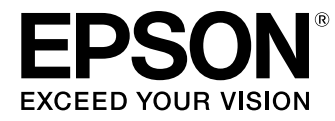

# Bedienungsanleitung

# Home Cinema EH-TW6600W EH-TW6600

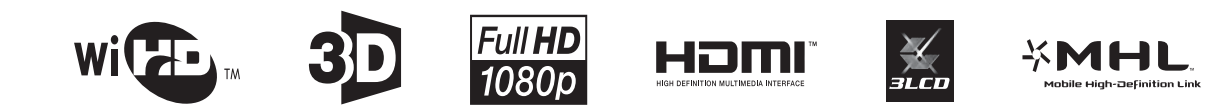

# Verwenden der Anleitungen

Die Anleitungen für diesen Projektor sind wie folgt aufgebaut.

#### Sicherheitsanweisungen/Anleitung Support und Service

Enthält Informationen zur sicheren Verwendung des Projektors, außerdem eine Support- und Serviceanleitung, Prüflisten zur Fehlerbehebung usw. Lesen Sie diese Anleitung sorgfältig, bevor Sie den Projektor verwenden.

#### Bedienungsanleitung (diese Anleitung)

Enthält Informationen zur Einrichtung und Standardbedienung vor der Projektorverwendung, zur Anwendung des Konfigurationsmenüs, zur Handhabung von Problemen sowie Ausführung von routinemäßiger Wartung.

#### Kurzanleitung

Enthält eine Beschreibung der Einrichtungsprozeduren des Projektors. Bitte zuerst lesen.

#### 3D-Brille Bedienungsanleitung

Enthält Informationen zum Gebrauch der 3D-Brille, Warnhinweise usw.

WirelessHD Transmitter Bedienungsanleitung (nur EH-TW6600W)

Enthält Informationen zum Gebrauch des WirelessHD Transmitter, Warnhinweise usw.

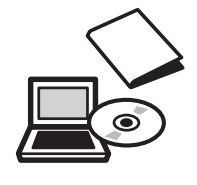

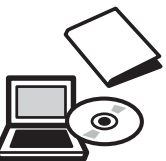

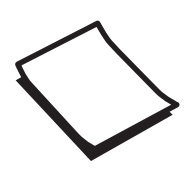

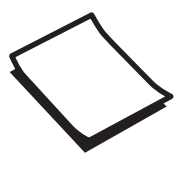

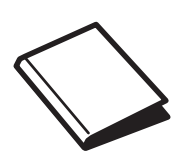

# Verwendete Bezeichnungen

#### Sicherheitshinweise

Die Dokumentation und der Projektor weisen Symbole auf, um zu zeigen, wie der Projektor sicher verwendet wird.

Nachfolgend werden die Symbole dargestellt und erläutert. Bitte informieren Sie sich über diese Warnsymbole und beachten Sie sie, um Verletzungen oder Sachschäden zu vermeiden.

## <u> W</u>arnung

Dieses Symbol verweist auf Informationen, die bei Nichtbeachtung durch falsche Handhabung möglicherweise zu Verletzungen oder sogar zum Tod führen können.

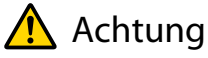

Dieses Symbol verweist auf Informationen, die bei Nichtbeachtung durch falsche Handhabung möglicherweise zu Verletzungen oder zu Sachschäden führen können.

## Allgemeine Hinweise

#### Achtung

Kennzeichnet Prozeduren, die zu Schäden oder Betriebsstörungen führen können.

| <b>***</b>     | Weist auf Zusatzinformationen und nützliche Tipps zu einem bestimmten Thema hin.   |
|----------------|------------------------------------------------------------------------------------|
|                | Verweist auf eine Seite mit ausführlichen Informationen zu einem bestimmten Thema. |
| Menübezeich-   | Bezeichnet die Punkte für das Konfigurationsmenü.                                  |
| nung           | Beispiel: Bild - Farbmodus                                                         |
| Tastenbezeich- | Kennzeichnet die Tasten auf der Fernbedienung oder dem Bedienfeld.                 |
| nung           | Beispiel: Taste Menu                                                               |

#### Die Verwendung der Begriffe "das Produkt" oder "der Projektor"

Mit dem Begriff "das Produkt" oder "der Projektor" können außer der Projektoreinheit auch Zubehörteile oder Sonderausstattungen gemeint sein.

# Aufbau der Anleitung und verwendete Bezeichnungen

| Verwenden der Anleitungen 1                                       |   |
|-------------------------------------------------------------------|---|
| Verwendete Bezeichnungen 2                                        |   |
| Sicherheitshinweise                                               | 2 |
| Allgemeine Hinweise                                               | 2 |
| Die Verwendung der Begriffe "das Produkt"<br>oder "der Projektor" | 2 |

## Einleitung

#### Bezeichnung und Funktion der Teile

| •• | ••••••••••••••• | 6  |
|----|-----------------|----|
|    | Front/Oberseite | 6  |
|    | Bedienfeld      | 7  |
|    | Fernbedienung   | 9  |
|    | Rückseite 1     | 12 |
|    | Unterseite 1    | 13 |
| A  | nsicht 1        | 4  |

## Vorbereitung

| Installation 15                                                                     |
|-------------------------------------------------------------------------------------|
| Projiziertes Bild und Position des Projektors 15                                    |
| Aufstellung parallel mit der Leinwand 15                                            |
| Horizontale Aufstellung des Projektors<br>durch Justieren der Höhe beider Seiten 15 |
| Verschiedene Einstellverfahren                                                      |
| Tischaufstellung und Projektion                                                     |
| Aufhängung an der Decke und Projektion                                              |
|                                                                                     |
| Projektionsabstand und Objektivversatz-                                             |
| Maximalwerte 17                                                                     |
| Anschließen eines Geräts 20                                                         |
| Anschließen von Videogeräten                                                        |
| Anschließen eines Computers                                                         |
| Anschluss von externen Geräten                                                      |
| Verbindung mit dem Trigger Out-Port 21                                              |
| Verbindung mit dem Audio Out-Port 21                                                |
| Anschließen von Smartphones oder Tablet-<br>Geräten 21                              |
| Anschließen von USB-Geräten                                                         |

| Anschließen von WirelessHD-Geräten (nur<br>EH-TW6600W) 23 |
|-----------------------------------------------------------|
| Anbringen des WLAN-Geräts                                 |
| Entfernen der Anschlussabdeckung 24                       |
| Vorbereiten der Fernbedienung 25                          |
| Einsetzen der Batterien für die Fernbedienung             |
|                                                           |
|                                                           |
| Reichweite der Fernbedienung                              |
| Reichweite der Fernbedienung25Reichweite (horizontal)26   |

## Standardbedienung

| Beginnen und Beenden einer                                             |  |
|------------------------------------------------------------------------|--|
| Projektion 27                                                          |  |
| Einschalten des Projektors und Projizieren 27                          |  |
| Wenn das gewünschte Bild nicht projiziert wird                         |  |
|                                                                        |  |
| Abschalten                                                             |  |
| Einstellen des Projektionsbildschirms                                  |  |
|                                                                        |  |
| Einblenden des Testmusters                                             |  |
| Einstellen der Schärfe 30                                              |  |
| Einstellen der Projektionsgröße<br>(Zoomeinstellung) 30                |  |
| Einstellen der Projektorneigung                                        |  |
| Einstellung der Position von projizierten<br>Bildern (Objektivversatz) |  |
| Vornehmen von Einstellungen mit dem<br>Objektivversatzrad              |  |
| Korrigierung von Keystone-Verzerrung (H/V-<br>Keystone)                |  |
| Anpassung der Lautstärke                                               |  |
| Vorübergehendes Ausblenden des Bilds und<br>Stummschalten des Tons     |  |

## Bildeinstellung

| Bildeinstellung 35                                                      |  |  |
|-------------------------------------------------------------------------|--|--|
| Einstellen der Projektionsqualität (Farbmodus)                          |  |  |
| Umschalten des Bildschirms zwischen Voll und<br>Zoom (Seitenverhältnis) |  |  |
| Absolute Farbanpassungen                                                |  |  |

| Einstellen von Schattierung, Sättigung und<br>Helligkeit  |
|-----------------------------------------------------------|
| Gamma-Einstellung 38                                      |
| Korrekturwert wählen und einstellen 39                    |
| Einstellen mit Gammakurve                                 |
| RGB-Einstellung (Offset/Gain)                             |
| Farbtemperatur 40                                         |
| Hautton                                                   |
| Detaillierte Bildeinstellungen 41                         |
| Einstellen der Schärfe 41                                 |
| Einstellen der adaptiven IRIS-Blende 41                   |
| Super-resolution und Detailverbesserung-<br>Funktionen 42 |
| Panelkalibrierung 43                                      |
| Bildverarbeitung 44                                       |
| Bildanzeige mit gespeicherter                             |
| Bildqualität (Speicherfunktion) 46                        |
| Speicherfunktion 46                                       |
| Eingabe eines Speichers                                   |
| Einen Speicher abrufen                                    |
| Löschen eines Speichers 47                                |
| Einen Speicher umbenennen 47                              |
| Nützliche Funktionen                                      |
| 3D-Bilder genießen 49                                     |
| Einstellen von 3D-Bildern 49                              |

| Einstellen von 3D-Bildern 49                        |
|-----------------------------------------------------|
| Der Projektor erkennt ein 3D-Format 49              |
| Wenn der Projektor kein 3D-Format<br>erkennen kann  |
| Wenn das 3D-Bild nicht angezeigt werden<br>kann     |
| 3D-Brille verwenden 50                              |
| Laden der 3D-Brille 50                              |
| Pairing von 3D-Brillen                              |
| Tragen der 3D-Brille 52                             |
| Lesen der Anzeige auf der 3D-Brille 52              |
| Reichweite für das Betrachten von 3D-Bildern        |
|                                                     |
| Warnhinweise zur Betrachtung von 3D-Bildern         |
|                                                     |
| Konvertieren von 2D-Bildern in 3D und<br>Betrachten |

| Verbinden mit WirelessHD (nur EH-<br>TW6600W)                                                |
|----------------------------------------------------------------------------------------------|
| Installieren des WirelessHD Transmitter 58                                                   |
| WirelessHD Transmitter-Teilenamen 58                                                         |
| Verbindungsbeispiel und Signalfluss des<br>WirelessHD Transmitter                            |
| Einrichten des WirelessHD Transmitter 62                                                     |
| Projizieren von Bildern63                                                                    |
| Einstellungsmenü WirelessHD64                                                                |
| WirelessHD-Übertragungsbereich                                                               |
| Betrieb der Fernbedienung                                                                    |
| Reichweite der Fernbedienung                                                                 |
| Umschalten von Eingang und Ausgang 67                                                        |
| Umschalten des Zielbilds                                                                     |
| Umschalten der Bildquelle                                                                    |
| Anzeige als Unterbildschirm                                                                  |
| Verwenden der HDMI-Link-Funktion                                                             |
|                                                                                              |
| Die Funktion HDMI-Link 72                                                                    |
| HDMI-Link-Einstellungen 72                                                                   |
| Geräteanschlüsse 73                                                                          |
| Wiedergabe von Bilddaten<br>(Präsentation)74                                                 |
| Kompatible Daten                                                                             |
| Abspielen einer Präsentation                                                                 |
| Anzeigeeinstellungen für Bilddateien und<br>Bedienungseinstellungen für Präsentationen<br>75 |
| Zwei Bilder mit Bild-im-Bild<br>gleichzeitig projizieren                                     |
| Bildschirmtypen, die gleichzeitig angezeigt<br>werden können                                 |
| Projizieren auf einen Bild-im-Bild                                                           |
| Starten und Beenden Bild-im-Bild                                                             |
| Ändern der Bild-im-Bild-Einstellungen 77                                                     |
| Konfigurationsmenü                                                                           |
| Funktionen des Konfigurationsmenüs                                                           |

|                                     | 8 |
|-------------------------------------|---|
| Bedienung des Konfigurationsmenüs 7 | 8 |
| Tabelle zum Konfigurationsmenü      | 9 |
| Menü Bild                           | 9 |

| Menü Signal        |
|--------------------|
| Einstellung Menü 8 |
| SpeicherMenü 90    |
| Netzwerk-Menü 90   |
| Menü Information 9 |
| Menü Reset         |
| Bild-im-Bild-Menü  |
|                    |

## Fehlersuche

| Problemlösung 9                              | 5              |
|----------------------------------------------|----------------|
| Ablesen der Anzeigen                         | €              |
| Anzeigenstatus bei Fehler/Warnung 9          | €              |
| Anzeigenstatus bei normalem Betrieb 9        | <del>)</del> 7 |
| Wenn die Kontrollanzeigen nicht weiterhelfen |                |
|                                              | €              |
| Untersuchen Sie das Problem                  | €              |
| Bildstörungen                                | 98             |
| Probleme beim Start der Projektion 10        | )2             |
| Probleme mit der Fernbedienung 10            | )2             |
| Probleme mit dem Bedienfeld                  | )3             |
| Probleme mit 3D                              | )3             |
| Probleme mit HDMI 10                         | )4             |
| Probleme mit WirelessHD (nur EH-             |                |
| TW6600W) 10                                  | )5             |
| Probleme mit USB-Speichermedien 10           | )6             |
| Andere Probleme 10                           | )7             |
| Event ID                                     | )7             |

## Wartung

| Wartung                                  | 109 |
|------------------------------------------|-----|
| Reinigen der Teile                       | 109 |
| Reinigen des Luftfilters                 | 109 |
| Reinigen des Projektors                  | 110 |
| Reinigen des Objektivs                   | 111 |
| Reinigen der 3D-Brille                   | 111 |
| Austauschperioden für Verbrauchsmaterial | 111 |
| Austauschperiode des Luftfilters         | 111 |
| Lampenaustauschperiode                   | 111 |
| Wechseln der Verbrauchsmaterialien       | 112 |
| Ersetzen des Luftfilters                 | 112 |

| Auswechseln der Lampe          | 113 |
|--------------------------------|-----|
| Zurücksetzen der Lampenstunden | 115 |

\_\_\_\_\_

## Anhang

| Sonderzubehör und<br>Verbrauchsmaterialien                    |
|---------------------------------------------------------------|
| Optionales Zubehör                                            |
| Verbrauchsmaterialien 116                                     |
| Unterstützte Bildschirmauflösungen                            |
| 117                                                           |
| Komponentenvideo 117                                          |
| Composite Video 117                                           |
| Computersignale (Analog RGB)                                  |
| HDMI1/HDMI2-Eingangssignal 117                                |
| MHL-Eingangssignal                                            |
| 3D-Eingangssignal HDMI 118                                    |
| WirelessHD-Eingangssignal                                     |
| 3D-Eingangssignal MHL (über einen<br>WirelessHD Transmitter*) |
| Technische Daten 120                                          |
| Glossar 123                                                   |
| Allgemeine Hinweise 125                                       |
| Allgemeiner Hinweis 125                                       |

# Bezeichnung und Funktion der Teile

## Front/Oberseite

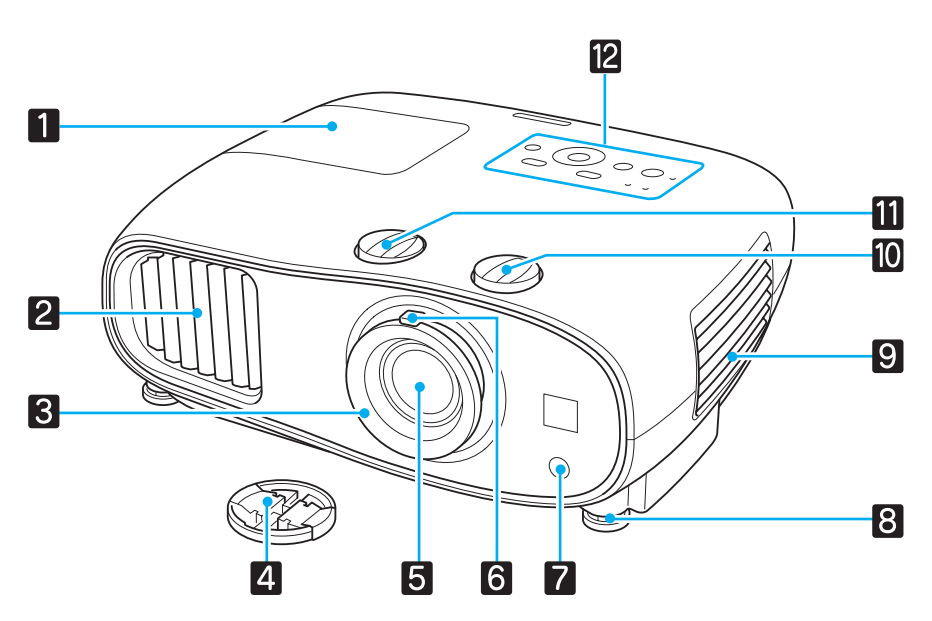

|   | Bezeichnung                     | Funktion                                                                                                    |
|---|---------------------------------|----------------------------------------------------------------------------------------------------|
| 1 | Lampenabdeckung                 | Öffnen Sie diese Abdeckung zum Ersetzen der Projektionslampe. 🖝 5.113                                                                                                    |
| 2 | Luftaustritt                    | Aus dem Luftaustritt strömt die zur internen Kühlung des Projektors verwendete<br>Luft.                                                                                                    |
|   |                                 | Achtung                                                                                                    |
|   |                                 | Halten Sie Ihr Gesicht oder Ihre Hände während der Projektion vom Luft-<br>austritt fern, und stellen Sie keine Gegenstände, die sich durch Wärme ver-<br>ziehen oder in anderer Weise durch Wärme beeinträchtigt werden können,<br>in die Nähe des Luftaustritts. Die Heißluft vom Luftaustritt kann zu Verbren-<br>nungen, Verzug von Gegenständen oder Unfällen führen. |
| 3 | Fokusring                       | Stellt den Bildfokus ein. 🖝 S.30                                                                                                    |
| 4 | Objektivdeckel                  | Wenn Sie den Projektor nicht verwenden, setzen Sie den Deckel auf das Objektiv,<br>um es vor Kratzern oder Schmutz zu schützen. 🖝 S.27                                                                                                    |
| 5 | Projektorobjektiv               | Von hier werden die Bilder projiziert.                                                                                                    |
| 6 | Zoomring                        | Stellt die Bildgröße ein. 🖝 S.30                                                                                                    |
| 7 | Fernsteuerungs-<br>empfänger    | Empfängt die Signale der Fernbedienung. 🖝 S.25                                                                                                    |
| 8 | Einstellbarer vorde-<br>rer Fuß | Wenn Sie den Projektor auf einer Fläche, wie z. B. einen Schreibtisch, aufstellen, stellen Sie die horizontale Neigung durch Herausziehen des Fußes ein. 🖝 5.31                                                                                                    |
| 9 | Luftfilterabdeckung             | Öffnen Sie zum Reinigen oder Ersetzen des Luftfilters diese Abdeckung und neh-<br>men Sie den Luftfilter heraus. 🖝 S.109, S.112                                                                                                    |
|   | Ansaugöffnung                   | Ansaugöffnung für die Luft zur internen Kühlung des Projektors.                                                                                                    |

|    | Bezeichnung                                  | Funktion                                                                                         |
|----|----------------------------------------------|--------------------------------------------------------------------------------------------------|
| 10 | Regler für vertikalen<br>Objektivversatz     | Drehen Sie am Rad, um das projizierte Bild nach oben oder unten zu verschieben.<br><b>5.31</b>   |
| 11 | Regler für horizonta-<br>len Objektivversatz | Drehen Sie am Rad, um das projizierte Bild nach links oder rechts zu verschieben.<br><b>5.31</b> |
| 12 | Bedienfeld                                   | Bedienfeld des Projektors. 🖝 S.7                                                                 |

# Bedienfeld

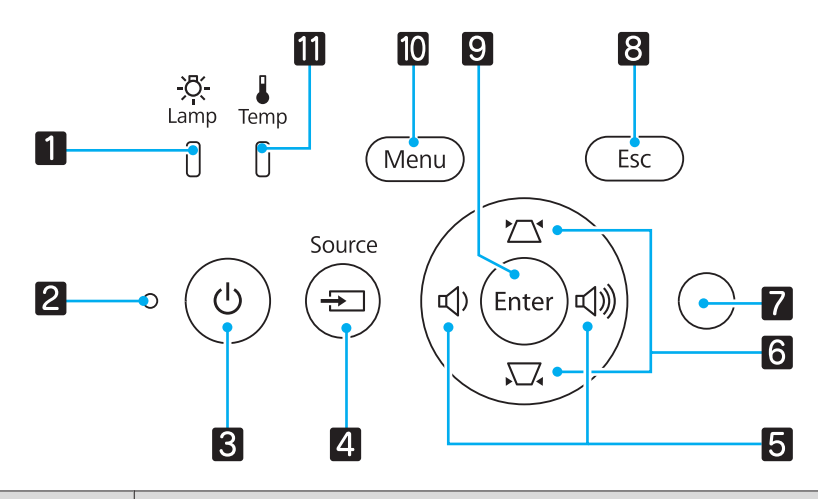

|   | Tasten/Anzeigen      | Funktion                                                                                                    |
|---|----------------------|----------------------------------------------------------------------------------------------------|
| 1 | -ズ-<br>Lamp          | Leuchtet orange, wenn die Lampe ausgewechselt werden sollte. Zeigt die Pro-<br>jektorfehler anhand einer Kombination mit anderen leuchtenden oder blink-<br>enden Anzeigen. 🖝 \$.95              |
| 2 | O<br>Betriebsanzeige | Blinkt bei laufender Aufwärm- oder Abkühlphase. Zeigt den Projektorstatus<br>anhand einer Kombination mit anderen leuchtenden oder blinkenden Anzei-<br>gen. 🖝 S.95                              |
| 3 | $( \bigcirc )$       | Ein- oder Ausschalten des Projektors. 🖝 S.27<br>Leuchtet, wenn der Projektor eingeschaltet ist. 🖝 S.97                                                                                           |
| 4 | Source               | Schaltet auf das Bild von den einzelnen Eingängen um. 🖝 S.28                                                                                                    |
| 5 | ひ ひ》                 | Zur Einstellung der Lautstärke und der Werte von Menüpunkten. 🖝 S.33<br>Zur horizontalen Keystone-Korrektur bei Anzeige des Keystone-Bildschirms.<br>🖝 S.32                                      |
| 6 |                      | Zur Auswahl von Einstellwerten für Menüpunkte. 🖝 S.32<br>Zur vertikalen Keystone-Korrektur bei Anzeige des Keystone-Bildschirms.<br>🖝 S.32                                                       |
| 7 | Helligkeitssensor    | Erfasst die Helligkeit des Raumes. Wenn Farbmodus auf "Automatisch" einge-<br>stellt ist, wird die optimale Bildqualität entsprechend der vom Sensor erfassten<br>Helligkeit eingestellt. 🖝 S.35 |
| 8 | Esc                  | Rückkehr zur vorherigen Menüebene bei Anzeige eines Menüs. 🖝 S.78                                                                                                    |
| 9 | Enter                | Auswahl von Funktionen und Einstellungen bei Anzeige eines Menüs.<br>S.78                                                                                                    |

|    | Tasten/Anzeigen | Funktion                                                                                                    |
|----|-----------------|----------------------------------------------------------------------------------------------------|
| 10 | Menu            | Zum Aufrufen und Schließen des Konfigurationsmenüs.<br>Im Konfigurationsmenü können Sie das Signal, Bild usw. anpassen und ein-<br>stellen. 🖝 5.78                  |
| 11 | Temp            | Blinkt orange bei zu hoher Innentemperatur. Zeigt die Projektorfehler anhand<br>einer Kombination mit anderen leuchtenden oder blinkenden Anzeigen.<br><b>S</b> .95 |

# Fernbedienung

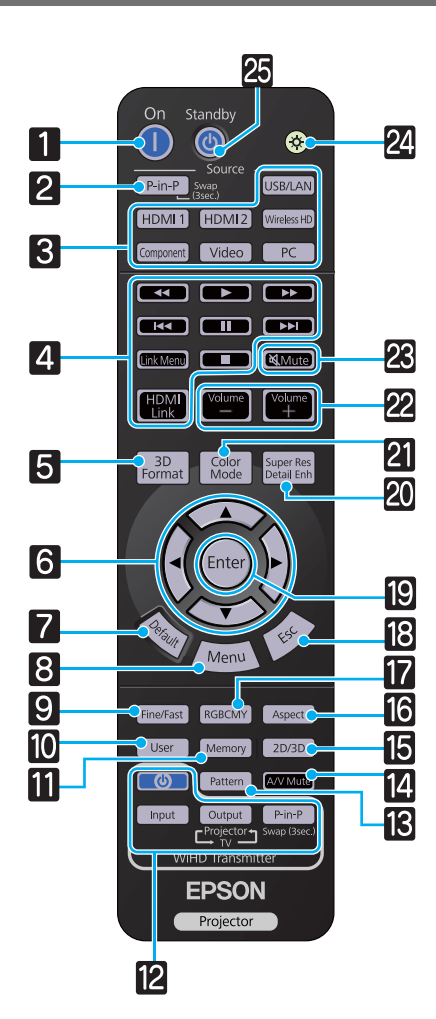

|   | Taste                                                               | Funktion                                                                                                    |
|---|---------------------------------------------------------------------|----------------------------------------------------------------------------------------------------|
| 1 | On                                                                  | Schaltet den Projektor ein. 🖝 S.27                                                                                                    |
| 2 | P-in-P                                                              | Erlaubt es Ihnen, gleichzeitig zwei Bildquellen<br>einzustellen, eine im Hauptbildschirm und<br>die andere im Nebenbildschirm. (Bild-im-<br>Bild) 🖝 S.76<br>Halten Sie die Taste gedrückt, um das Bild im<br>Haupt- und Subbildschirm zu tauschen.                       |
| 8 | USB/LAN<br>HDMI1<br>HDMI2<br>WirelessHD<br>Component<br>Video<br>PC | Schaltet auf das Bild von den einzelnen Ein-<br>gängen um. 🖝 S.28<br>WirelessHD -Taste ist nur für EH-TW6600W verfüg-<br>bar.                                                                                                    |
| 4 | HDMI<br>Link                                                        | Mit dieser Taste wird das Einstellungsmenü<br>für HDMI Link aufgerufen.<br>Mit den anderen Tasten können Sie dann bei<br>angeschlossenen Geräten, die den HDMI-<br>CEC-Standard oder die MHL-Standards erfül-<br>len, die Wiedergabe starten oder stoppen<br>usw. 🖝 S.72 |
| 5 | 3D<br>Format                                                        | <ul> <li>Ändert das 3D-Format.</li> <li>Dieser Projektor unterstützt die folgenden<br/>3D-Formate.</li> <li>Frame-Packing</li> <li>Side-by-Side</li> <li>Top-and-Bottom</li> <li>\$.49</li> </ul>                                                                        |
| 6 |                                                                     | Zur Auswahl von Menüpunkten und Einstell-<br>werten. 🖝 S.78                                                                                                    |
| 7 | Default                                                             | Bei Anzeige des Menüeinstellbildschirms<br>wird durch Drücken dieser Taste der Einstell-<br>wert auf den Standardwert zurückgesetzt.                                                                                                    |

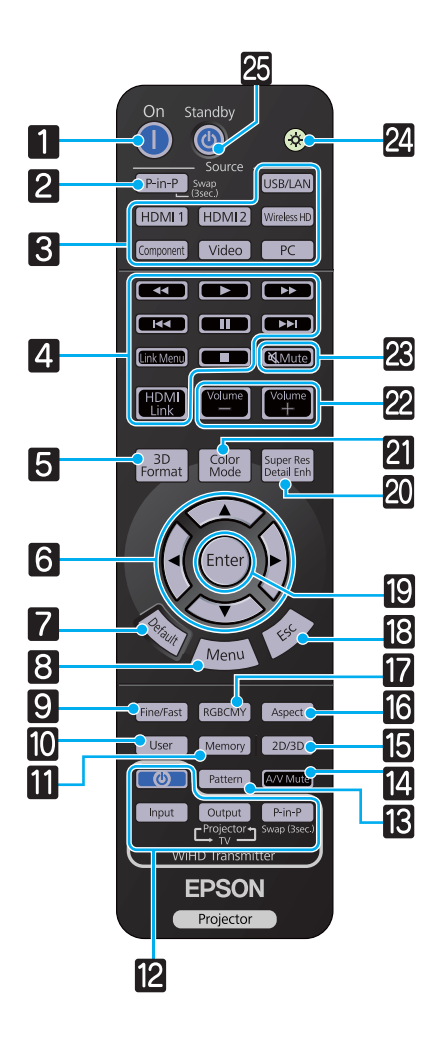

|    | Taste                     | Funktion                                                                                                    |
|----|---------------------------|----------------------------------------------------------------------------------------------------|
| 8  | Menu                      | Zum Aufrufen und Schließen des Konfigura-<br>tionsmenüs.<br>Im Konfigurationsmenü können Sie das Sig-<br>nal, Bild usw. anpassen und einstellen.                                                                                                    |
| 9  | (Fine/Fast)               | Projiziert glatt Bilder mit hoher Framerate, wie Spiele. 🖝 5.44                                                                                                    |
| 10 | User                      | Führt die dieser Taste zugeordnete Funktion aus. 🖝 5.83                                                                                                    |
| 0  | Memory                    | Speichert, lädt oder löscht Speicherinhalte.<br>S.46                                                                                                    |
| 12 | Input<br>Output<br>P-in-P | <ul> <li>(Nur für EH-TW6600W verfügbar)</li> <li>WiHD Transmitter-Steuerung</li> <li>Schaltet den WirelessHD Transmitter ein oder</li> <li>schaltet zwischen Ein- und Ausgang um.</li> <li>Stellen Sie sicher, dass die Fernbedienung</li> <li>beim Bedienen auf den WirelessHD Transmitter gerichtet ist.  € 5.66</li> </ul> |
| 13 | Pattern                   | Zum Ein- und Ausblenden des Testmusters.                                                                                                    |
| 14 | A/V Mute                  | Blendet das Bild und den Ton vorübergehend<br>ein oder aus. 🖝 5.34                                                                                                    |
| 15 | 2D/3D                     | Schaltet zwischen 2D und 3D um. 🖝 S.49                                                                                                    |
| 16 | Aspect                    | Zur Auswahl des Seitenverhältnisses entspre-<br>chend dem Eingangssignal. 🖝 S.36                                                                                                    |
| 17 | RGBCMY                    | Stellt Schattierung, Sättigung und Helligkeit<br>für jede RGBCMY-Farbe ein. 🖝 S.38                                                                                                    |
| 18 | Esc                       | Rückkehr zur vorherigen Menüebene bei An-<br>zeige eines Menüs. 🖝 5.78                                                                                                    |
| 19 | Enter                     | Bei Anzeige eines Menüs wird die aktuelle<br>Auswahl bestätigt und übernommen und die<br>nächste Menüebene angezeigt.  S.78                                                                                                    |
| 20 | Super Res<br>Detail Enh   | Stellt <b>Super-resolution</b> ein, die verschwom-<br>mene Umrisse scharf macht, oder <b>Detailver-<br/>besserung</b> , die Textur und Materialgefühl<br>von Bildern betont.  S.42                                                                                                    |
| 21 | Color<br>Mode             | Wechselt den <b>Farbmodus</b> . 🖝 S.35                                                                                                    |
| 22 | Volume<br>Volume          | Zur Anpassung der Lautstärke. 🖝 S.33                                                                                                    |
| 23 | <b>风</b> Mute             | Blendet das Bild und den Ton vorübergehend<br>ein oder aus. 🖝 5.34                                                                                                    |
| 24 |                           | Die Tasten der Fernbedienung leuchten ca. 10<br>Sekunden lang auf. Das ist praktisch, wenn die<br>Fernbedienung im Dunkeln verwendet wird.                                                                                                    |

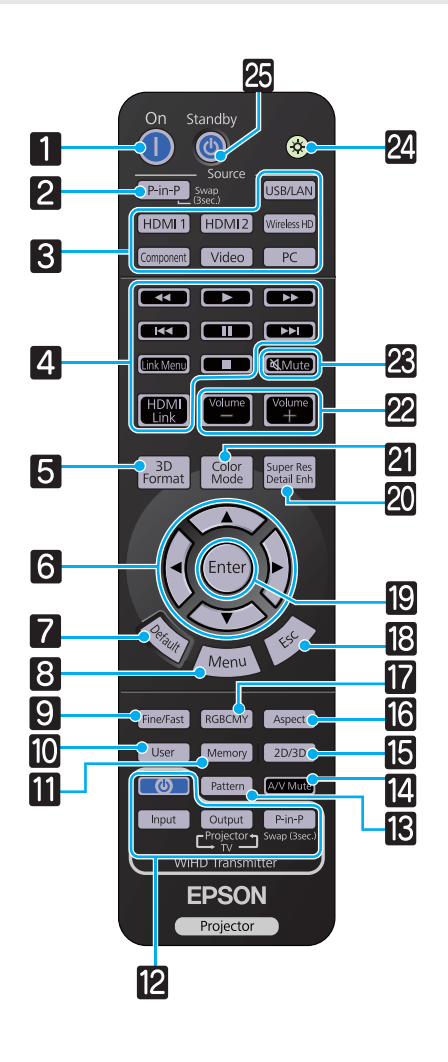

| Taste |         | Funktion                           |
|-------|---------|------------------------------------|
| 25    | Standby | Schaltet den Projektor aus. 🖝 S.28 |

# Rückseite

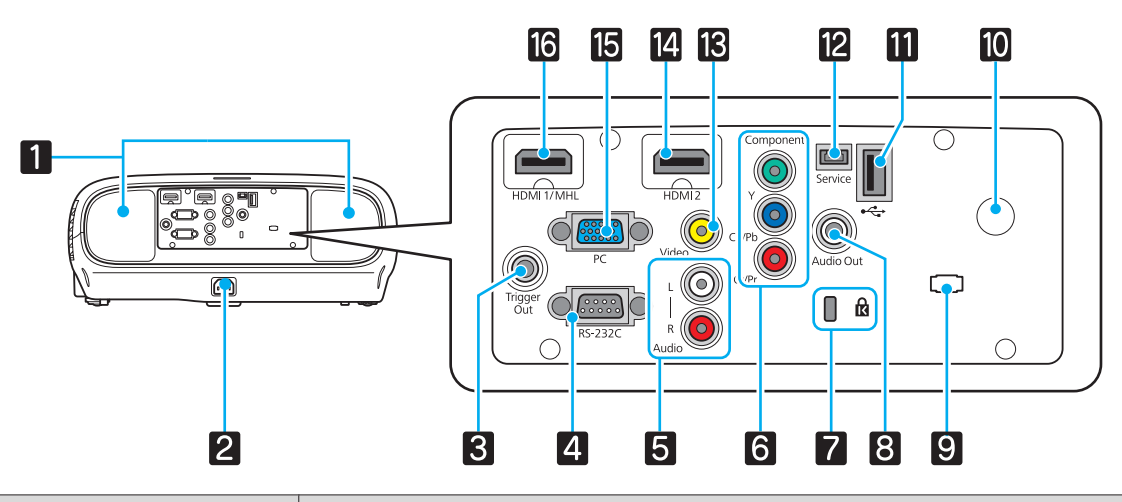

|    | Bezeichnung                    | Funktion                                                                                                    |
|----|--------------------------------|----------------------------------------------------------------------------------------------------|
| 1  | Lautsprecher                   | Der eingebaute Lautsprecher des Projektors. Gibt Audiosignale wieder. Stel-<br>len Sie <b>Audio umkehren</b> auf <b>Ein</b> , um bei Projektor-Deckenmontage den ein-<br>gebauten Lautsprecher zu verwenden. <b>Einstellung - Audio - Audio um-</b><br><b>kehren</b> S.83        |
| 2  | Netzbuchse                     | Schließen Sie das Netzkabel an. 🖝 S.27                                                                                                    |
| 3  | Trigger Out-Anschluss          | Zum Anschließen von externen Geräten, wie z. B. Motor-Leinwände. 🖝 S.21                                                                                                    |
| 4  | RS-232C-Anschluss              | Für den Anschluss des Projektors an einen Computer mit einem RS-232C-<br>Kabel zur Kontrolle. Diese Buchse dient Kontrollzwecken und sollte norma-<br>lerweise nicht verwendet werden. 🖝 S.120                                                                                   |
| 5  | Audio (L-R) port               | Audioeingang für ein Gerät, das am Anschluss Video, den Anschlüssen Com-<br>ponent oder dem Anschluss PC angeschlossen ist. 🖝 S.20                                                                                                    |
| 6  | Anschluss Component            | Anschluss und den Komponentenausgang (YCbCr oder YPbPr) eines Video-<br>gerätes. 🖝 S.20                                                                                                    |
| 7  | Sicherheitssteckplatz<br>( 🛱 ) | Der Sicherheitssteckplatz ist mit dem von Kensington hergestellten Micro-<br>Saver Security System kompatibel. Weitere Einzelheiten finden Sie auf der<br>Homepage von Kensington bei http://www.kensington.com/.                                                                |
| 8  | Audio Out-Anschluss            | Gibt während der Wiedergabe Ton zu externen Lautsprechern aus. 🖝 S.21                                                                                                    |
| 9  | Kabelhalter                    | Wenn ein Kabel an einem Anschluss angeschlossen ist, kann das Gewicht des<br>Kabels fehlerhaften Sitz des Steckers bewirken. Um dies zu verhindern, ste-<br>cken Sie ein handelsübliches Halteband (Kabelbinder) durch diesen Halter,<br>um das Kabel zu binden und zu fixieren. |
| 10 | Fernsteuerungsempfän-<br>ger   | Empfängt die Signale der Fernbedienung. 🖝 S.25                                                                                                    |
| 11 | USB-Anschluss (TypeA)          | Anschluss von USB-Geräten wie z. B. USB-Sticks oder Digitalkameras und<br>projiziert Bilder als Präsentation. T S.74<br>Stellt außerdem den Anschluss zur einem optionalen WLAN-Gerät her.<br>S.23                                                                               |
| 12 | Service-Anschluss              | Service-Anschluss. Dieser wird normalerweise nicht verwendet.                                                                                                    |
| 13 | Video-Anschluss                | Anschluss an den Composite-Video-Ausgang eines Videogerätes. 🖝 S.20                                                                                                    |
| 14 | Anschluss HDMI2                | Anschluss von HDMI-kompatiblen Videogeräten und Computern. 🖝 S.20                                                                                                    |
| 15 | Anschluss PC                   | Anschluss an den RGB-Ausgang eines Computers. 🖝 S.20                                                                                                    |

| Bezeichnung |                 | Funktion                                                                                                    |
|-------------|-----------------|----------------------------------------------------------------------------------------------------|
| 16          | Anschluss HDMI1 | Anschluss von HDMI-kompatiblen Videogeräten und Computern. C S.20<br>Stellt außerdem die Verbindung zum mit MHL kompatiblen Smart-Geräten<br>oder Tablets her. C S.21 |

# Unterseite

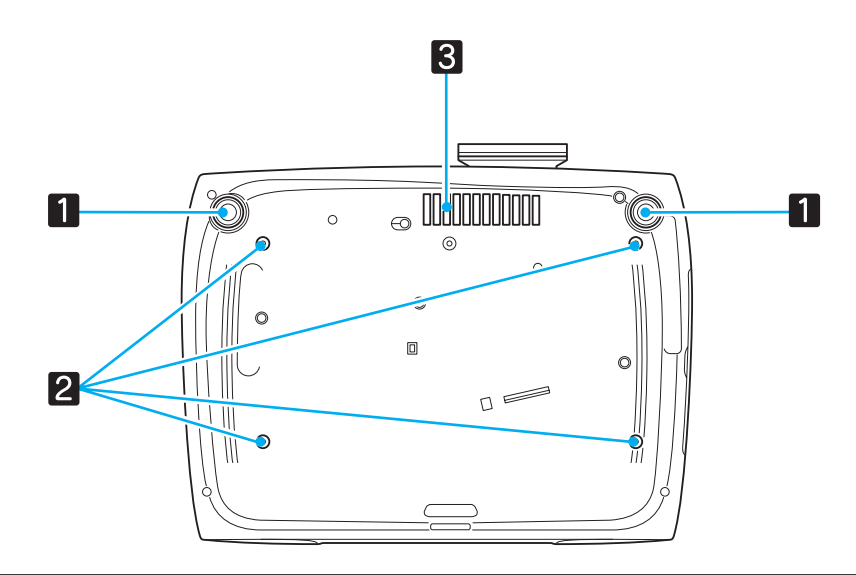

| Bezeichnung |                                                               | Funktion                                                                                                    |
|-------------|---------------------------------------------------------------|----------------------------------------------------------------------------------------------------|
| 1           | Einstellbarer vorde-<br>rer Fuß                               | Wenn Sie den Projektor auf einer Fläche, wie z. B. einen Schreibtisch, aufstellen, stellen Sie die horizontale Neigung durch Herausziehen des Fußes ein. 🖝 5.31 |
| 2           | Befestigungspunkte<br>für die Deckenhalte-<br>rung (4 Punkte) | Für die Aufhängung an einer Decke kann die als Sonderzubehör erhältliche De-<br>ckenhalterung hier angebracht werden. 🖝 S.116                                   |
| 3           | Ansaugöffnung                                                 | Achten Sie bei Deckeninstallation darauf, dass sich in diesem Bereich kein Staub ansammeln kann.                                                                |

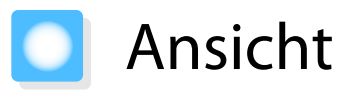

Einheit: mm

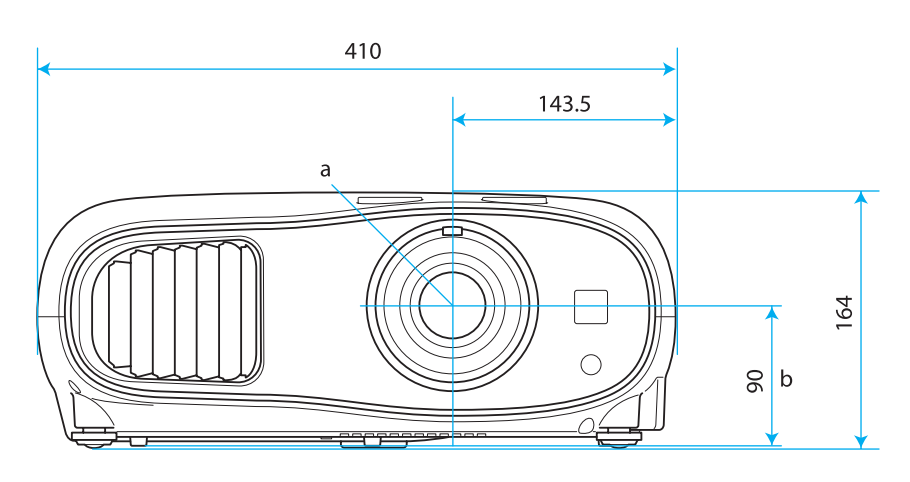

- a Objektivmitte
- b Abstand von der Objektivmitte zu den Befestigungspunkten für die Deckenhalterung

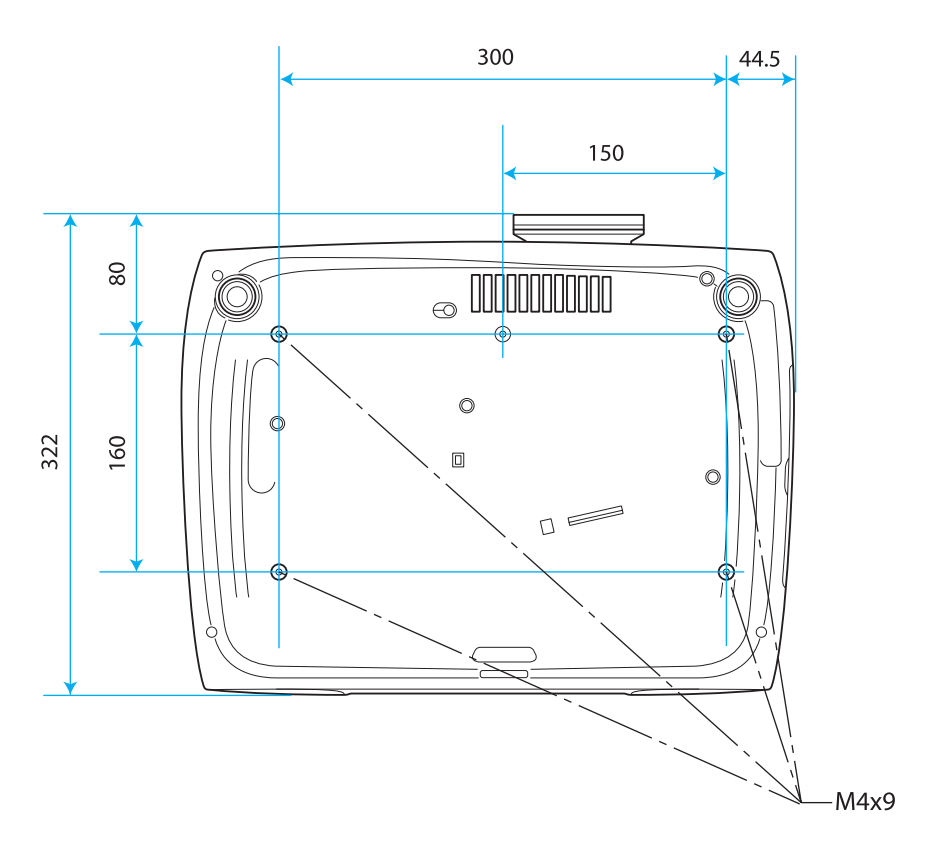

# Installation

#### Projiziertes Bild und Position des Projektors

Installieren Sie den Projektor wie folgt.

| - | - | - |
|---|---|---|
|   |   |   |
|   |   |   |
|   |   |   |
|   | - |   |

**WWW** 

Aufstellung parallel mit der Leinwand

Wenn der Projektor in einem Winkel zur Leinwand aufgestellt ist, tritt Keystone-Verzerrung (Trapezverzerrung) im projizierten Bild auf.

Justieren Sie die Position des Projektor so, dass er parallel mit der Leinwand steht.

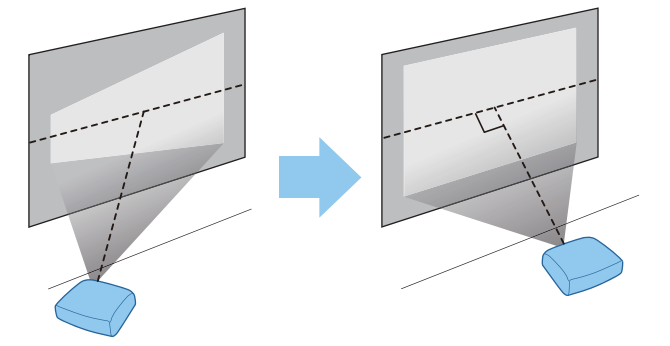

- - Verwenden Sie die Keystone-Korrektur, wenn Einstellungen mittels Objektivversatz nicht möglich sind.
     S.32

#### Horizontale Aufstellung des Projektors durch Justieren der Höhe beider Seiten

Wenn der Projektor geneigt ist, ist das projizierte Bild ebenfalls geneigt.

Stellen Sie den Projektor horizontal auf, so dass beide Seiten in der gleichen Höhe sind.

Wenn der Projektor nicht horizontal aufgestellt werden kann, können Sie die Neigung des Projektors mit dem vorderen Fuß justieren. 🖝 5.31

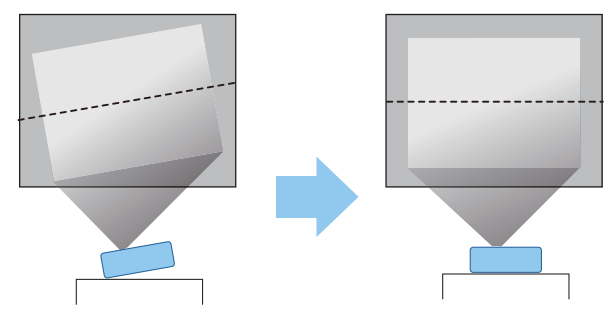

#### Verschiedene Einstellverfahren

# 🔥 Warnung

- Für die Deckenmontage ist ein spezielles Verfahren erforderlich (Deckenhalterung). Eine Fehlmontage kann zum Herunterstürzen des Projektors und somit zu Schäden und Verletzungen führen.
- Wenn Sie an den Befestigungspunkten für die Deckenhalterung Klebstoffe, Schmiermittel oder Öl verwenden, um ein Lösen der Schrauben zu verhindern, oder wenn Sie Schmiermittel, Öle und ähnliche Stoffe am Projektor verwenden, kann das Gehäuse brechen und der Projektor herunterstürzen. Dies kann zu schweren Verletzungen führen und Schäden am Projektor verursachen.
- Stellen Sie ihn nicht auf einem instabilen Regal oder an einem Ort mit unzureichender Tragfähigkeit auf. Er könnte anderenfalls herunterstürzen und zu Schäden und Verletzungen führen.
- Bei der Aufstellung in einer hohen Position wie auf einem Regal treffen Sie Maßnahmen gegen Herunterfallen durch Verwendung von Drähten, um die Sicherheit im Notfall, wie bei einem Erdbeben, zu gewährleisten und Unfälle zu vermeiden. Eine Fehlmontage kann zum Herunterstürzen des Projektors und somit zu Schäden und Verletzungen führen.
- Blockieren Sie nicht die Ansaugöffnung und den Luftaustritt des Projektors. Durch Blockieren der Ansaugöffnung und des Luftaustritts kann sich Hitze im Inneren stauen und einen Brand verursachen.

#### Achtung

- Vermeiden Sie die Aufstellung des Projektors an Orten mit hoher Feuchtigkeit und Staubbelastung oder an Orten mit einer Rauchentwicklung durch Feuer oder Tabak.
- Verwenden Sie den Projektor nicht in vertikaler Aufstellung. Dadurch kann eine Fehlfunktion verursacht werden.
- Reinigen Sie den Luftfilter alle drei Monate. Reinigen Sie ihn öfter in besonders staubigen Umgebungen.
   \$.109
  - - Verwenden Sie die Keystone-Korrektur, wenn Einstellungen mittels Objektivversatz nicht möglich sind.
       S.32

#### **Tischaufstellung und Projektion**

Sie können den Projektor auf einen Tisch in Ihrem Wohnzimmer oder auf einem niedrigen Regal aufstellen, um Bilder zu projizieren.

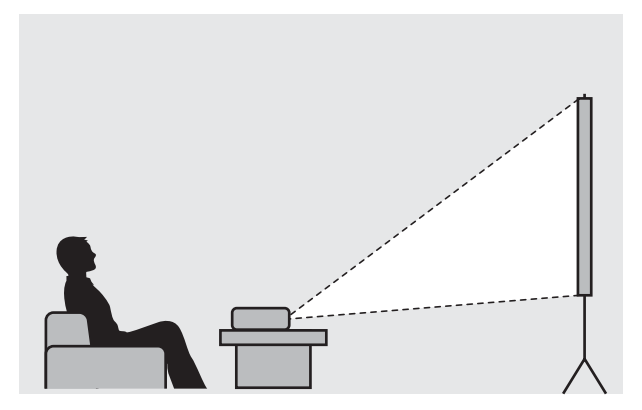

**WWW** 

#### Aufhängung an der Decke und Projektion

Sie können den Projektor mit der optionalen Deckenhalterung von der Decke abhängen, um Bilder zu projizieren.

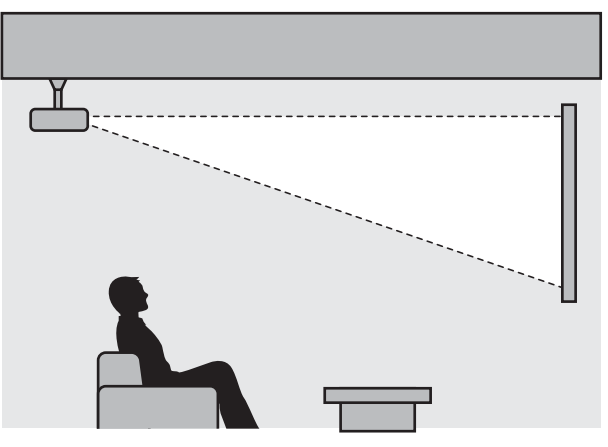

- Wenn Sie von der Decke projizieren, stellen Sie Projektion auf eine Deckeneinstellung ein.
   Einstellung Projektion 5.83
- Stellen Sie Audio umkehren auf Ein, um bei Projektor-Deckenmontage den eingebauten Lautsprecher zu verwenden. 🖝 Einstellung Audio Audio umkehren S.83

#### Projektionsabstand und Objektivversatz-Maximalwerte

Die Projektionsgröße nimmt zu, je weiter der Projektor von der Leinwand entfernt aufgestellt wird. Bestimmen Sie anhand der folgenden Tabelle die Projektorposition mit dem optimalen Abstand zur Leinwand. Die hier angegebenen Werte sind nur Referenzwerte.

In der folgenden Tabelle finden Sie die Maximalwerte für die Objektivversatzeinstellung.

Bei Einstellung der vertikalen Projektionsposition mit Objektivversatz

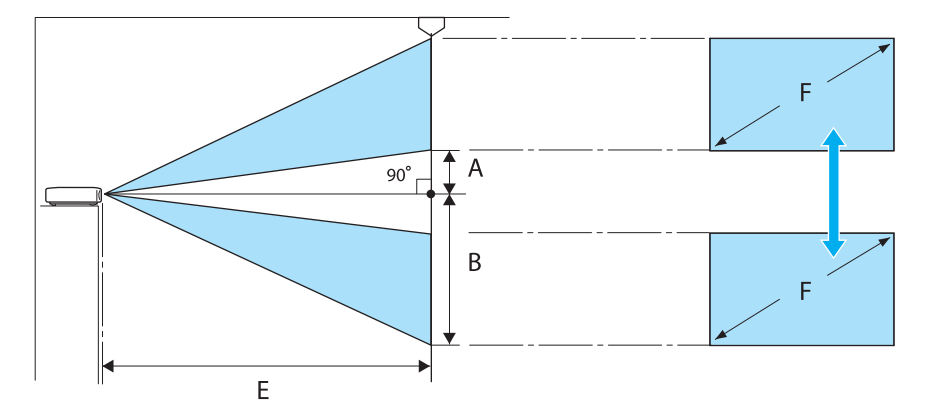

- A : Abstand von Objektivmitte zur unteren Kante des projizierten Bildes (bei Objektivversatz in der höchsten Position)
- B : Abstand von Objektivmitte zur unteren Kante des projizierten Bildes (bei Objektivversatz in der niedrigsten Position)
- E : Projektionsabstand vom Projektor zur Leinwand
- F : Größe des projizierten Bildes

Bei Einstellung der horizontalen Projektionsposition mit Objektivversatz

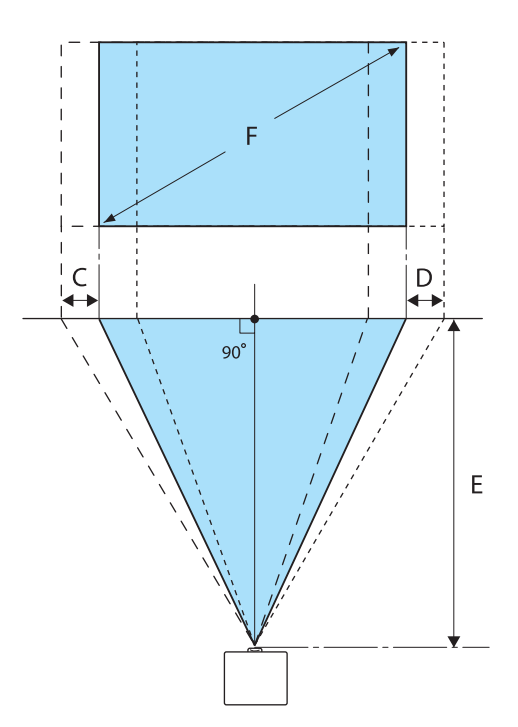

- C : Mittlerer Objektivbewegungsabstand wenn der Projektor verschoben wird (bei ganz links eingestelltem Objektivversatz)
- D : Mittlerer Objektivbewegungsabstand wenn der Projektor verschoben wird (bei ganz rechts eingestelltem Objektivversatz)
- E : Projektionsabstand vom Projektor zur Leinwand
- F : Größe des projizierten Bildes

| Leinwandgröße 16:9 |           | Projektionsabstand (E) |                  | Objektivversatz-Maximalwerte* |                |                   |
|--------------------|-----------|------------------------|------------------|-------------------------------|----------------|-------------------|
| F                  | ВхН       | Minimum<br>(Weit)      | Maximal<br>(Nah) | Abstand<br>(A)                | Abstand<br>(B) | Abstand<br>(C, D) |
| 40"                | 89 x 50   | 116                    | 190              | 5                             | 55             | 21                |
| 60"                | 130 x 75  | 176                    | 286              | 7                             | 82             | 32                |
| 80"                | 180 x 100 | 235                    | 382              | 10                            | 110            | 43                |
| 100"               | 220 x 120 | 295                    | 478              | 12                            | 137            | 53                |
| 120"               | 270 x 150 | 354                    | 575              | 15                            | 164            | 64                |
| 150"               | 330 x 190 | 443                    | 719              | 19                            | 205            | 80                |
| 180"               | 440 x 250 | 532                    | 863              | 22                            | 247            | 96                |

Einheit: cm

#### Einheit: cm

| Leinwandgröße 4:3 |           | Projektionsabstand (E) |                  | Objektivversatz-Maximalwerte <sup>*</sup> |                |                   |
|-------------------|-----------|------------------------|------------------|-------------------------------------------|----------------|-------------------|
| F                 | ВхН       | Minimum<br>(Weit)      | Maximal<br>(Nah) | Abstand<br>(A)                            | Abstand<br>(B) | Abstand<br>(C, D) |
| 40"               | 81 x 61   | 143                    | 233              | 6                                         | 67             | 26                |
| 60"               | 120 x 90  | 216                    | 351              | 9                                         | 101            | 39                |
| 80"               | 160 x 120 | 288                    | 468              | 12                                        | 134            | 52                |
| 100"              | 200 x 150 | 361                    | 586              | 15                                        | 168            | 65                |

| Leinwandgröße 4:3 |           | Projektionsabstand (E) |                  | Objektivversatz-Maximalwerte* |                |                   |
|-------------------|-----------|------------------------|------------------|-------------------------------|----------------|-------------------|
| F                 | ВхН       | Minimum<br>(Weit)      | Maximal<br>(Nah) | Abstand<br>(A)                | Abstand<br>(B) | Abstand<br>(C, D) |
| 120"              | 240 x 180 | 434                    | 704              | 18                            | 201            | 78                |
| 150"              | 300 x 230 | 443                    | 719              | 23                            | 251            | 98                |
| 200"              | 410 x 300 | 591                    | 1175             | 30                            | 335            | 130               |

\* Vertikaler und horizontaler Objektivversatz können nicht beide auf Maximalwerte gestellt werden. 🖝 5.31

## Aufstellungsbeispiel (bei 16:9 Leinwandgröße und 100")

Seitenansicht

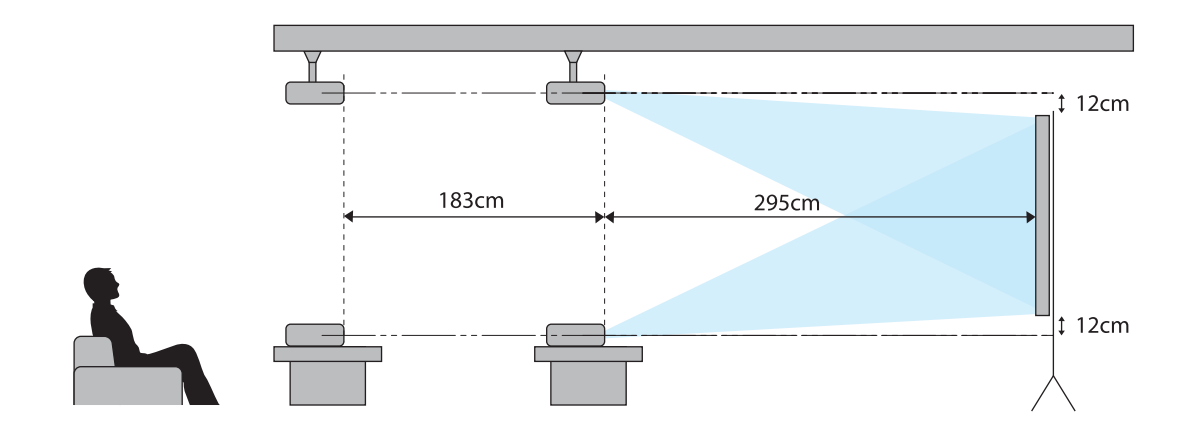

Draufsicht

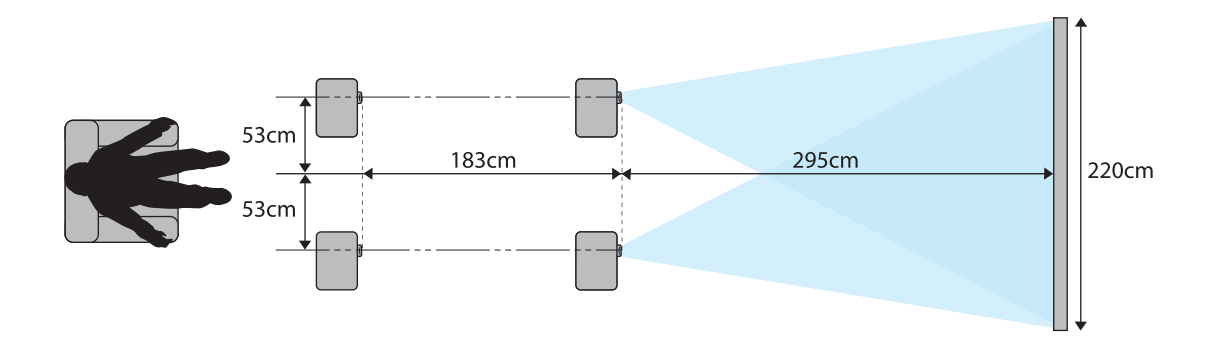

# Anschließen eines Geräts

#### Achtung

- Stellen Sie die Kabelverbindungen her, bevor Sie den Netzanschluss herstellen.
- Schalten Sie beim Abtrennen den Projektor zuerst aus, ziehen Sie dann das Netzkabel ab und trennen danach die anderen Kabel ab.
- Prüfen Sie vor dem Anschließen die Form des Kabelsteckers und die Form des Anschlusses. Das gewaltsame Einstecken eines Steckers mit anderer Form kann Schäden verursachen und zu Fehlfunktionen führen.

EH-TW6600W verfügt über eine Anschlussabdeckung, auf der der Anschlussbereich an der Rückseite gut erkennbar ist. Entfernen Sie vor dem Anschließen von Kabeln die Anschlussabdeckung. 🖝 S.24

#### Anschließen von Videogeräten

Um Bilder von DVD-Playern, VHS-Video usw. zu projizieren, schließen Sie den Projektor auf eine der folgenden Weisen an.

Bei Verwendung eines HDMI-Kabels

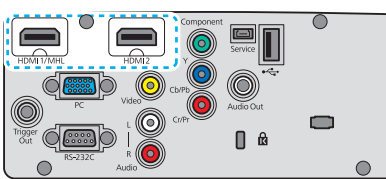

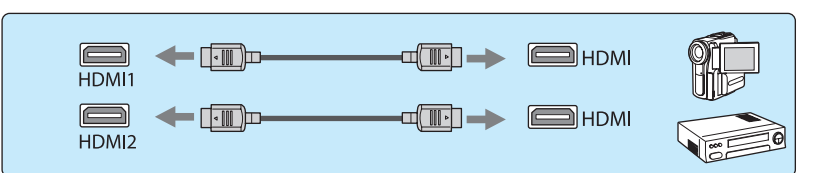

#### Bei Verwendung eines Videokabels

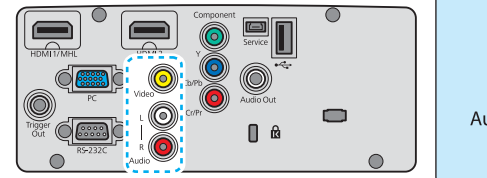

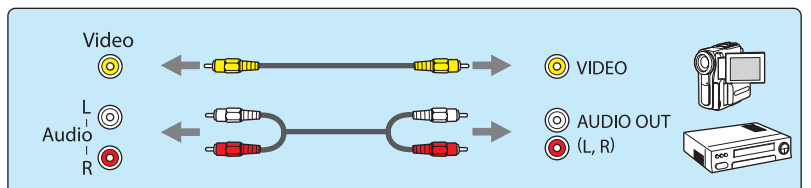

#### Bei Verwendung eines Komponentenvideokabels

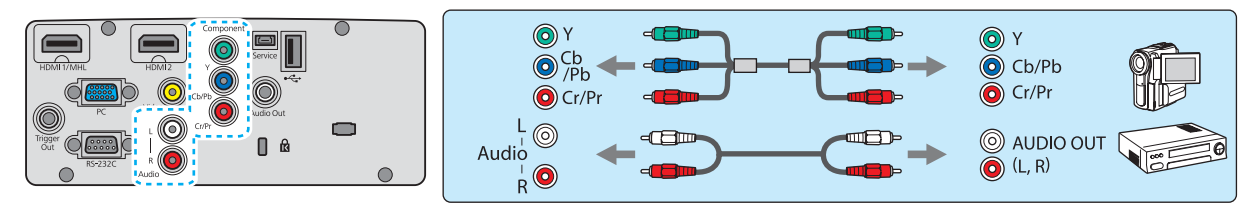

- Entsprechend dem Ausgangssignal des angeschlossenen Videogerätes ist ein anderes Kabel erforderlich.
- Es gibt Videogeräte, die verschiedene Ausgangssignale liefern können. Prüfen Sie anhand der Bedienungsanleitung des Videogerätes, welche Signale zur Verfügung stehen.
- Sie können auch Ihre Audioanlage anschließen, um den Ton von angeschlossenen Geräten zu genießen.

#### Anschließen eines Computers

Ë

Um Bilder von einem Computer zu projizieren, schließen Sie den Computer auf eine der folgenden Weisen an.

#### Bei Verwendung eines Computerkabels

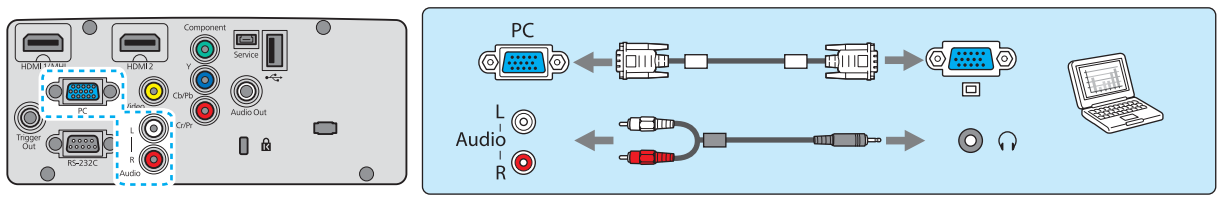

#### Bei Verwendung eines HDMI-Kabels

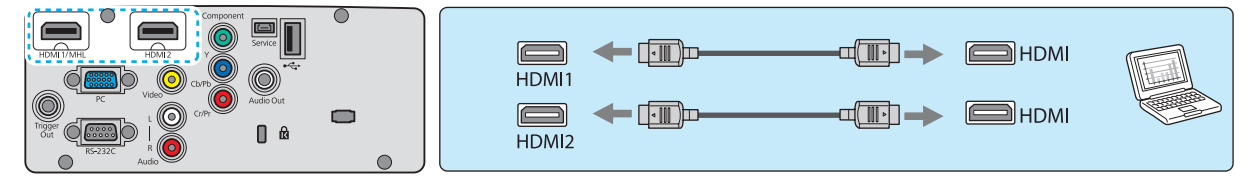

#### Anschluss von externen Geräten

#### Verbindung mit dem Trigger Out-Port

Externe Geräte, wie z. B. Motorleinwände, können Sie mit einem Stereokabel mit Miniaturstecker (3,5 mm) am Anschluss Trigger Impuls anschließen.

Ist der Anschluss aktiviert, wird an angeschlossene Geräte, wie z. B. Motor-Leinwände, ein Signal (12 V DC) zur Kommunikation des Projektorstatus (ein oder aus) ausgegeben.

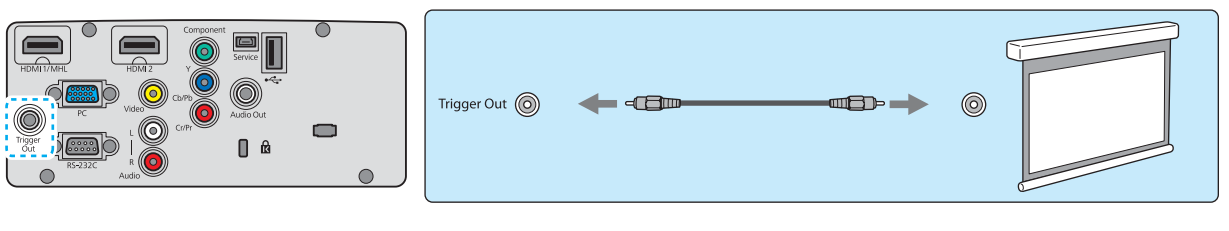

Bei Verwendung des Trigger Out-Ports stellen Sie die Funktion Trigger Impuls ein. **Einstellung** - **Betrieb** - **Trigger Impuls** 5.83

#### Verbindung mit dem Audio Out-Port

Um die Verbindung zu externen Geräten wie externen Lautsprechern herzustellen, schließen Sie ein handelsübliches Audiokabel an.

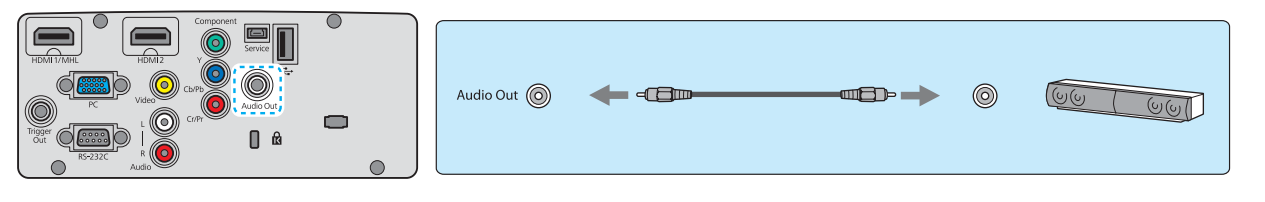

- Schließen Sie nicht Kopfhörer an.
- Wenn der Projektor im Bereitschaftsmodus ist, kann kein Ton ausgegeben werden.

#### Anschließen von Smartphones oder Tablet-Geräten

Sie können auch mit MHL kompatible Smartphones und Tablet-Geräte anschließen.

Verwenden Sie ein mit MHL kompatibles Kabel, um den Micro-USB-Anschluss von Smartphones und Tablet-Geräten mit dem HDMI1-Anschluss am Projektor zu verbinden.

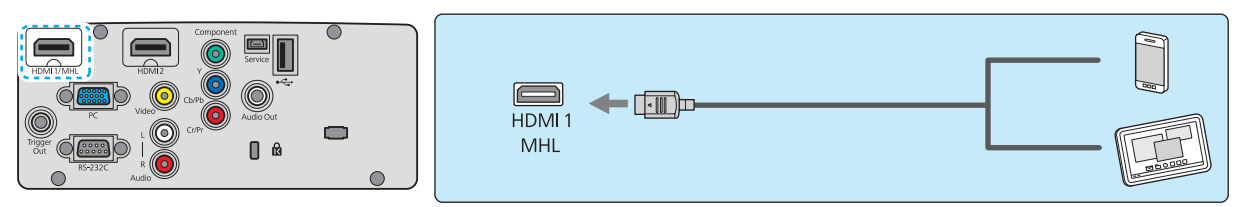

Sie können auch Video betrachten und Musik hören während Sie ein Smartphone oder Tablet-Gerät laden.

# Achtung Stellen Sie sicher, dass das Verbindungskabel die MHL-Standards unterstützt. Während des Ladevorgangs kann das Smartphone oder Tablet-Gerät Hitze erzeugen, ein Flüssigkeitsleck entwickeln, explodieren oder andere Bedingungen entwickeln, die zu Bränden führen können. Wenn eine Verbindung mit einem MHL-HDMI-Wandleradapter hergestellt wird, kann es unmöglich sein, das Gerät von der Fernbedienung zu laden oder zu steuern. Manche Geräte nehmen mehr Leistung bei Videowiedergabe auf als geliefert wird und lassen deshalb

nicht Laden während der Videowiedergabe oder bei anderen Vorgängen zu.
Wenn der Projektor im Bereitschaftsmodus ist, oder wenn die Batteriestärke in einem Smartphone oder Tablet-Gerät sehr niedrig ist, ist Laden unmöglich.

Anschließen von USB-Geräten

Sie können USB-Geräte wie z. B. USB-Speichermedien und USB-kompatible Digitalkameras anschließen.

Schließen Sie das USB-Gerät mit dem im Lieferumfang des USB-Gerätes enthaltenen USB-Kabel am USB-Anschluss (Typ A) des Projektors an.

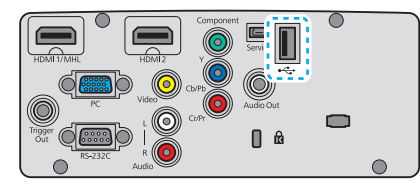

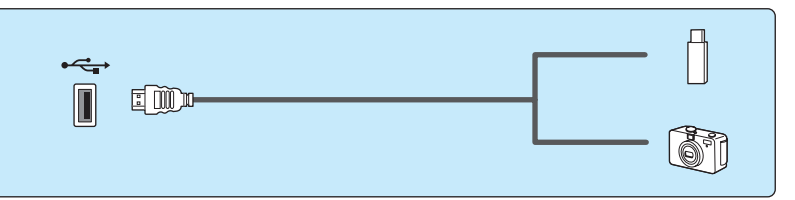

Mit angeschlossenem USB-Gerät können Sie Bilddateien von einem USB-Speichermedium oder einer Digitalkamera aus als Präsentation projizieren. 🖝 S.74

Nach beendeter Projektion entfernen Sie die USB-Geräte vom Projektor. Stellen Sie bei Geräten mit einem Netzschalter sicher, dass diese vor dem Trennen des USB-Geräts ausgeschaltet wurden.

#### Achtung

- Bei Verwendung einer USB-Hub ist es möglich, dass die Verbindung nicht richtig funktioniert. Geräte wie Digitalkameras und USB-Geräte sollten direkt am Projektor angeschlossen werden.
- Schließen Sie eine Digitalkamera mit einem für das Gerät konzipierten Kabel an. Da das mit der 3D-Brille mitgelieferte USB-Kabel ist ausschließlich für die 3D-Brille gedacht ist, kann es nicht zum Anschließen einer Digitalkamera oder eines USB-Geräts verwendet werden.
- Verwenden Sie ein USB-Kabel von weniger als 3 m Länge. Bei einer Länge von über 3 m kann es sein, dass die Präsentation nicht mehr fehlerfrei funktioniert.

#### Anschließen von WirelessHD-Geräten (nur EH-TW6600W)

Der Projektor empfängt die vom WirelessHD Transmitter übertragenen Signale und projiziert die Bilder. • S.58

Wechseln Sie die projizierten Bilder durch Drücken der Taste WielessHD auf der Fernbedienung oder der Taste

- Stellen Sie beim Empfang von WirelessHD-Bildern sicher, dass WirelessHD auf Ein eingestellt ist.
   Einstellung WirelessHD 5.83
- Sie können die angezeigte Bildquelle durch Auswahl eines Gerätes in Geräteanschlüsse unter HDMI-Link wechseln. 
   HDMI-Link-Geräteanschlüsse S.73

Anschließen von Smartphones oder Tablet-Geräten (nur EH-TW6600W)

Sie können auch mit MHL kompatible Smartphones und Tablet-Geräte am WirelessHD Transmitter anschließen.

Verwenden Sie ein mit MHL kompatibles Kabel, um den Micro-USB-Anschluss von Smartphones und Tablet-Geräten mit dem HDMI5-Anschluss am WirelessHD Transmitter zu verbinden.

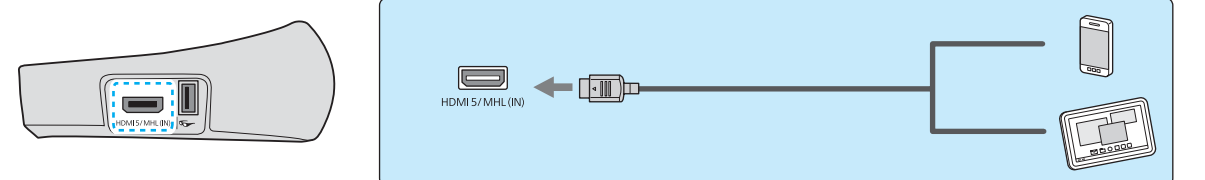

Sie können Smartphones oder Tablet-Geräte über die Projektor-Fernbedienung bedienen.

Sie können auch Video betrachten und Musik hören während Sie ein Smartphone oder Tablet-Gerät laden.

| Component Video PC    |
|-----------------------|
| <b>4 •</b>            |
|                       |
| Link Menu)            |
| HDMI<br>Link Volume + |

#### Achtung

- Stellen Sie sicher, dass das Verbindungskabel die MHL-Standards unterstützt. Während des Ladevorgangs kann das Smartphone oder Tablet-Gerät Hitze erzeugen, ein Flüssigkeitsleck entwickeln, explodieren oder andere Bedingungen entwickeln, die zu Bränden führen können.
- Wenn eine Verbindung mit einem MHL-HDMI-Wandleradapter hergestellt wird, kann es unmöglich sein, das Gerät von der Fernbedienung zu laden oder zu steuern.

Manche Geräte nehmen mehr Leistung bei Videowiedergabe auf als geliefert wird und lassen deshalb nicht Laden während der Videowiedergabe oder bei anderen Vorgängen zu.

#### Anbringen des WLAN-Geräts

Zur Verwendung der WLAN-Funktion bringen Sie ein optionales WLAN-Gerät (ELPAP07) an.

Setzen Sie das WLAN-Gerät in den USB-Anschluss (Typ A) ein.

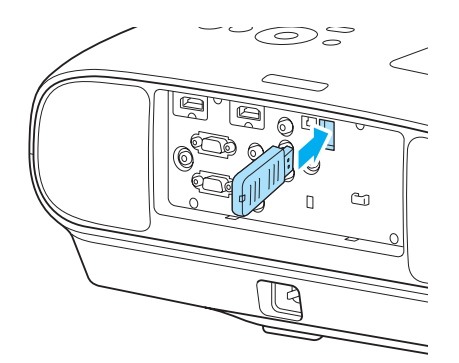

Um Bilder über ein WLAN projizieren, müssen Sie die folgenden Anwendungen herunterladen. Weitere Einzelheiten finden Sie auf der Download-Seite.

#### • **Projizieren von Computerbildschirmen über drahtlose Verbindung** Verwenden Sie EasyMP Network Projection, um Computerbildschirme über ein Netzwerk zu projizieren.

EasyMP Network Projection kann von der folgenden Website heruntergeladen werden.

#### http://www.epson.com

#### • Projizieren von Bildern von einem mobilen Endgerät über ein Netzwerk

Wenn Sie "Epson iProjection" in einem Smartphone oder Tablet-Gerät installieren, können Sie Daten im Endgerät über drahtlose Verbindung projizieren. Sie können die Bilder von einem Smartphone oder Tablet-Gerät leicht genießen.

"Epson iProjection" kann kostenlos von App Store oder Google Play heruntergeladen werden. Den Kunden wird eine Kommunikationsgebühr für die Verbindung zum App Store oder Google Play berechnet.

- Wenn die WLAN-Funktion nicht mit eingesetztem WLAN-Gerät verwendet wird, stellen Sie Wireless-LAN-Stärke auf Aus. Dadurch kann unbefugter Zugriff durch Dritte verhindert werden. 
   S.91

#### Entfernen der Anschlussabdeckung

Die Anschlussabdeckung ist am Anschlussbereich an der Rückseite des EH-TW6600W angebracht. Entfernen Sie diese Abdeckung, wenn Sie ein Gerät über ein Kabel anschließen.

An der Unterseite der Anschlussabdeckung befinden sich Aussparungen, mithilfe derer Sie die Abdeckung nach vorne ziehen und von den oben angebrachten Fugen lösen können.

Führen Sie beim erneuten Anbringen zunächst die Laschen in die oben angebrachten Fugen ein.

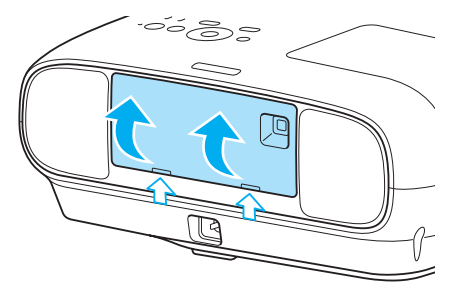

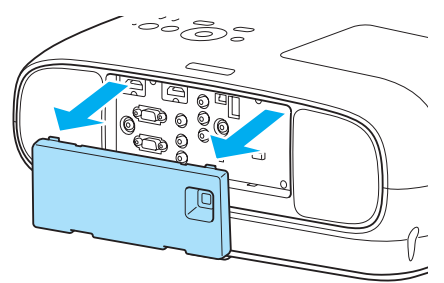

# Vorbereiten der Fernbedienung

## Einsetzen der Batterien für die Fernbedienung

#### Achtung

- Kontrollieren Sie die Polaritätszeichen (+) und (-) im Batteriefach, damit Sie die Batterien richtig einsetzen können.
- Verwenden Sie ausschließlich Alkali- oder Manganbatterien der Größe AA.

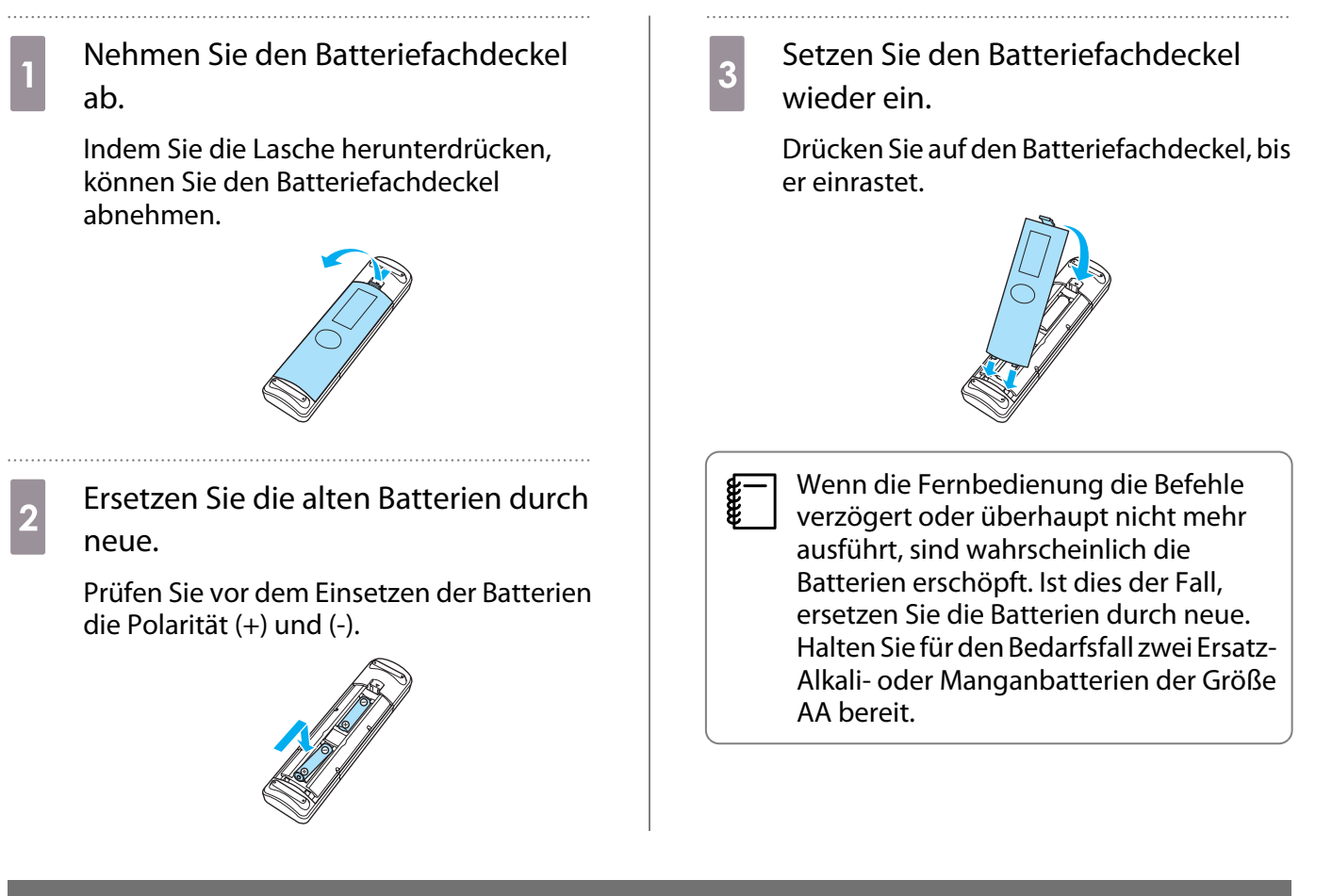

#### Reichweite der Fernbedienung

Die Bedienreichweite des WirelessHD Transmitter ist unterschiedlich. C 5.67

## Reichweite (horizontal)

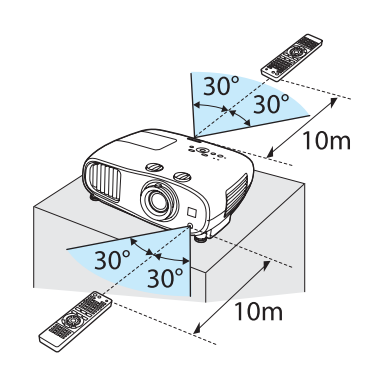

Reichweite (vertikal)

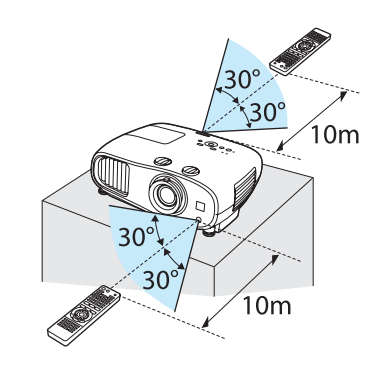

# Beginnen und Beenden einer Projektion

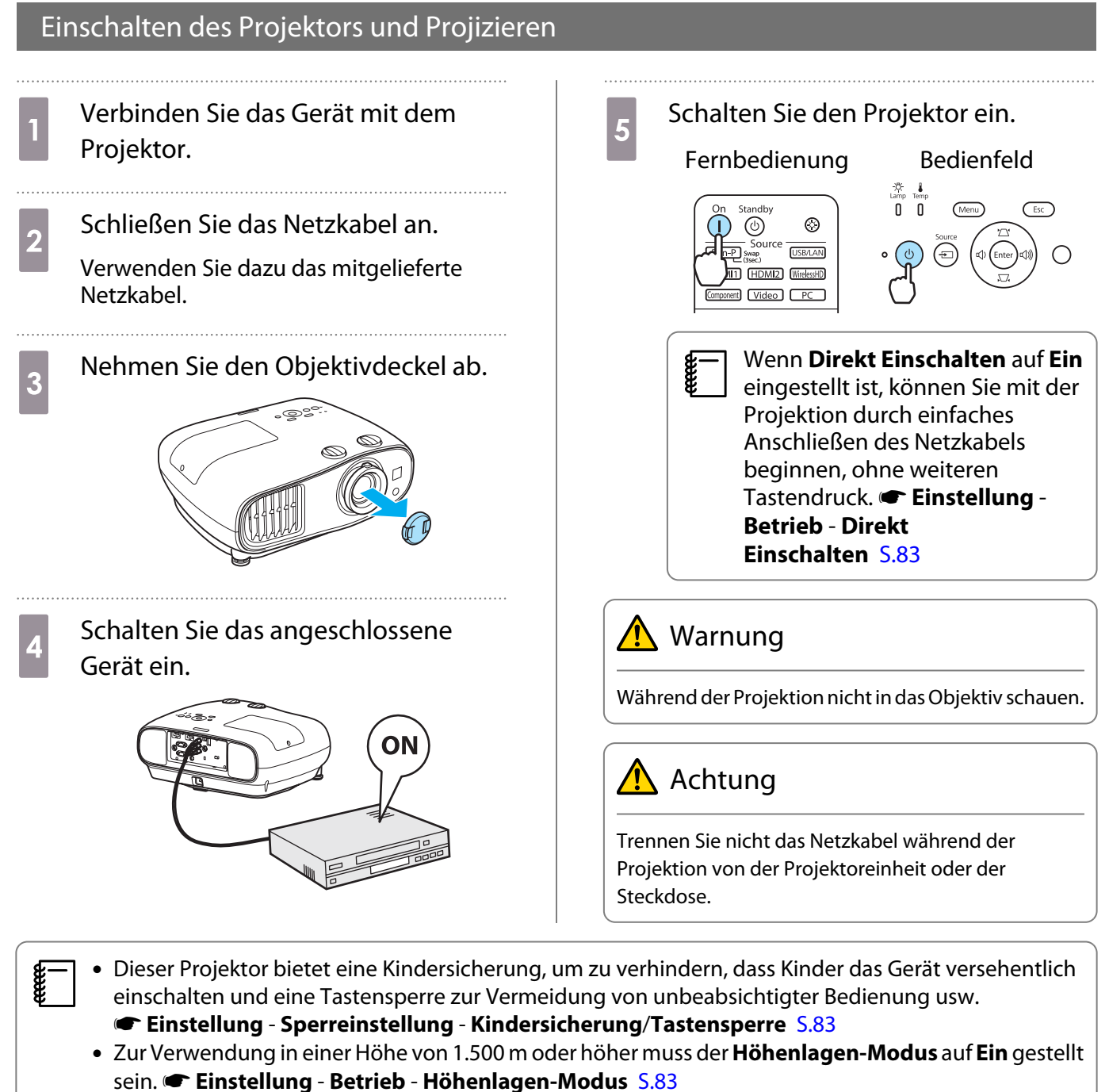

- Dieser Projektor bietet eine Auto Setup-Funktion zur Auswahl der optimalen Einstellungen, wenn sich das Eingangssignal vom angeschlossenen Computer ändert. 🖝 Signal Auto Setup S.81
- Setzen Sie während der Projektion nicht den Objektivdeckel auf das Objektiv.
- Wenn der Projektor an der Decke installiert ist, bewahren Sie den Objektivdeckel nach dem Abnehmen sorgfältig auf, da er für einen Transport des Projektors wieder auf das Objektiv gesetzt werden muss.

#### Wenn das gewünschte Bild nicht projiziert wird

Wenn kein Bild projiziert wird, können Sie die Bildquelle folgendermaßen ändern.

#### Bedienfeld

Drücken Sie die Taste für den gewünschten Anschluss. Drücken Sie die Taste 回 und wählen Sie den ge-

wünschten Anschluss. Drücken Sie die Taste Enter zur Bestätigung der Auswahl.

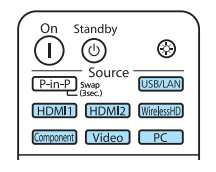

Fernbedienung

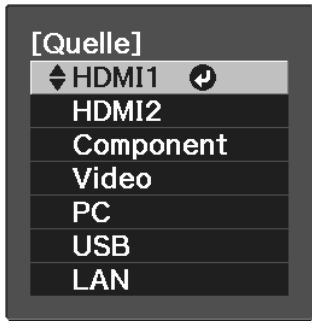

Starten Sie bei Videogeräten zuerst die Wiedergabe und wechseln Sie dann die Bildquelle.

#### Abschalten

**WWW** 

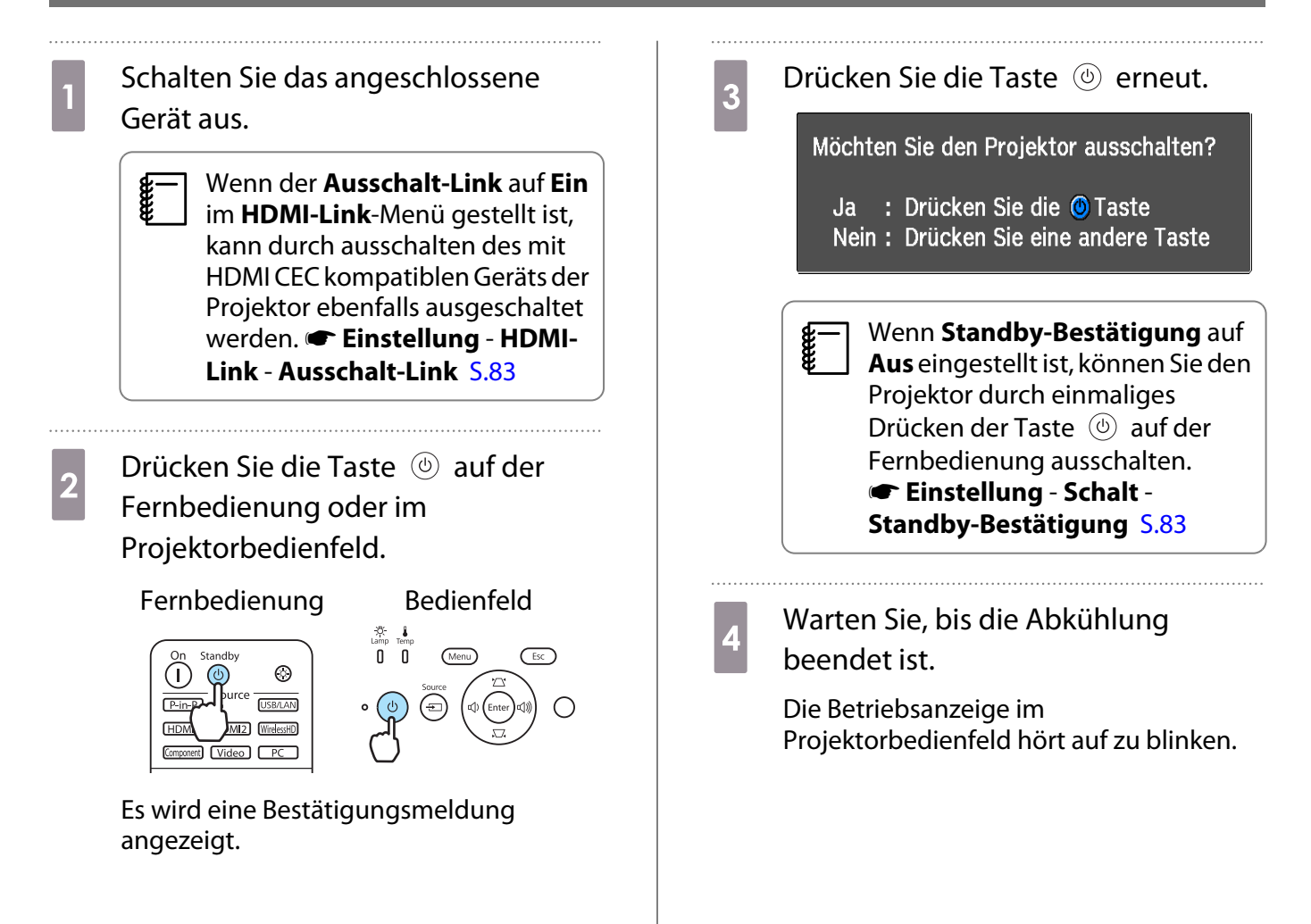

**U** 

# 5

#### Trennen Sie das Netzkabel ab.

- Bei angeschlossenem Netzkabel wird Strom verbraucht, auch wenn das Gerät nicht verwendet wird.
  - Wenn Sie das Netzkabel wieder anschließen, warten Sie eine ausreichende Zeitspanne.
- 6 Bringen Sie den Objektivdeckel an.

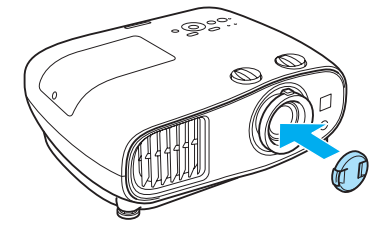

# Einstellen des Projektionsbildschirms

#### Einblenden des Testmusters

Wenn Sie nach der Aufstellung des Projektors den Zoom/Fokus oder die Projektorposition einstellen, können Sie anstelle des Videogeräteanschlusses ein Testmuster anzeigen.

Drücken Sie die Taste Pattern auf der Fernbedienung, um das Testmuster anzuzeigen.

| Fine/Fast RGBCMY Aspect |
|-------------------------|
| User Memory 2D/3D       |
| Pattern A/V Mute        |
| Input P-in-P            |
| WiHD transmitter        |
|                         |

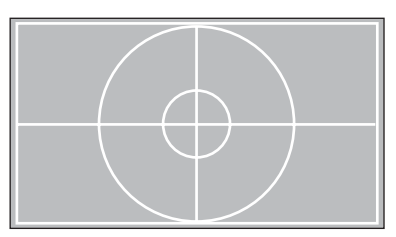

Mit diesem Testmuster können Sie die Anzeigeposition usw. einstellen. Drücken Sie die <u>(Esc)</u> -Taste, um dieses Testmusterbild abzuschalten.

#### Einstellen der Schärfe

Drehen Sie am Fokusring, um die Schärfe einzustellen.

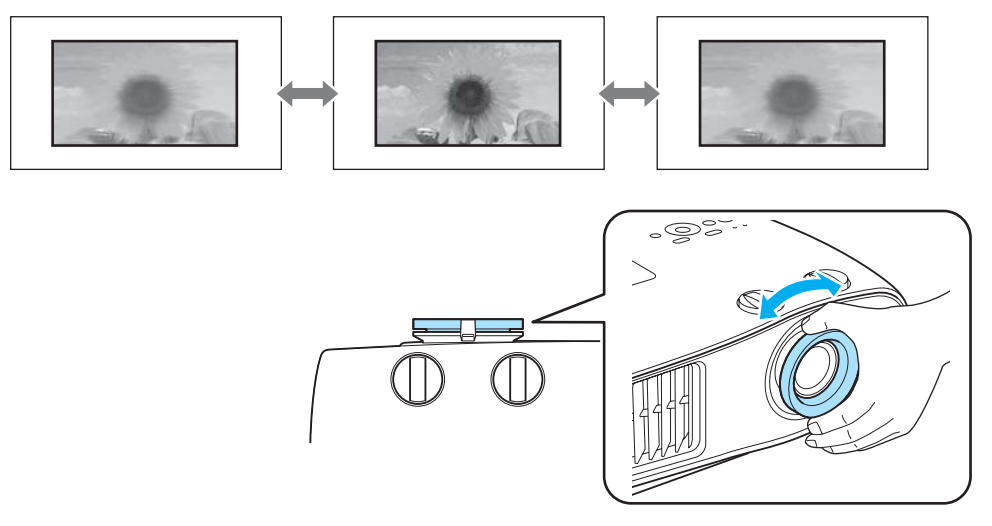

#### Einstellen der Projektionsgröße (Zoomeinstellung)

Greifen Sie den Knopf und drehen Sie den Zoomring, um die Größe des Projektionsbildschirms zu justieren.

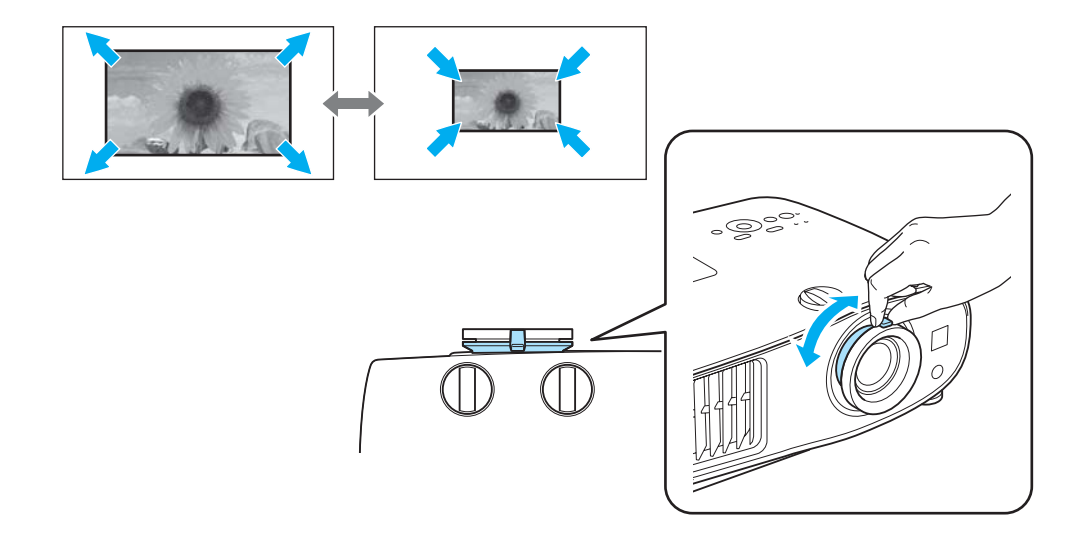

#### Einstellen der Projektorneigung

Wenn der Projektionsbildschirm bei Aufstellung des Projektors auf einem Tisch geneigt ist (linke und rechte Seite des Projektors sind nicht gleich hoch), stellen Sie den vorderen Fuß so ein, dass beide Seiten auf gleicher Höhe sind.

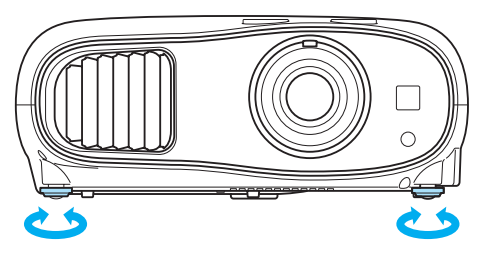

#### Einstellung der Position von projizierten Bildern (Objektivversatz)

Wenn der Projektor nicht direkt vor der Leinwand aufgestellt werden kann, können Sie die Bildposition durch Objektivversatz anpassen.

Vornehmen von Einstellungen mit dem Objektivversatzrad

Drehen Sie die vertikalen und horizontalen Objektivversatzräder am Projektor, um die Position des projizierten Bildes anpassen. Die Mitte des Objektivversatzbereiches finden Sie durch Drehen des Objektivversatzrades, bis Sie ein Klicken hören.

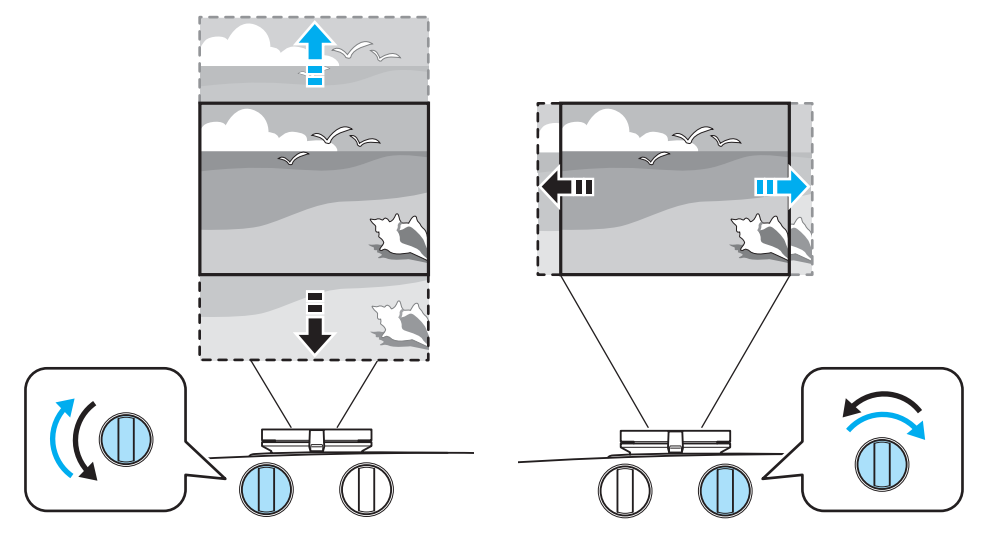

|    | 1.1 |    |     |  |
|----|-----|----|-----|--|
| Ас | :ht | ur | าต  |  |
|    |     |    | · 9 |  |

- Bei Verwendung des vertikalen Objektivversatzrades, um die Position des Bildes anzupassen, das Bild durch Bewegen nach oben justieren und dann die Einstellung fertigstellen. Wenn Sie das Bild nach unten bewegen und die Einstellung fertigstellen, kann kann seine Position etwas absinken.
- Drehen Sie das Objektivversatzrad nicht ohne Wirkung weiter. Sobald das Projektionsbild ganz bis hin zu einer Kante angeordnet ist, kann durch Drehen des Rades die Bildqualität weiter beeinträchtigt werden.
  - Da die Bilder unmittelbar nach dem Einschalten des Projektors instabil sind, warten Sie mindestens nach dem Beginn der Projektion 30 Minuten, bevor Sie Fokus, Zoom oder Objektivversatz einstellen.
  - Die schärfsten Bilder werden erzielt, wenn sowohl das vertikale als auch das horizontale Objektivversatzrad auf Mittenstellung gestellt ist.

Sie können das Bild mit dem Objektivversatz innerhalb des folgenden Bereichs verschieben.

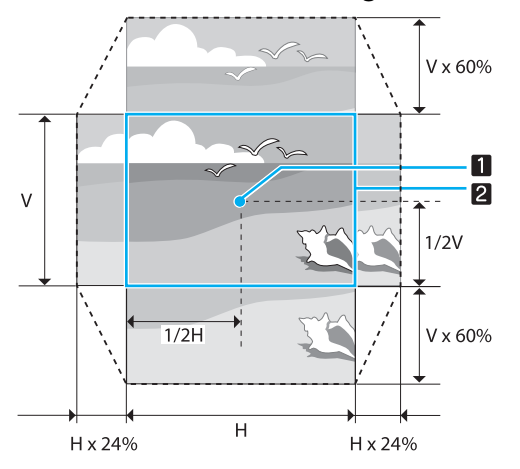

#### 1 Objektivmitte

2 Projiziertes Bild mit Objektivversatz in Mittenstellung

#### 📐 Achtung

Denken Sie vor dem Transport des Projektors daran, das Objektiv mit den Objektivverschiebungswählern in die Mittelstellung zu bringen. Bei einem Projektortransport mit nach oben, unten, links oder rechts verschobenem Objektiv könnte der Objektivversatzmechanismus beschädigt werden. Außerdem bringen Sie das Schutzpolster an, das beim Kauf angebracht war.

Beim Einstellen der Projektionsposition mit Objektivversatz wird empfohlen, den Projektor parallel zur Leinwand aufzustellen.

#### Korrigierung von Keystone-Verzerrung (H/V-Keystone)

Mit den Tasten 🖄 🖾 💮 🗐 im Bedienfeld können Sie die Keystone-Verzerrung korrigieren.

**H** 

 Sie können die Qualität des projizierten Bildes durch Einstellen der Projektionseinstellung mit Hilfe des Objektivversatzes bewahren. Verwenden Sie die Keystone-Korrektur, wenn Einstellungen mittels Objektivversatz nicht möglich sind.
 Bei der Verwendung von Keystone-Korrektur drehen Sie die Objektivversatzräder in die folgenden Positionen.

- Regler für horizontalen Objektivversatz; Mittenposition
- Vertikales Objektivversatzrad; ganz bis zum oberen Rand drehen

Wenn die Objektivversatzräder falsch positioniert sind, kann das projizierte Bild verzerrt werden.

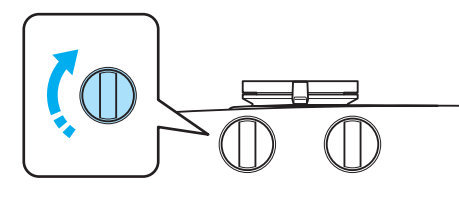

Drücken Sie die 🖾 🖾 -Tasten, um die V-Keystone/H-Keystone-Einstellungsanzeigen zu zeigen. Wenn die Einstellungsanzeigen dargestellt werden, können Sie die Tasten 🖄 🖾 zur vertikalen Korrektur und die Tasten 🖗 🗐 zur horizontalen Korrektur verwenden.

| [Keystone]  |             |     |  |   |
|-------------|-------------|-----|--|---|
| V-Keystone  |             | 0 0 |  |   |
| H-Keystone  |             | 0 0 |  | 0 |
| ₩V-Keystone | DH-Keystone |     |  |   |

Wenn die Einstellungsanzeigen V-Keystone/H-Keystone nicht dargestellt werden, können Sie mit den Tasten 🕢 💷 die Lautstärke einstellen. 🖝 S.33

#### Wenn der obere oder untere Rand zu breit ist

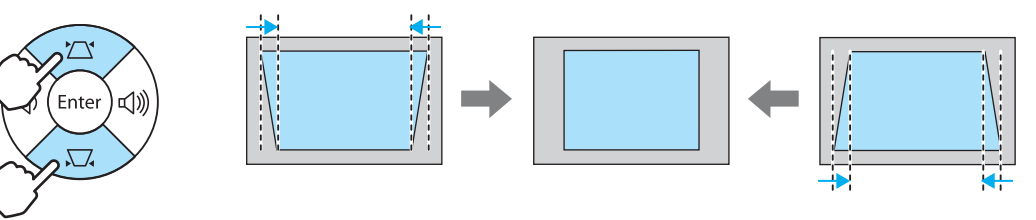

#### Wenn der linke oder rechte Rand zu breit ist

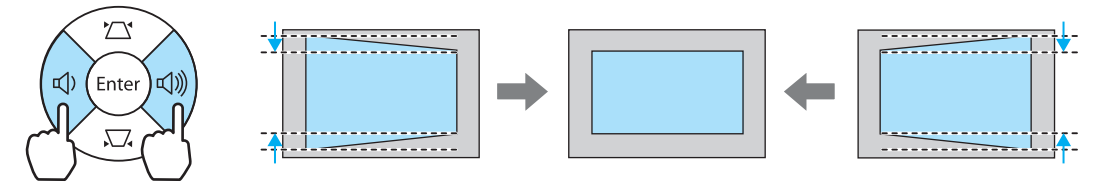

- Wenn Sie die Keystone-Verzerrung korrigieren, kann das projizierte Bild verkleinert werden. Erhöhen Sie den Projektionsabstand, um den Projektionsbildschirm wieder an die Leinwandgröße anzupassen.
  - Sie können auch die H/V-Keystone-Funktion im Konfigurationsmenü einstellen. 
     Einstellung H/

     V-Keystone V-Keystone/H-Keystone S.83
  - Innerhalb eines Projektionswinkels von 30° in jeder Richtung können Sie effektive Korrekturen ausführen.

#### Anpassung der Lautstärke

Sie können die Lautstärke mit den Tasten  $\boxed{Volume}_{+}$  auf der Fernbedienung oder den Tasten im Projektorbedienfeld einstellen.

#### Fernbedienung

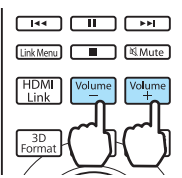

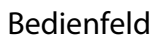

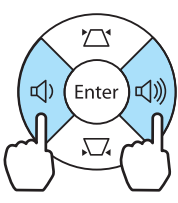

Sie können die Lautstärke auch im Konfigurationsmenü einstellen. Einstellung - Audio S.83
 Unter normalen Bedingungen können Sie die Lautstärke der im Projektor eingebauten Lautsprecher einstellen. Wenn Sie jedoch ein AV-System an den Projektor anschließen und die Einstellung HDMI-Link auf Ein und Audio-Ausgangsgerät auf AV-System einstellen, können Sie die Lautstärke des AV-Systems steuern, sofern Sie über die Anschlüsse HDMI1, HDMI2 und WirelessHD projizieren. S.72

# 🕂 Achtung

Starten Sie nicht mit hoher Lautstärke.

Plötzlich auftretende übermäßige Lautstärke kann zu Hörschäden führen. Senken Sie immer die Lautstärke vor dem Ausschalten, so dass Sie erst einschalten und dann allmählich die Lautstärke steigern können.

Vorübergehendes Ausblenden des Bilds und Stummschalten des Tons

Mit dieser Funktion können Sie das Bild vorübergehend ausblenden und den Ton stumm schalten.

Drücken Sie die Taste (A/V Mute), um das Bild ein- oder auszublenden. Zudem wird der Ton wiedergegeben oder stumm geschaltet.

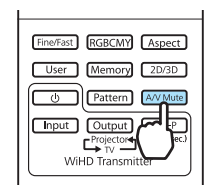

- Da bei Filmen die Wiedergabe auch bei ausgeblendetem Bild weiterläuft, können Sie nicht an die Stelle zurückkehren, an der das Bild mit der Schaltfläche AVMute ausgeblendet und der Ton stumm geschaltet worden ist.
  - Um stummzuschalten oder nur den Ton abzuspielen, drücken Sie die Taste Mute.
  - Unter normalen Bedingungen wird der Ton vom im Projektor eingebauten Lautsprecher stummgeschaltet oder abgespielt. Wenn Sie jedoch ein AV-System an den Projektor anschließen und die Einstellung HDMI-Link auf Ein und Audio-Ausgangsgerät auf AV-System einstellen, können Sie die Lautstärke des AV-Systems steuern, sofern Sie über die Anschlüsse HDMI1 und HDMI2 projizieren.
     S.72

# Bildeinstellung

#### Einstellen der Projektionsqualität (Farbmodus)

Sie können bei der Projektion die optimal an Ihre Projektionsumgebung angepasste Bildqualität erreichen. Die Bildhelligkeit hängt vom eingestellten Farbmodus ab.

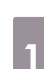

2

Drücken Sie die Taste Golor

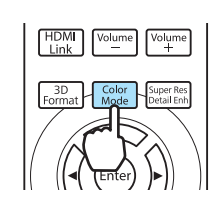

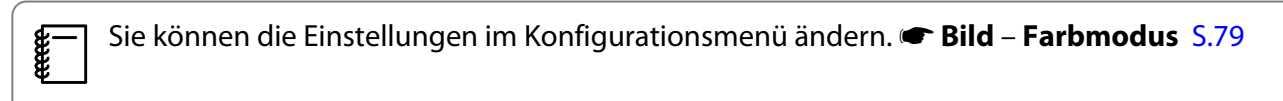

#### Wählen Sie Farbmodus.

Wählen Sie mit den Tasten im angezeigten Menü den **Farbmodus** und bestätigen Sie die Auswahl mit filter .

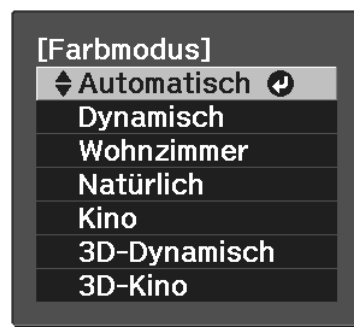

#### Bei der Projektion von 2D-Bildern

Sie können wählen zwischen Automatisch, Dynamisch, Wohnzimmer, Natürlich und Kino. 3D-Dynamisch und 3D-Kino sind abgeblendet und können nicht gewählt werden.

#### Bei der Projektion von 3D-Bildern

Sie können 3D-Dynamisch und 3D-Kino wählen.

Automatisch, Dynamisch, Wohnzimmer, Natürlich und Kino sind abgeblendet und können nicht gewählt werden.

| Modus       | Anwendung                                                                                                    |
|-------------|----------------------------------------------------------------------------------------------------|
| Automatisch | Stellt den Farbmodus automatisch entsprechend der Umgebung ein. Die optimale<br>Bildqualität wird entsprechend der vom Sensor erfassten Helligkeit im Raum eingestellt<br>(automatische Farbeinstellungsfunktion). |
| Dynamisch   | Ideal zur Verwendung in hellen Räumen.                                                                                                    |
| Wohnzimmer  | Ideal zur Verwendung in hellen Räumen. Bilder sind klar und scharf.                                                                                                    |
| Natürlich   | Ideal zur Verwendung in dunklen Räumen. Es wird empfohlen, die Farben in diesem<br>Modus einzustellen.                                                                                                    |
**W** 

| Modus | Anwendung                                                       |
|-------|-----------------------------------------------------------------|
| Kino  | Ideal zum Anschauen von Filmen und Konzerten in dunklen Räumen. |

Nur wenn **Projektion** auf **Front** gestellt ist, kann **Automatisch** eingestellt werden. 🖝 S.83

Auswahlmöglichkeiten bei der Projektion von 3D-Bildern

| Modus        | Anwendung                                                                         |  |
|--------------|-----------------------------------------------------------------------------------|--|
| 3D-Dynamisch | Zur Projektion von 3D-Bildern. Bilder sind brillant und schärfer als mit 3D-Kino. |  |
| 3D-Kino      | Zur Projektion von 3D-Bildern. Erzeugt kräftigere Farben als 3D-Dynamisch.        |  |

# Umschalten des Bildschirms zwischen Voll und Zoom (Seitenverhältnis)

Sie können den Typ, das Seitenverhältnis und die Auflösung des Eingangssignals auf das **Seitenverhältnis** des Projektionsbildschirms anpassen.

Das verfügbare Seitenverhältnis ist abhängig vom gerade projizierten Bildsignal.

|   | Drücken Sie die Taste Aspert                                                           | Wählen Sie mit den Tasten                                                                                                    |
|---|----------------------------------------------------------------------------------------|----------------------------------------------------------------------------------------------------|
| 1 | Sie können die Einstellungen im<br>Konfigurationsmenü ändern.<br>Seitenverhältnis 5.81 | 2 Wahlen Sie fint den Tasten Carlow die Einstellung und drücken Sie dann eie zur Bestätigung.          [Seitenverhältnis]       Automatisch ②         Normal       Voll         Voll       Zoom |
|   |                                                                                        |                                                                                                    |

Wenn Sie in der Regel Automatisch einstellen, wird zur Anzeige des Eingangssignals das optimale Seitenverhältnis verwendet. Ändern Sie die Einstellung, wenn Sie ein anderes Seitenverhältnis verwenden möchten.

Die folgende Tabelle zeigt das projizierte Bild auf einem 16:9 Bildschirm.

| Eingangsbild | Einstellungsname (Seitenverhältnis) |                                                         |                                |  |  |
|--------------|-------------------------------------|---------------------------------------------------------|--------------------------------|--|--|
|              | Normal                              | Voll                                                    | Zoom                           |  |  |
| 4:3-Bilder   |                                     |                                                         |                                |  |  |
| 16:9-Bilder  |                                     | Beim Projizieren von 16:9-E<br>Zoom nicht gewählt werde | Bildern können Voll und<br>en. |  |  |

**J** 

| Eingangsbild                                                                                                    | Einstellungsname (Seitenverhältnis) |                                           |                                                                                                    |  |  |  |
|----------------------------------------------------------------------------------------------------|-------------------------------------|-------------------------------------------|----------------------------------------------------------------------------------------------------|--|--|--|
|                                                                                                    | Normal                              | Voll                                      | Zoom                                                                                                    |  |  |  |
| Mit Squeeze aufge-<br>zeichnete Bilder                                                                                                    |                                     |                                           |                                                                                                    |  |  |  |
| Letterbox-Bilder*                                                                                                    |                                     |                                           |                                                                                                    |  |  |  |
| Hinweise Entspricht dem vertikalen<br>Format des Projektionsfel-<br>des. Das Seitenverhältnis<br>variiert entsprechend<br>dem Eingangsbild. |                                     | Verwendet das ganze Pro-<br>jektionsfeld. | Behält das Seitenverhält-<br>nis des Eingangsbildes<br>und füllt das horizontale<br>Format des Projektionsfel-<br>des aus. Das Bild ist oben<br>und unten ggf. abge-<br>schnitten. |  |  |  |

\* Das Letterbox-Bild in dieser Erläuterung hat ein 4:3-Seitenverhältnis, dargestellt in 16:9 mit schwarzen Rändern oben und unten zur Platzierung von Untertiteln. Die Ränder oben und unten im Bildschirm werden für Untertitel verwendet.

Beachten Sie, dass Sie mit der Verwendung der Seitenverhältnisfunktion des Projektors zur Verkleinerung, Vergrößerung oder Aufteilung des projizierten Bildes für kommerzielle Zwecke oder öffentliche Vorführungen nach geltendem Urheberrecht möglicherweise die Urheberrechte des Urheberrechtsinhabers an diesem Bild verletzen.

# Absolute Farbanpassungen

# Einstellen von Schattierung, Sättigung und Helligkeit

Sie können für jede der Farben R (rot), G (grün), B (blau), C (cyan), M (magenta) und Y (gelb) die Schattierung, Sättigung und Helligkeit einstellen.

| Schattierung | Zur Einstellung der Gesamtfarbe des Bildes nach blau, grün oder rot. |  |
|--------------|----------------------------------------------------------------------|--|
| Sättigung    | Zur Einstellung der allgemeinen Leuchtkraft des Bildes.              |  |
| Helligkeit   | Zur Einstellung der Gesamthelligkeit der Farben des Bildes.          |  |

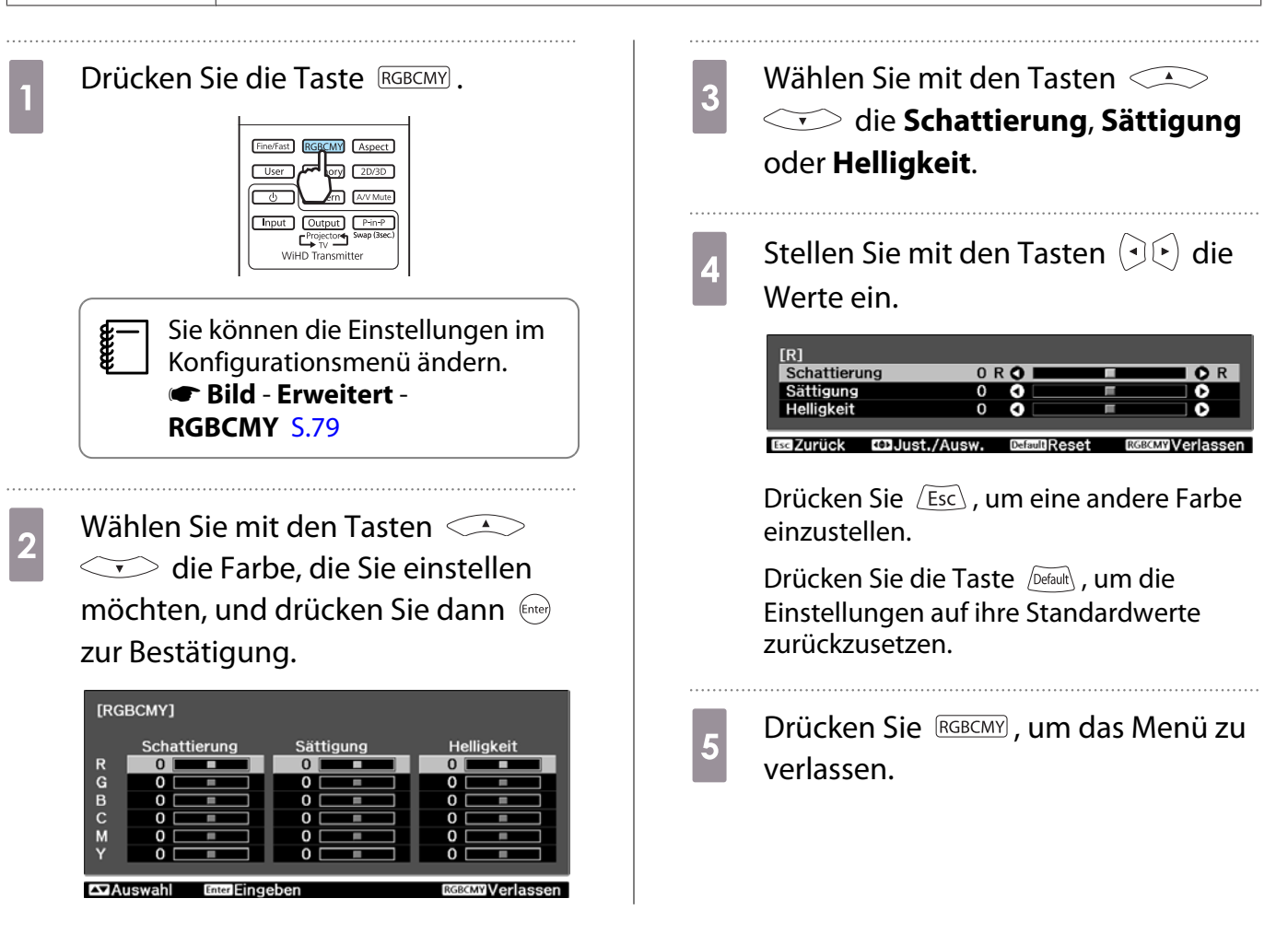

## Gamma-Einstellung

Leichte Unterschiede in der Farbgebung, die durch das zur Anzeige des Bildes verwendete Gerät ggf. hervorgerufen werden, können Sie anpassen.

Im Konfigurationsmenü können Sie eine der folgenden zwei Methoden dazu auswählen.

| Einstellmethode                          | Menüeinstellungen                                        |
|------------------------------------------|----------------------------------------------------------|
| Korrekturwert wählen und ein-<br>stellen | Bild - Erweitert - Gamma                                 |
| Einstellen mit Gammakurve                | Bild - Erweitert - Gamma - Benutzerdef Farbton-Anpassung |

# Korrekturwert wählen und einstellen

Wählen Sie den Korrekturwert und drücken Sie anschließend Enter zur Bestätigung.

Je größer der Wert, desto heller werden die dunklen Bildbereiche, aber helle Bereiche können verblassen. Der obere Gammakurventeil wird rund.

Je kleiner der Wert, desto dunkler werden die hellen Bildbereiche. Der untere Gammakurventeil wird rund.

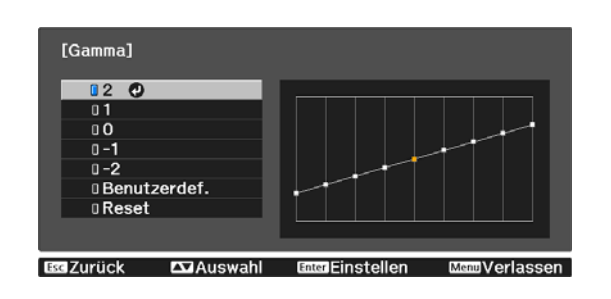

- Die waagerechte Achse der Gammakurve stellt den Eingangssignalpegel dar und die senkrechte Achse den Ausgangssignalpegel.
- Drücken Sie die Taste (Default), um die Einstellungen auf ihre Standardwerte zurückzusetzen.

# Einstellen mit Gammakurve

Nehmen Sie die Farbtoneinstellungen vor, während Sie das projizierte Bild betrachten.

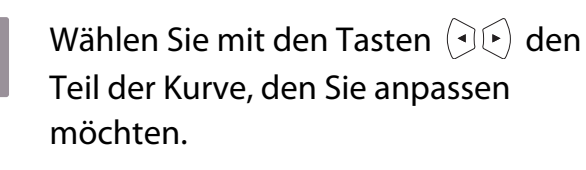

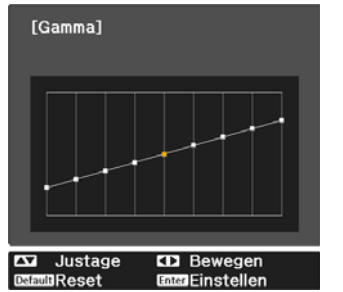

2

Stellen Sie mit den Tasten 斗 ← die Helligkeit ein und drücken Sie anschließend ener zur Bestätigung.

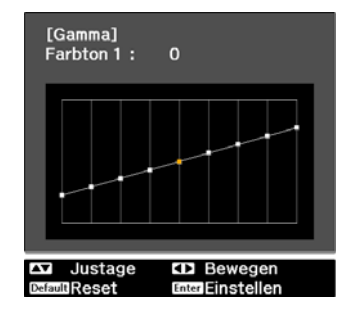

## **RGB-Einstellung** (Offset/Gain)

Für die Helligkeit eines Bildes können Sie die dunklen Bereiche (Offset) und die hellen Bereiche (Gain) für R (rot), G (grün) und B (blau) einstellen. Das Bild wird beim Verschieben nach rechts (positiv) heller, und dunkler beim Verschieben nach links (negativ).

| Offset | Ein helleres Bild bewirkt eine stärkere Zeichnung in den dunklen Bereichen. Ein dunkleres<br>Bild bewirkt einen intensiveren Gesamteindruck des Bildes, aber einen Verlust von Zeichnung<br>in den dunkleren Bereichen. |
|--------|----------------------------------------------------------------------------------------------------|
| Gain   | Ein helleres Bild bewirkt mehr Weiß in den hellen Bereichen und Zeichnung geht verloren.<br>Ein dunkleres Bild bewirkt eine stärkere Zeichnung in den hellen Bereichen.                                                 |

Das Menü wird in der folgenden Reihenfolge angezeigt. **Bild - Erweitert - RGB** 

Wählen Sie mit den Tasten Art den Menüpunkt und stellen Sie mit  $(\overline{\bullet})$  den Wert ein.

| Offset R | 0 🔿 🗖 |          | - 0 |
|----------|-------|----------|-----|
| Offset G | 0 🔾 📃 | =        | 0   |
| Offset B | 0 🔾 📃 | =        | - Č |
| Gain R   | 0 🗘 🗔 | =        | Ó   |
| Gain G   | 0 🔾 📃 | E .      | 0   |
| Gain B   | 0 🜒 📖 | <b>1</b> | 0   |

Esc Zurück Dust./Ausw. DefaultReset Menu Verlassen

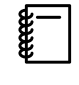

Drücken Sie die Taste Default, um die Einstellungen auf ihre Standardwerte zurückzusetzen.

#### Farbtemperatur

Hier können Sie den Gesamtfarbton des Bildes einstellen. Nehmen Sie Einstellungen vor, wenn das Bild etwas zu blau, zu rot usw. ist.

Das Menü wird in der folgenden Reihenfolge angezeigt. Bild - Farbtemperatur

| [Bild]      |      |   |           |     |               |
|-------------|------|---|-----------|-----|---------------|
| Farbtempera | itur | 0 | L O 💻     |     | <b>••••</b>   |
| Ese Zurück  |      |   | DefaultRe | set | MenuVerlassen |

Stellen Sie mit den Tasten ( ) ( ) die Werte ein. Bei höherem Wert werden die blauen Farbtöne stärker, und bei niedrigerem Wert nehmen die roten Farbtöne zu.

Die Farbtemperatur-Einstellung variiert mit der Farbmodus-Einstellung.
Drücken Sie die Taste Default, um die Einstellungen auf ihre Standardwerte zurückzusetzen.

#### Hautton

£

**W** 

Sie können den Hautton einstellen. Verwenden Sie diese Einstellung, wenn der Hautton zu rot oder zu grün usw. ist.

Das Menü wird in der folgenden Reihenfolge angezeigt. Bild - Hautton

| [Bild]     |         |               |               |
|------------|---------|---------------|---------------|
| Hautton    |         | 0 🔿 🗖         |               |
|            |         |               |               |
| EscIZurück | Justage | Default Reset | MenuVerlassen |

Stellen Sie mit den Tasten  $(\overline{\bullet})$  die Werte ein.

Das Bild wird beim Verschieben nach rechts (positiv) zunehmend grün, und zunehmend rot beim Verschieben nach links (negativ).

Drücken Sie die Taste Defait , um die Einstellungen auf ihre Standardwerte zurückzusetzen.

# Detaillierte Bildeinstellungen

# Einstellen der Schärfe

Sie können das Bild klarer einstellen. Es sind zwei Arten verfügbar, **Standard** und **Erweitert**, in der Sie detailliertere Einstellungen vornehmen können.

Erweitert kann in den folgenden Situationen nicht verwendet werden.

- Bei Eingabe eines Computersignals
- Wenn Bildverarbeitung auf Schnell im Menü Signal eingestellt ist
- Bei der Projektion von 3D-Bildern

Nachfolgend sind die Einstellpunkte und Verfahren für Erweitert aufgeführt.

| Dünne Linie verstärken | Details, wie z. B. Haare und Muster auf Kleidung, werden verstärkt.                                                                                 |
|------------------------|----------------------------------------------------------------------------------------------------|
| Dicke Linie verstärken | Grobe Bereiche, wie z. B. Umrisse für ganze Objekte oder der Hintergrund, wer-<br>den verstärkt, wodurch der Gesamteindruck des Bildes klarer wird. |
| V-Linie verstärken     | Verstärkt das Bild horizontal oder vertikal.                                                                                                    |
| H-Linie verstärken     |                                                                                                    |

#### Drücken Sie die Taste Menu.

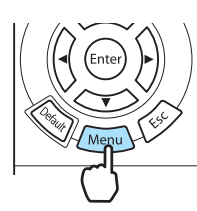

Das Konfigurationsmenü wird angezeigt.

Wählen Sie **Bild** - Schärfe.

2

3

Der Einstellungsbildschirm **Schärfe** wird angezeigt.

Wählen Sie **Erweitert** oben rechts im Bildschirm und drücken Sie anschließend zur Bestätigung.

Der Einstellungsbildschirm **Erweitert** wird angezeigt.

4 V

Wählen Sie mit den Tasten <->
<br/>
<br/>
<br/>
<br/>
<br/>
den Menüpunkt und stellen Sie mit ()<br/>
<br/>
<br/>
mit ()<br/>
<br/>
<br/>
) den Wert ein.

Das Bild wird beim Verschieben nach rechts (positiv) verstärkt und weicher beim Verschieben nach links (negativ).

| [Schärfe]              |               | Standard 🖸    |
|------------------------|---------------|---------------|
|                        |               | - + •         |
| Dünne Linie verstärken | 0 0           |               |
| Dicke Linie verstärken | 0 🗿 📃         |               |
|                        |               |               |
| V-Linie verstärken     | 0 0           |               |
| H-Linie verstärken     | 0 0           |               |
|                        |               |               |
| BaZurück Auswahl       | EnterFingeben | MenuVerlassen |

Mit den oberen + und - Tasten werden hohe und niedrige Bereiche gleichzeitig eingestellt.

Drücken Sie die Taste Default, um die Einstellungen auf ihre Standardwerte zurückzusetzen.

5 Drücken Sie Menu, um das Menü zu verlassen.

# Einstellen der adaptiven IRIS-Blende

Wenn Sie die Luminanz automatisch gemäß der Helligkeit des angezeigten Bildes einstellen, erhalten Sie scharfe und farbenfrohe Bilder.

Sie können das Tracking der Luminanzeinstellung für Helligkeitsänderungen im angezeigten Bild von **Normal** bis **Hohe Geschw.** einstellen.

(Je nach Bild ist die Funktion der IRIS-Blende hörbar; dies ist jedoch keine Funktionsstörung.)

2

**June** 

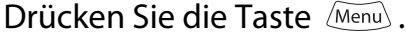

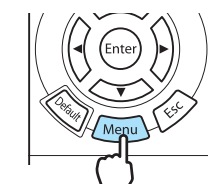

Das Konfigurationsmenü wird angezeigt.

Wählen Sie Bild - Adaptive IRIS-Blende.

Der Adaptive IRIS-Blende-Einstellbildschirm wird angezeigt. 3

Wählen Sie mit den Tasten die Einstellung und drücken Sie anschließend im zur Bestätigung.

|                   | [Adaptive IRIS-BI | ende]           |               |
|-------------------|-------------------|-----------------|---------------|
|                   | 🛛 Aus             | 0               |               |
|                   | 0 Norm            | al              |               |
|                   | 0 Hohe            | Geschw.         |               |
|                   |                   |                 |               |
| <b>Esc</b> Zurück | 🕰 Auswahl         | EnterEinstellen | MenuVerlassen |

# Super-resolution und Detailverbesserung-Funktionen

Diese Funktionen verbessern die Auflösung, indem verschwommene Umrisse scharf gemacht werden und die Textur und das Materialgefühl betont werden.

| Super-resolution   | Mit dieser Einstellung werden verschwommene Bilder schärfer gestellt. Hierbei werden<br>die offensichtlichen Details des Bilds verbessert, indem die Auflösung des Bildsignals<br>erhöht wird. |
|--------------------|----------------------------------------------------------------------------------------------------|
|                    | Je nach Bild kann es sein, dass Verzerrungen am Bildrand zunehmen. Wenn Sie Ver-<br>zerrungen bemerken, stellen Sie die Einstellung auf "0".                                                   |
| Detailverbesserung | Diese Einstellung verbessert den Kontrast in einem Bild, um ein Bild mit emphatischerer<br>Textur und Materialgefühl zu erzielen.                                                              |
|                    | Je nach Bild kann es sein, dass ein Schlaglicht am Rand zwischen Farben erscheinen<br>kann. Wenn dies Ihnen Sorgen macht, stellen Sie einen niedrigeren Wert ein.                              |

Wenn die Einstellung von Super-resolution geändert wird, wird der Wert von Detailverbesserung ebenfalls geändert.

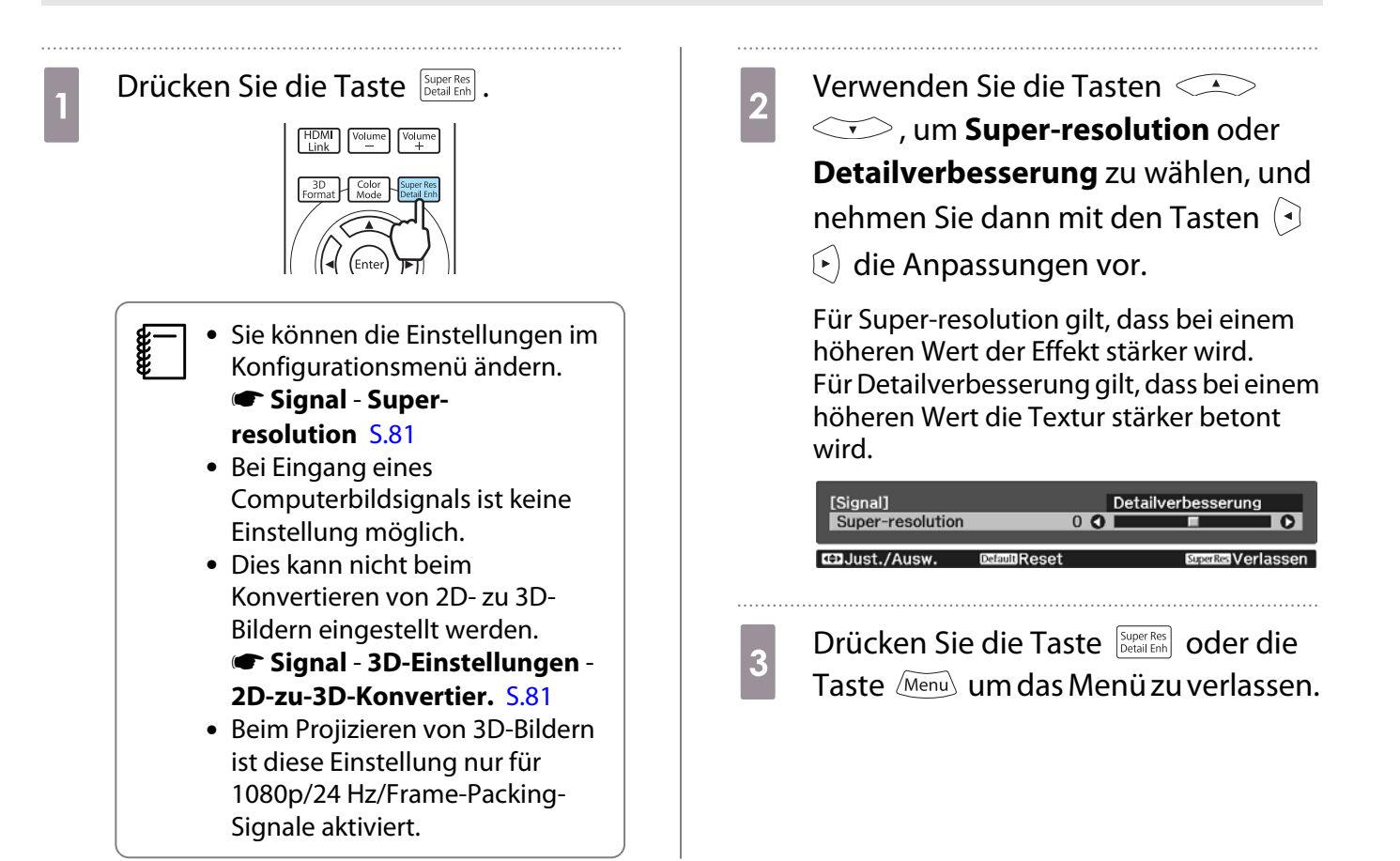

# Panelkalibrierung

Zur Einstellung der Pixel-Farbverschiebung des LCD-Displays.

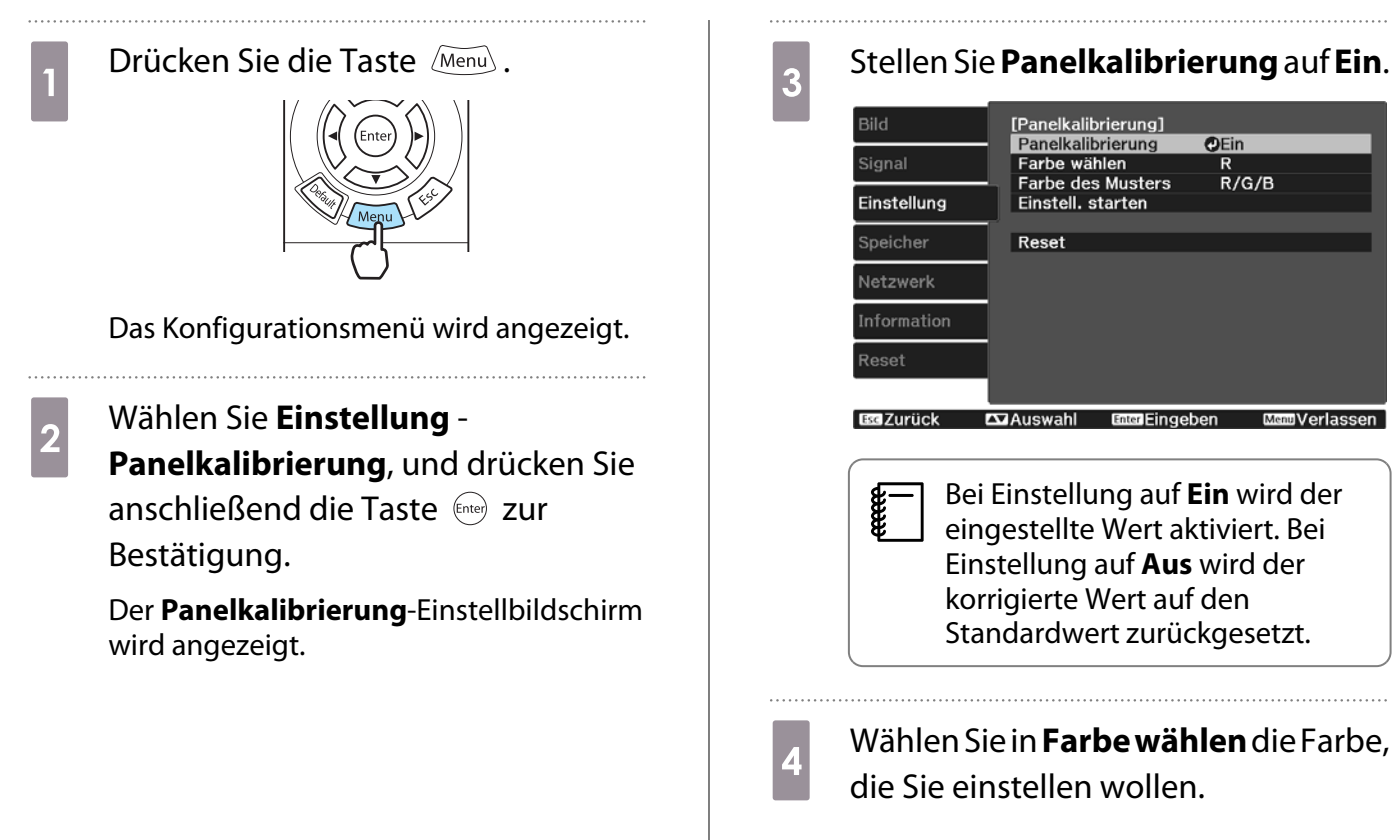

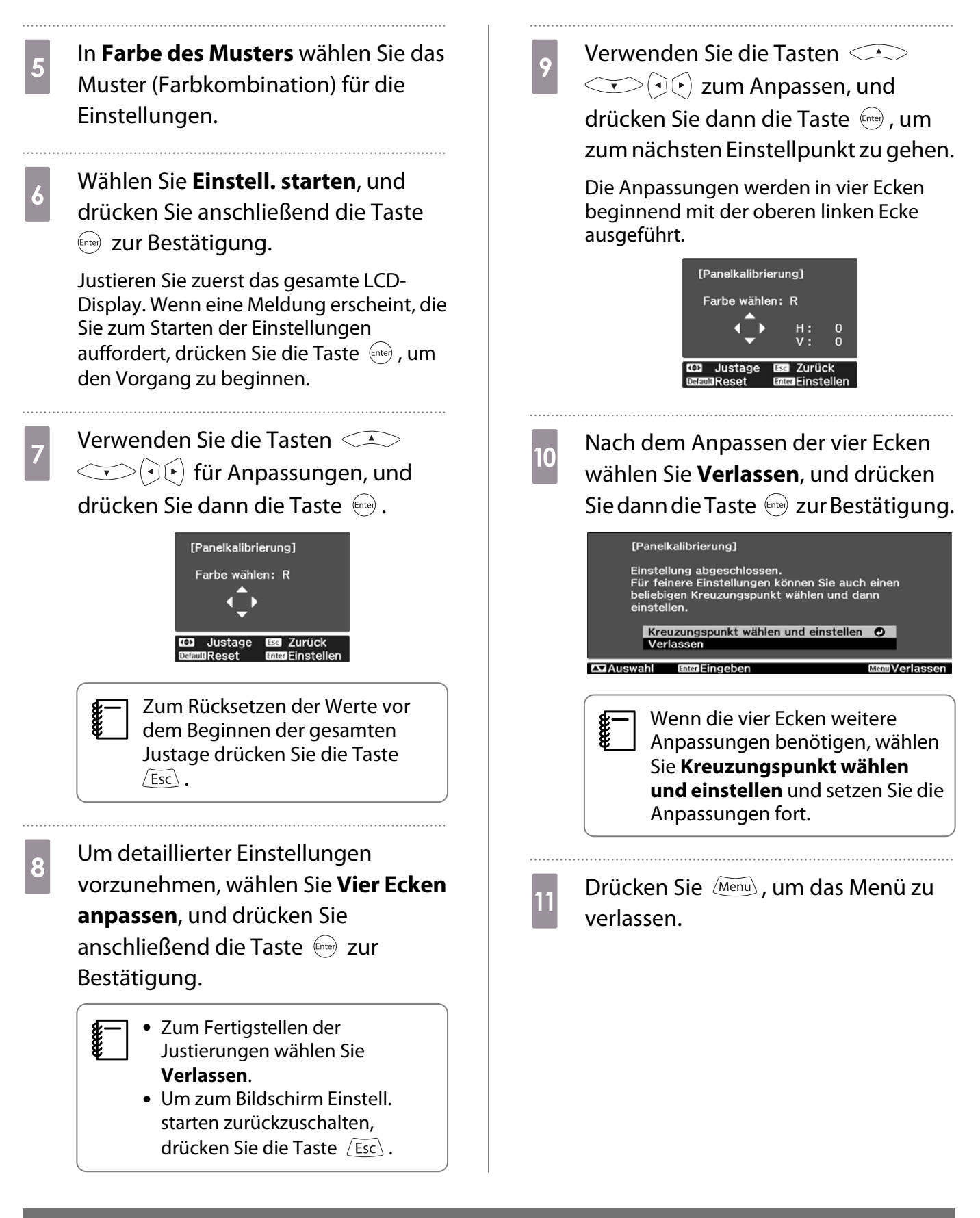

#### Bildverarbeitung

Verbessert die Reaktionsgeschwindigkeit von Bildern, die mit großer Geschwindigkeit projiziert werden, z. B. bei Spielen.

Dies ist nur verfügbar bei Empfang eines progressiven Eingangsignals an den Anschlüssen Component, Video, HDMI1 oder HDMI2, oder über WirelessHD.

Die Fine/Fast - Taste schaltet den Modus zwischen Fein und Schnell um.

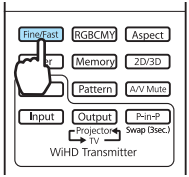

 Sie können die Einstellungen im Konfigurationsmenü ändern. Signal - Erweitert -Bildverarbeitung S.81
 Hierbei werden keine 3D-Bilder unterstützt.
 Wenn Bildverarbeitung auf Schnell eingestellt ist, können die folgenden Einstellungen nicht geändert werden:

 -Rauschunterdrückung und 2D-zu-3D-Konvertier. sind fest auf Aus gestellt.
 -Schärfe ist fest auf Standard gestellt.
 -Bild-im-Bild kann nicht verwendet werden.

# Bildanzeige mit gespeicherter Bildqualität (Speicherfunktion)

# Speicherfunktion

Sie können die Einstellwerte für manche Bilder und die Bildqualitätseinstellungen des Konfigurationsmenüs zur späteren Wiederverwendung speichern (Speichereingabe).

Da diese gespeicherten Einstellwerte von der Fernbedienung aus geladen werden können, ist die Umschaltung auf Ihre bevorzugte Bildqualität ganz einfach (Speicherabruf).

Die folgenden Funktionen des Konfigurationsmenüs können gespeichert werden.

| Bild<br>S.79 | Farbmodus, Helligkeit, Kontrast, Farbsättigung, Farbton, Hautton, Schärfe, Farbtemperatur.,<br>Leistungsaufnahme, Adaptive IRIS-Blende |                                                                                |
|--------------|----------------------------------------------------------------------------------------------------|--------------------------------------------------------------------------------|
|              | Erweitert                                                                                                    | Gamma, Offset, Gain, Schattierung, Sättigung, Helligkeit, EPSON Super<br>White |
| Signal       | Deinterlacing, Mc                                                                                                    | otion Flow Intensität, Super-resolution                                        |
| 🖝 S.81       | Erweitert                                                                                                    | Rauschunterdrückung, Setup Pegel, Overscan, HDMI-Videobereich                  |

4

# Eingabe eines Speichers

Sie können einen Speicher in jedem Farbmodus registrieren, außer in Automatisch.

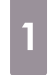

Konfigurieren Sie die Einstellungen, die Sie speichern möchten, im Konfigurationsmenü.

2

Drücken Sie die Taste Memory.

| Fine/Fast RGBCMY Aspect       |
|-------------------------------|
| User Memory 2D/3D             |
| Input Projectors Swap (3sec.) |
| WiHD Transmitter              |

3

Wählen Sie mit den Tasten Speichereingabe und drücken Sie anschließend er zur Bestätigung.

| [Speicher]             |                  |
|------------------------|------------------|
| Speicherabruf 🥑        |                  |
| Speichereingabe        |                  |
| Speicher löschen       | _                |
| Speicher umbenennen    |                  |
|                        |                  |
| Auswahl Enter Eingeben | Memory Verlassen |

Der Bildschirm **Speichereingabe** wird angezeigt.

Wählen Sie mit den Tasten den Speichernamen, unter dem gespeichert werden soll, und drücken Sie dann en zur Bestätigung.

| © Memory1                                                                                                    | [Speichereingabe] |            |  |
|----------------------------------------------------------------------------------------------------|-------------------|------------|--|
| Image: Memory2         Image: Memory3         Image: Memory4         Image: Memory5         Image: Memory6         Image: Memory7         Image: Memory8         Image: Memory9         Image: Memory10 | Memory1           | Opynamisch |  |
| 0 Memory3<br>0 Memory4<br>0 Memory5<br>0 Memory5<br>0 Memory7<br>0 Memory8<br>0 Memory9<br>0 Memory10                                                                                                   | 0 Memory2         |            |  |
| 0 Memory4<br>0 Memory5<br>0 Memory6<br>0 Memory7<br>0 Memory8<br>0 Memory9<br>0 Memory10                                                                                                    | 0 Memory3         |            |  |
| 0 Memory5<br>0 Memory6<br>0 Memory7<br>0 Memory8<br>0 Memory9<br>0 Memory10                                                                                                    | 0 Memory4         |            |  |
| 0 Memory6<br>0 Memory7<br>0 Memory8<br>0 Memory9<br>0 Memory10                                                                                                    | 0 Memory5         |            |  |
| D Memory7<br>D Memory8<br>D Memory9<br>D Memory10                                                                                                    | 0 Memory6         |            |  |
| 0 Memory8<br>0 Memory9<br>0 Memory10                                                                                                    | Memory7           |            |  |
| 0 Memory9<br>0 Memory10                                                                                                    | 0 Memory8         |            |  |
| 0 Memory10                                                                                                    | 0 Memory9         |            |  |
|                                                                                                    | Memory10          |            |  |
|                                                                                                    |                   |            |  |

Die aktuellen Projektoreinstellungen werden gespeichert.

Wenn die Markierung links neben dem Speichernamen aquamarin wird, wurde der Speicher bereits registriert. Wenn Sie einen registrierten Speicher wählen, erscheint eine Bestätigungsmeldung zum Überschreiben des Speichers. Bei Auswahl von **Ja** wird der bisherige Inhalt gelöscht und mit den aktuellen Einstellungen ersetzt. 2

3

#### Einen Speicher abrufen

Drücken Sie die Taste Memory und wählen Sie dann Speicherabruf.

Der Bildschirm Speicherabruf wird angezeigt.

Wählen Sie den Zielspeichernamen.

- Der im Speicher eingegebene Farbmodus wird rechts angezeigt.
  - Je nach Eingangssignal wird der geladene Speicherinhalt möglicherweise nur teilweise auf das projizierte Bild übertragen.
  - Speicher mit Inhalt für 2D-Bilder können nur geladen werden, wenn 2D-Bilder projiziert werden. Speicher mit Inhalt für 3D-Bilder können nur geladen werden, wenn 3D-Bilder projiziert werden.

Löschen eines Speichers

Drücken Sie die Taste Memory und wählen Sie dann **Speicher löschen**.

Der Bildschirm Speicher löschen wird angezeigt.

2

Wählen Sie den Zielspeichernamen.

Es wird eine Bestätigungsmeldung angezeigt. Wenn Sie Ja wählen, wird der Inhalt des Speichers aelöscht.

Wenn Sie alle Speicher löschen möchten, rufen Sie Reset - Speicher-Rückstellung im Konfigurationsmenü auf. 🖝 5.93

### Einen Speicher umbenennen

Sie können jeden Speichernamen mit bis zu 12 Zeichen umbenennen. Ein leicht zu merkender Speichername ist nützlich, wenn Sie den Speicher wieder abrufen.

Drücken Sie die Taste Memory und wählen Sie dann **Speicher umbenennen**.

Der Bildschirm Speicher umbenennen wird angezeigt.

Wählen Sie den Zielspeichernamen. 2

Der Bildschirm mit der Namenliste wird angezeigt.

Wählen Sie einen angezeigten Namen oder Benutzerdef.

Um einen eigenen Namen einzugeben, wählen Sie Benutzerdef. und fahren Sie mit Schritt 4 fort. Wenn Sie Benutzerdef. wählen, erscheint eine Tastatur.

Wenn Sie einen Namen aus der Liste gewählt haben, prüfen Sie, dass der Speichername geändert worden ist.

4

#### Geben Sie einen Namen ein.

Wählen Sie mit den Tasten einen Buchstaben und drücken Sie anschließend eine zur Bestätigung. Geben Sie bis zu 12 Zeichen ein.

Wählen Sie **Finish**, wenn Sie mit der Eingabe des Namens fertig sind.

Der Speichername ist geändert.

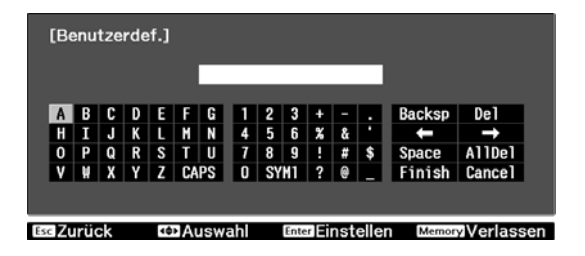

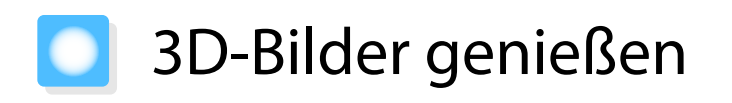

# Einstellen von 3D-Bildern

Stellen Sie die Quelle auf HDMI1, HDMI2 oder WirelessHD (nur EH-TW6600W), um 3D-Bilder zu betrachten. Der Projektor unterstützt die folgenden 3D-Formate.

- Frame-Packing
- Side-by-Side

, where the second second seco

Top-and-Bottom

#### Der Projektor erkennt ein 3D-Format

Der Projektor projiziert automatisch ein 3D-Bild, wenn er ein 3D-Format erkennt.

#### Wenn der Projektor kein 3D-Format erkennen kann

Manche 3D-Fernsehsendungen enthalten möglicherweisekeine 3D-Format-Signale. Wenn dies passiert, stellen Sie das 3D-Format manuell ein. Drücken Sie die  $\int_{\text{Format}}^{3D}$ -Taste, um das 3D-Format am AV-Gerät einzustellen.

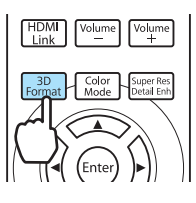

- Beim Betrachten von 3D-Bildern mit einem angeschlossenen AV-Verstärker verwenden Sie einen mit 3D kompatiblen Verstärker.
- In der mit dem AV-Gerät mitgelieferten Dokumentation finden Sie weitere Informationen zum Vornehmen der 3D-Format-Einstellungen für das AV-Gerät.
- Wenn das 3D-Format nicht richtig eingerichtet wurde, wird das Bild nicht korrekt projiziert, wie unten gezeigt.

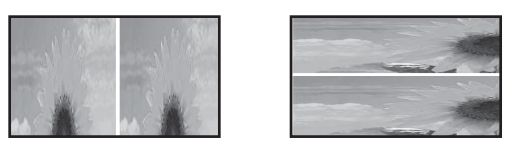

#### Wenn das 3D-Bild nicht angezeigt werden kann

Prüfen Sie Folgendes, wenn der 3D-Effekt auch dann nicht ordnungsgemäß angezeigt wird, wenn die 3D-Formate eingerichtet wurden.

- Die Synchronisationszeit für die 3D-Brillen wurde möglicherweise umgekehrt. Kehren Sie die Synchronisierung mit 3D-Brille umkehren um, und versuchen Sie es erneut. C Signal - 3D-Einstellungen - 3D-Brille umkehren 5.81
- Das Bild wird nicht in 3D angezeigt, wenn 3D-Display auf Aus eingestellt ist. Drücken Sie die 2D/3D -Taste der Fernbedienung. Signal 3D-Einstellungen 3D-Display 5.81

- Wie ein 3D-Bild wahrgenommen wird, ist individuell verschieden.
- Bei der Anzeige von 3D-Bildern erscheint eine Warnmeldung zum Anschauen von 3D-Bildern. Sie können diese Warnmeldung durch Einstellen von **3D-Anzeige-Hinweis** auf **Aus** ausschalten.

   **Gignal - 3D-Einstellungen - 3D-Anzeige-Hinweis** 5.81

  - Während der 3D-Projektion können die folgenden Konfigurationsmenü-Funktionen nicht geändert werden.

Seitenverhältnis (auf Normal stellen), Rauschunterdrückung (auf Aus stellen), Overscan (auf Aus stellen), Super-resolution, Bildverarbeitung, Erweitert - Schärfe, Bild-im-Bild

• Wie das 3D-Bild wahrgenommen wird, kann sich abhängig von der Umgebungstemperatur und der Lampenbetriebsdauer ändern. Wird das Bild nicht richtig projiziert, sollten Sie den Projektor nicht mehr verwenden.

## 3D-Brille verwenden

Verwenden Sie zum Betrachten von 3D-Bildern die mitgelieferte oder optionale 3D-Brille (ELPGS03).

Je nach Modell sind 3D-Brillen möglicherweise nicht im Lieferumfang enthalten.

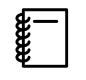

Die 3D-Brillen verfügen über Schutzaufkleber. Entfernen Sie die Schutzaufkleber vor der Verwendung.

## Laden der 3D-Brille

Abhängig von der verwendeten 3D-Brille sind die folgenden Lademethoden verfügbar.

Wenn Sie über einen WirelessHD Transmitter verfügen, können Sie diesen zum Laden der Brillen verwenden.

Wenn Sie über keinen WirelessHD Transmitter verfügen, können Sie mithilfe eines optionalen USB-Ladeadapters laden.

Sie können auch aufladen, indem Sie die 3D-Brille mit dem USB-Kabel am USB-Anschluss (Typ A) an der Rückseite des Projektors anschließen (nur wenn der Projektor eingeschaltet ist).

Laden mit dem WirelessHD Transmitter

Schließen Sie die 3D-Brille mit dem USB-Kabel an den WirelessHD Transmitter an.

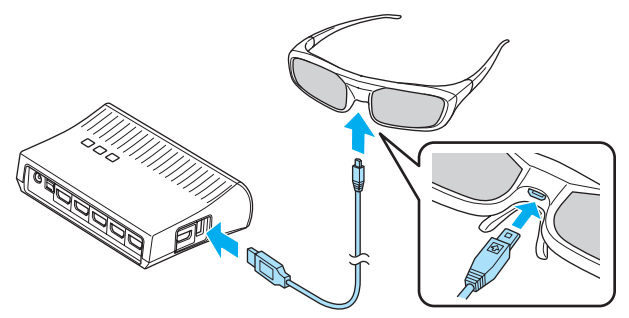

Wenn ein Kabel am HDMI5-Anschluss angeschlossen ist, kann der WirelessHD Transmitter nicht die 3D-Brille laden. Laden mit dem USB-Ladeadapter

Schließen Sie die 3D-Brille mit dem USB-Kabel an den optionalen USB-Ladeadapter und diesen anschließend an eine Steckdose an.

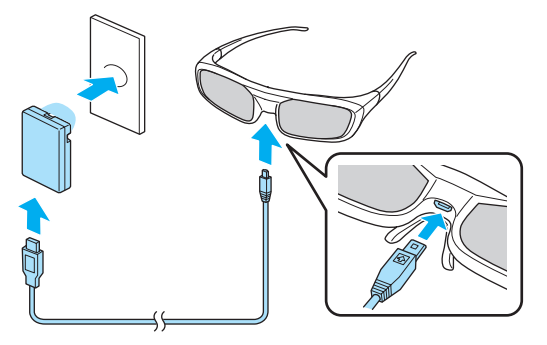

| <b>*</b> | <ul> <li>Die ungefähren Lade- und</li> <li>Betriebszeiten sind wie folgt:</li> </ul> |               |
|----------|--------------------------------------------------------------------------------------|---------------|
|          | Ladezeit                                                                             | Betriebszeit  |
|          | 3 Minuten                                                                            | Ca. 3 Stunden |

50 Minuten Ca. 40 Stunden

# Achtung

- Schließen Sie nur an eine Steckdose an, die über die an der 3D-Brille angegebene Spannung verfügt.
- Beachten Sie beim Umgang mit dem im Lieferumfang enthaltenen USB-Kabel die folgenden Punkte.
  - Das Kabel sollte nicht zu sehr verbogen, gewickelt oder gezogen werden.
  - Das Kabel sollte nicht verändert werden.
  - Die Verkabelung sollte nicht in der Nähe einer Elektroheizung erfolgen.
  - Sie sollten keine beschädigten Kabel verwenden.

# Pairing von 3D-Brillen

Um 3D-Bilder erstellen zu können, muss die 3D-Brille einem Pairing mit dem Projektor unterzogen werden. Drücken Sie auf der 3D-Brille einige Zeit lang die Taste [Pairing], um das Pairing zu starten.

Schalten Sie die 3D-Brille ein, indem Sie den [Netzschalter]-Schalter auf On stellen.

Die Anzeige leuchtet einige Sekunden lang und erlischt.

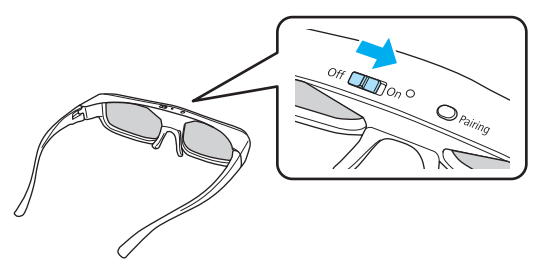

2 Halten Sie die Taste drei Sekunden lang gedrückt.

> Die Anzeige blinkt abwechselnd grün und rot. Wenn das Pairing richtig ausgeführt wurde, leuchtet die Anzeige zehn Sekunden lang und erlischt dann.

- Für nicht verwendete 3D-Brillen wird das Pairing beim Einschalten der 3D-Brille durchgeführt. Wenn die 3D-Bilder bereits ordnungsgemäß angezeigt werden, ist kein Pairing erforderlich.
  - Im Anschluss an das Pairing können Sie beim nächsten Einschalten der Geräte 3D-Bilder betrachten.
  - Das Pairing kann in einem Umkreis von drei Metern vom Projektor durchgeführt werden. Während des Pairings müssen Sie sich in einer Reichweite von drei Metern vom Projektor befinden. Andernfalls schlägt das Pairing fehl.
  - Wenn die Synchronisierung nicht innerhalb von 30 Sekunden erfolgen kann, wird das Pairing automatisch abgebrochen. Wenn das Pairing abgebrochen wird, können 3D-Bilder aufgrund des fehlgeschlagenen Pairings nicht betrachtet werden.

### Tragen der 3D-Brille

Setzen Sie die 3D-Brille auf und Schalten Sie die 3D-Brille ein, indem 2 Sie den [Netzschalter] auf On stellen. genießen Sie die Show. Die Anzeige leuchtet einige Sekunden lang • Wenn Sie die 3D-Brille nicht und erlischt. weiter verwenden möchten, schalten Sie diese aus, indem Sie den [Netzschalter] auf Off stellen. Don 0 • Wenn die 3D-Gläser für mindestens 30 Sekunden nicht verwendet werden, schalten sie sich automatisch aus. Um die 3D-Brille wieder einzuschalten, stellen Sie den [Netzschalter] auf Off und anschließend wieder auf On. • Damit weitere Personen das 3D-Bild anschauen können,

benötigen Sie mehr optionale

3D-Brillen. 🖝 S.116

Lesen der Anzeige auf der 3D-Brille

Sie können den Status der 3D-Brille anhand der blinkenden und leuchtenden Anzeigen prüfen.

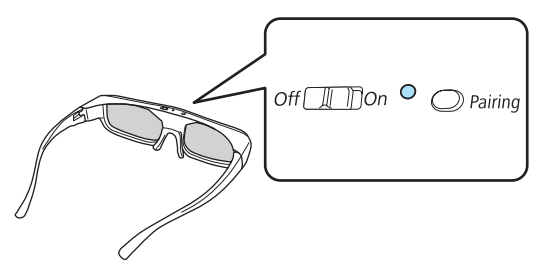

| Anzeigen                                              | Status                               |
|-------------------------------------------------------|--------------------------------------|
| Leuchtet zweimal rot ×5                               | Schwache Batterie                    |
| Leuchtet rot                                          | Laden                                |
| Leuchtet grün                                         | Ladevorgang abgeschlossen            |
| Blinkt abwechselnd grün und rot                       | Pairing                              |
| Leuchtet zehn Sekunden lang grün<br>und erlischt dann | Einschalten oder Pairing erfolgreich |

# Reichweite für das Betrachten von 3D-Bildern

Mit diesem Projektor ist es möglich, 3D-Bilder innerhalb des in der Abbildung unten dargestellten Betrachtungsfeldes zu sehen.

Sie können 3D-Bilder in einem Umkreis von 10 Metern vom Projektor betrachten.

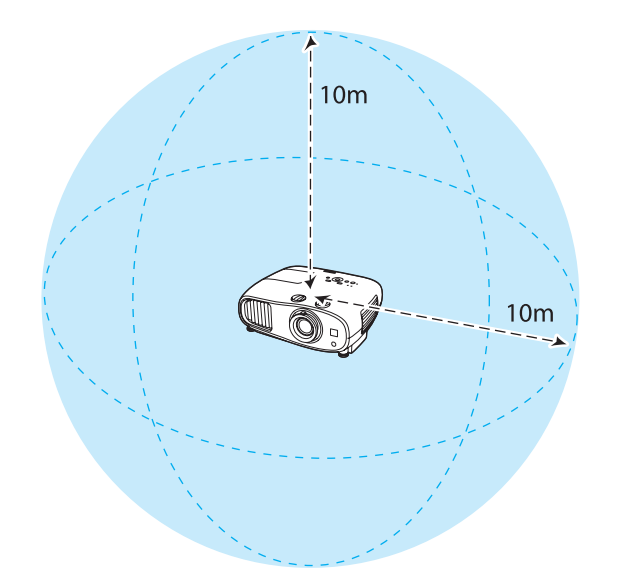

- 3D-Bilder werden möglicherweise nicht richtig angezeigt, wenn sie von anderen Bluetooth-Kommunikationsgeräten gestört werden. Verwenden Sie diese Geräte nicht gleichzeitig.
- Die Kommunikationsmethode für die 3D-Brille verwendet dieselbe Frequenz (2,4 GHz) wie das WLAN (IEEE802.11b/g) oder Mikrowellengeräte. Wenn diese Geräte gleichzeitig verwendet werden, kann daher eine Funkstörung auftreten, das Bild kann unterbrochen werden oder es ist keine Kommunikation möglich. Wenn eine Notwendigkeit für die gleichzeitige Verwendung dieser Geräte besteht, achten Sie auf einen ausreichenden Abstand zum Projektor.
- Die 3D-Brillen für diesen Projektor sind Bluetooth-aktive 3D-Shutterbrillen.

# Warnhinweise zur Betrachtung von 3D-Bildern

Beachten Sie die folgenden wichtigen Punkte, wenn Sie 3D-Bilder anschauen.

# 🕂 Warnung

#### Zerlegen oder Umbauen

• Die 3D-Brille nicht zerlegen oder umbauen. Dies könnte ein Feuer verursachen oder die Bilder beim Betrachten abnormal erscheinen lassen und dadurch Übelkeit hervorrufen.

#### Lagerorte

• Die 3D-Brille oder die mitgelieferten Teile nicht in der Reichweite von Kindern aufbewahren. Sie könnten versehentlich verschluckt werden. Falls etwas versehentlich verschluckt worden ist, sofort einen Arzt aufsuchen.

#### Drahtlose Kommunikation (Bluetooth)

- Elektromagnetische Störungen können zu Fehlfunktionen von medizinischen Geräten führen. Stellen Sie vor der Verwendung des Geräts sicher, dass keine medizinischen Geräte in der Nähe sind.
- Elektromagnetische Störungen können zu Fehlfunktionen von automatisch gesteuerten Geräten und somit zu Unfällen führen. Verwenden Sie das Gerät nicht in der Nähe automatisch gesteuerter Anlagen wie z. B. automatischen Türen oder Brandmeldern.

#### Heizung

• Werfen Sie die 3D-Brille nicht ins Feuer, legen Sie diese nicht auf eine Hitzequelle und lassen Sie sie nicht unbeaufsichtigt an einem Ort mit sehr hohen Temperaturen liegen. Da das Gerät über einen integrierten wiederaufladbaren Lithium-Akku verfügt, kann dies bei Entzündung oder Explosion zu Verbrennungen oder einem Brand führen.

#### Laden

- Schließen Sie das im Lieferumfang enthaltene Kabel beim Laden an den von Epson vorgesehenen USB-Anschluss an. Der Ladevorgang kann entweder über WirelessHD, über diesen Projektor oder über den Originaladapter ausgeführt werden. Verwenden Sie zum Laden keine anderen Geräte, da dies zum Auslaufen des Akkus, zu Überhitzung oder zu Explosionen führen kann.
- Verwenden Sie zum Aufladen der 3D-Brille ausschließlich das im Lieferumfang enthaltene Kabel. Andernfalls kann das Gerät überhitzen, sich entzünden oder explodieren.

# 🕂 Achtung

#### 3D-Brille

- Die 3D-Brille nicht fallenlassen und nicht zu stark darauf drücken. Wenn die Gläser oder andere Teile brechen, können Verletzungen die Folge sein. Bewahren Sie die Brille in der weichen Brillenhülle auf.
- Achten Sie beim Tragen der 3D-Brille auf die Ränder des Brillenrahmens. Wenn sie in die Augen geraten, können Verletzungen die Folge sein.
- Die Finger von den beweglichen 3D-Brillenteilen (wie z. B. die Gelenke) fernhalten. Andernfalls können Verletzungen die Folge sein.

# 🕂 Achtung

Tragen von 3D-Brillen

- Achten Sie auf richtiges Aufsetzen der 3D-Brille.
   Tragen Sie die 3D-Brille nicht verkehrt herum.
   Wird das Bild nicht richtig im rechten und linken Auge angezeigt, könnte Übelkeit die Folge sein.
- Setzen Sie die Brille ausschließlich zum Betrachten von 3D-Bildern auf.
- Wie ein 3D-Bild wahrgenommen wird, ist individuell verschieden. Verwenden Sie die 3D-Funktion nicht mehr, wenn Sie sich unwohl fühlen oder 3D nicht sehen können. Wenn Sie weiterhin 3D-Bilder betrachten, könnte Übelkeit die Folge sein.
- Setzen Sie die 3D-Brille sofort ab, wenn sie abnormal erscheint oder eine Störung auftritt.
   Wenn Sie die 3D-Brille weiterhin tragen, können Verletzungen oder Übelkeit die Folge sein.
- Setzen Sie die 3D-Brille ab, wenn Ihre Ohren, Nase oder Schläfen rot werden, schmerzen oder jucken. Wenn Sie die 3D-Brille weiterhin tragen, könnte Übelkeit die Folge sein.
- Setzen Sie die 3D-Brille ab, wenn sich Ihre Haut während des Tragens der Brille ungewöhnlich anfühlt. In sehr seltenen Fällen können die in der 3D-Brille verwendeten Farben oder Materialien eine allergische Reaktion verursachen.

# 🕂 Achtung

#### Betrachtungszeit

 Legen Sie beim längeren Betrachten von 3D-Bildern regelmäßige Pausen ein.
 Lang anhaltendes Betrachten von 3D-Bildern kann zu Augenermüdung führen.
 Dauer und Häufigkeit solcher Pausen sind individuell unterschiedlich. Wenn Ihre Augen auch nach einer Betrachtungspause noch müde sind oder schmerzen, hören Sie sofort mit dem Betrachten der Bilder auf.

# 🕂 Achtung

3D-Bilder anschauen

- Wenn Ihre Augen beim Sehen von 3D-Bildern ermüden oder schmerzen, hören Sie sofort mit dem Betrachten der Bilder auf.
  - Wenn Sie weiterhin 3D-Bilder betrachten, könnte Übelkeit die Folge sein.
- Tragen Sie beim Betrachten von 3D-Bildern immer eine 3D-Brille. Versuchen Sie nicht, 3D-Bilder ohne 3D-Brille zu betrachten.

Es könnte Übelkeit verursachen.

- Stellen Sie keine zerbrechlichen Gegenstände in der näheren Umgebung auf, wenn Sie eine 3D-Brille tragen. 3D-Bilder können dazu führen, dass Sie Ihren Körper unfreiwillig bewegen und dadurch Gegenstände in der Nähe beschädigen oder Personen verletzen.
- Tragen Sie eine 3D-Brille ausschließlich zum Betrachten von 3D-Bildern. Gehen Sie nicht umher, solange Sie eine 3D-Brille tragen.
- Ihre Sicht ist gegebenenfalls dunkler als gewöhnlich sein und die Sturz- und Verletzungsgefahr damit erhöht.
  Versuchen Sie beim Betrachten von 3D-Bildern so parallel wie möglich zur Projektionsfläche zu bleiben.
- Das Betrachten von 3D-Bildern aus einem Winkel verringert den 3D-Effekt und kann durch unbeabsichtigte Farbveränderungen zu Übelkeit führen.
- Wenn Sie eine 3D-Brille in einem Raum mit Leuchtstofflampen- oder LED-Beleuchtung tragen, kann es sein, dass Sie Blitze oder Flackern im ganzen Raum sehen. Reduzieren Sie in diesem Fall die Beleuchtung, bis kein Flackern mehr zu sehen ist, oder schalten Sie während des Betrachtens von 3D-Bildern die Beleuchtung vollständig aus. In ganz seltenen Fällen kann dieses Flackern bei manchen Personen Krampf- oder Ohnmachtsanfälle auslösen. Beenden Sie das Betrachten von 3D-Bildern sofort, sobald Sie sich unwohl fühlen oder Übelkeit verspüren.
- Halten Sie beim Betrachten von 3D-Bildern einen Abstand zum Projektionsbildschirm von mindestens der dreifachen Bildschirmhöhe.

Der empfohlene Betrachtungsabstand für einen 80-Zoll-Bildschirm beträgt mindestens 3 Meter, und mindestens 3,6 Meter für einen 100-Zoll-Bildschirm.

Sitzen oder stehen Sie näher als im empfohlenen Betrachtungsabstand, können Ihre Augen ermüden.

# 🛕 Achtung

Gesundheitsrisiken

• Sie sollten 3D-Brillen nicht verwenden, wenn Sie lichtempfindlich oder herzkrank sind oder sich unwohl fühlen.

Die Beschwerden könnten sich dadurch verschlimmern.

# \Lambda Achtung

Empfohlenes Alter für den Gebrauch

- Für die Betrachtung von 3D-Bildern wird ein Mindestalter von 6 Jahren empfohlen.
- Da Kinder unter sechs Jahren noch in der Entwicklung sind, kann das Betrachten von 3D-Bildern Komplikationen verursachen. Wenden Sie sich bei Bedenken an Ihren Arzt.
- Kinder sollten 3D-Bilder durch eine 3D-Brille nur unter der Aufsicht eines Erwachsenen betrachten. Es ist oft schwierig zu beurteilen, wann ein Kind müde ist oder sich unwohl fühlt, was zu plötzlicher Übelkeit führen kann. Fragen Sie immer bei Ihrem Kind nach, um sicherzustellen, dass seine Augen während des Betrachtens nicht ermüden.

#### Konvertieren von 2D-Bildern in 3D und Betrachten

Sie können 2D-Bilder von HDMI1, HDMI2 oder WirelessHD (nur EH-TW6600W) konvertieren.

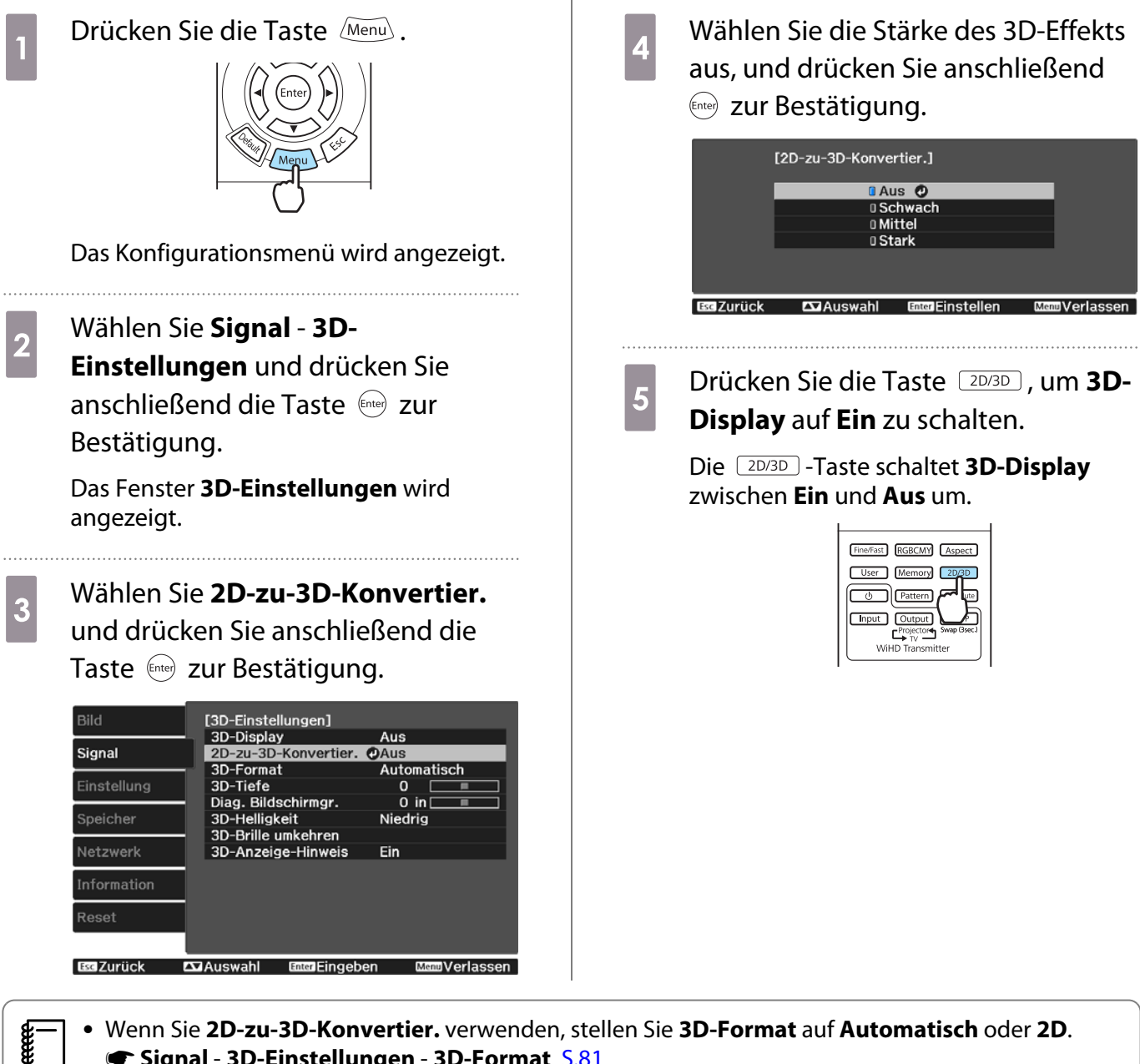

- Wenn Sie 2D-zu-3D-Konvertier. verwenden, stellen Sie 3D-Format auf Automatisch oder 2D. Signal - 3D-Einstellungen - 3D-Format S.81
- Wenn Bildverarbeitung auf Schnell eingestellt ist, können Sie nicht die die 2D-zu-3D-Konvertier. justieren. 🖝 Signal - Erweitert - Bildverarbeitung S.81

# Verbinden mit WirelessHD (nur EH-TW6600W)

# Installieren des WirelessHD Transmitter

Sie können den im Lieferumfang enthaltenen WirelessHD Transmitter für den drahtlosen Empfang von Bildund Tondaten verwenden.

Wenn Sie den Projektor nicht direkt neben den AV-Geräten aufstellen können, ermöglicht diese Funktion das kabellose Verbinden der Geräte mit dem Projektor.

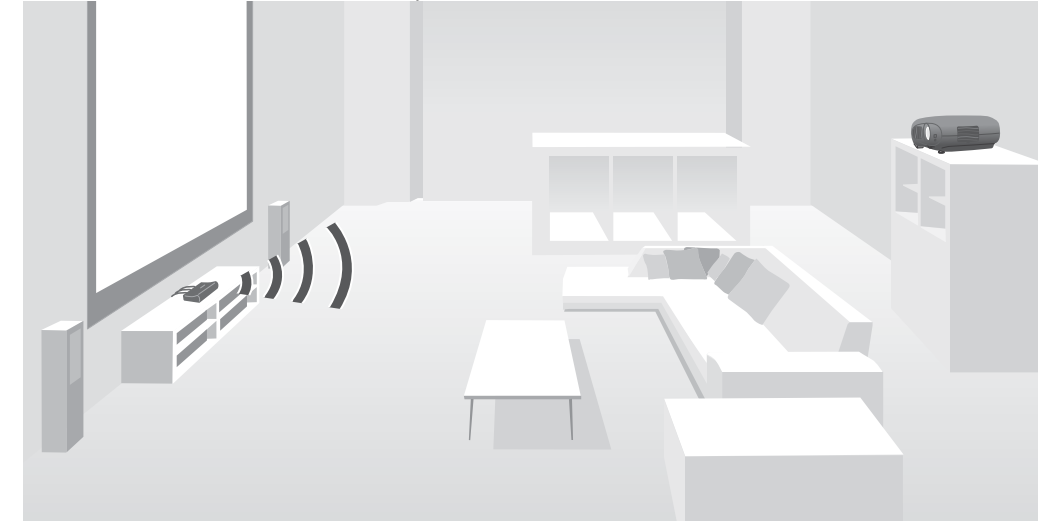

Sie können den WirelessHD Transmitter auf die folgenden Weisen verwenden.

- Sie können gleichzeitig bis zu fünf AV-Geräte anschließen. Das Umschalten zwischen den Bildern erfolgt über die Fernbedienung.
- Wie beim Projektor können Sie ein weiteres Monitorgerät, wie z. B. ein Fernsehgerät, am Anschluss Output anschließen und dann den Ausgang mit der Fernbedienung umschalten.
- Dadurch können andere am Anschluss Output angeschlossene Monitorgeräte auch dann Bilder vom angeschlossenen AV-Gerät projizieren, wenn der Projektor ausgeschaltet ist.
- Sie können Smart-Geräte und Tablets anschließen, die MHL unterstützen, und dann Bilder vom angeschlossenen MHL-Gerät projizieren. MHL-Geräte können auch aufgeladen und mit der Projektor-Fernbedienung bedient werden.

#### WirelessHD Transmitter-Teilenamen

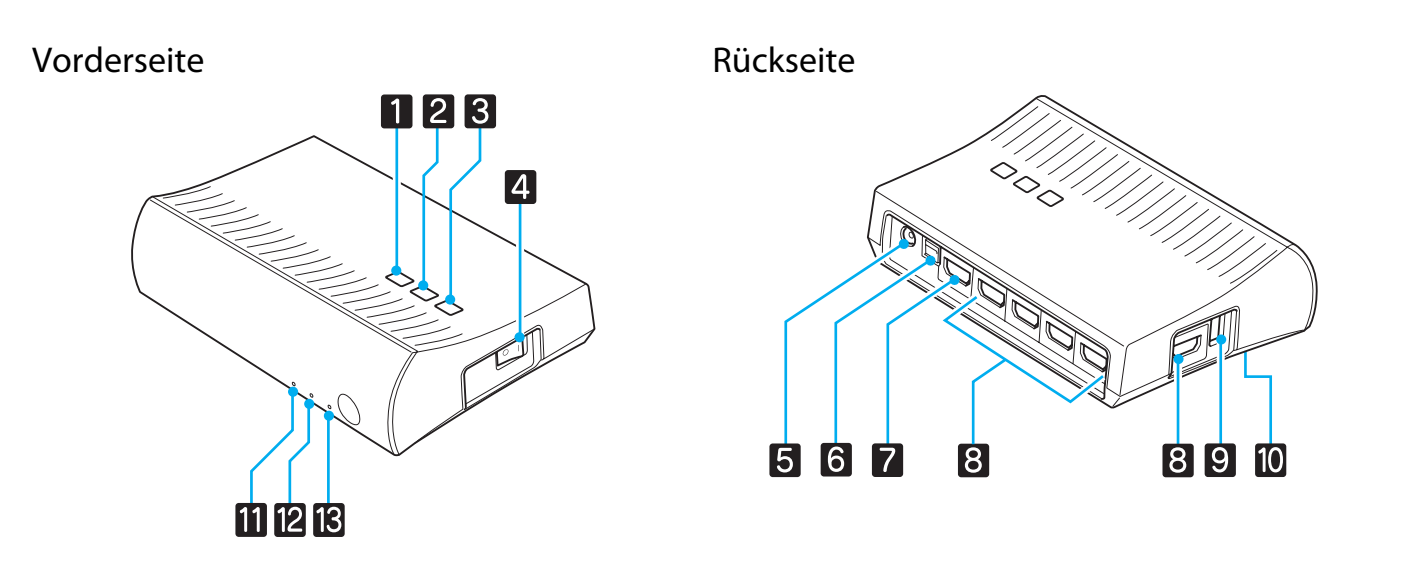

|    | Bezeichnung                      | Funktion                                                                                                    |
|----|----------------------------------|----------------------------------------------------------------------------------------------------|
| 1  | <b></b> . එ-Taste                | Ein- oder Ausschalten des Transmitters.<br>Hierbei handelt es sich um dieselbe Funktion wie bei der Taste 🕛 im<br>unteren Bereich der Fernbedienung des WiHD Transmitter.                                 |
| 2  | Input-Taste                      | Schaltet auf das Bild von den einzelnen Eingängen um.<br>Hierbei handelt es sich um dieselbe Funktion wie bei der Taste Input im<br>unteren Bereich der Fernbedienung des WiHD Transmitter.               |
| 3  | Output-Taste                     | Schaltet das Ausgangsbild auf den Wireless- oder Output-Anschluss.<br>Hierbei handelt es sich um dieselbe Funktion wie bei der Taste Output im<br>unteren Bereich der Fernbedienung des WiHD Transmitter. |
| 4  | Netzschalter                     | Schaltet die Netzversorgung des Transmitters ein oder aus.                                                                                                    |
| 5  | AC-Adapteranschluss              | Für den Anschluss des AC-Adapters.                                                                                                    |
| 6  | Optical Audio-Out-An-<br>schluss | Für den Anschluss an Audiogeräte mit einem optischen digitalen Audio-<br>eingang.                                                                                                    |
| 7  | HDMI Output-Anschluss            | Für den Anschluss von Monitorgeräten, wie z. B. Fernsehgeräte. Sie können den Ausgang mit der Taste Output umschalten.                                                                                    |
| 8  | HDMI Input-Anschluss             | Für den Anschluss des AV-Geräts für die Wiedergabe. Sie können das Ein-<br>gangsbild mit der Taste Input umschalten.                                                                                      |
|    |                                  | Der Anschluss HDMI5 der Einheit entspricht den MHL-Standards. Sie können<br>auch Inhalte von MHL-kompatiblen Smart-Geräten oder Tablets abspielen,<br>die mit einem MHL-Kabel angeschlossen sind.         |
| 9  | Ladeanschluss für 3D-Brille      | Für den Anschluss eines USB-Kabels für das Laden der 3D-Brille.                                                                                                    |
| 10 | Setup-Taste                      | Dies ist die Taste an der Rückseite des WirelessHD Transmitter. Zur Einstel-<br>lung des WirelessHD Transmitter verwendet.                                                                                |
| 11 | 也-Anzeige<br>(orange/grün)       | Leuchtet, wenn der WirelessHD Transmitter eingeschaltet ist. Leuchtet im<br>Standby orange und im Betrieb (Empfangen oder Übertragen von Bildern)<br>grün.                                                |
| 12 | WiHD-Anzeige                     | Gibt den Kommunikationsstatus des WirelessHD an.                                                                                                    |
|    | (orange)                         | <ul> <li>Leuchtet, wenn Bilder drahtlos an den Projektor übertragen werden.</li> <li>Leuchtet nicht, wenn die Ausgabe an den Anschluss Output erfolgt.</li> </ul>                                         |
| 13 | Link-Anzeige                     | Gibt den Verbindungsstatus mit dem Projektor an.                                                                                                    |
|    | (orange)                         | Leuchtet bei Verbindung mit dem Projektor.                                                                                                    |
|    |                                  | <ul> <li>Blinkt, wenn ein Projektor gesucht wird.</li> <li>Blinkt im Standby des Energiesparmodus langsam.</li> </ul>                                                                                     |

• Der Empfänger ist hinter den Lüftungsschlitzen des Projektors angeordnet und kann deshalb keine direkt von hinten gesendeten Signale empfangen. Nehmen Sie die Einrichtung so vor, dass die Projektorvorderseite zum WirelessHD Transmitter gerichtet ist.

Stellen Sie zudem sicher, dass die Ansaugöffnung an der linken Seite des Projektors nicht verdeckt ist.Stellen Sie den WirelessHD Transmitter auf den Projektor ausgerichtet auf eine ebene Fläche.

• Im Einstellungsmenü für WirelessHD wird die Signalstärke angezeigt. 🖝 Einstellung - WirelessHD - Videoempfang 5.83

## Verbindungsbeispiel und Signalfluss des WirelessHD Transmitter

#### Verbindungsbeispiel 1: Projizieren ohne AV-Verstärker

Verbinden Sie ein Gerät mit dem WirelessHD Transmitter ohne einen AV-Verstärker zu verwenden, und verbinden Sie Soundbars usw. mit dem Anschluss Optical Audio-Out zur Tonwiedergabe.

Zur Ausgabe von Ton von einem angeschlossenen Gerät benötigen Sie ein optisches Digitalaudiokabel.

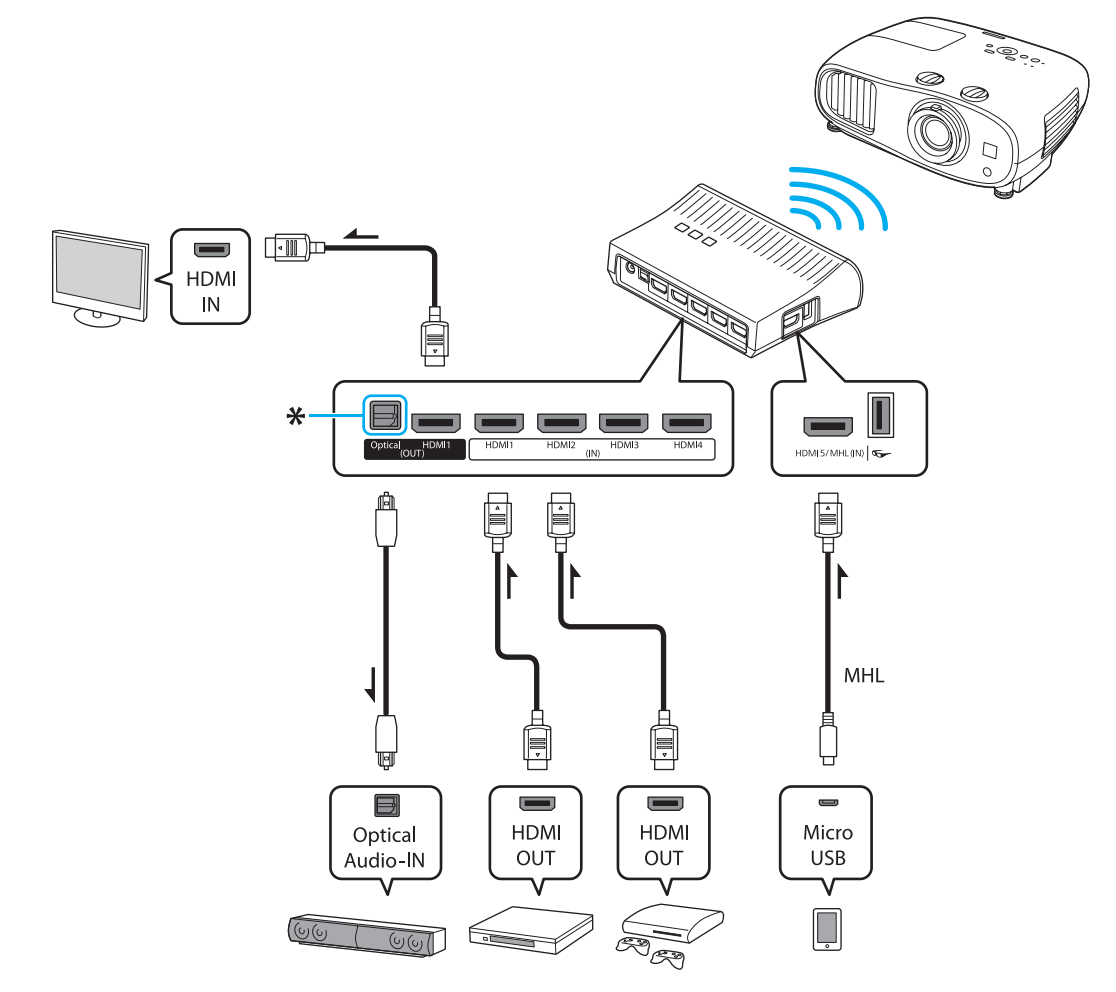

\* Beim Anschließen eines Geräts wie einer Tonschiene an den Optical Audio-Out-Port am WirelessHD Transmitter prüfen Sie, ob der Audio-Ausgangsgerät auf WirelessHD-Sender gestellt ist. Einstellung - HDMI-Link - Audio-Ausgangsgerät S.83

Verbindungsbeispiel 2: Projizieren mit verbundenem AV-Verstärker

Der Ton von dem am Verstärker angeschlossenen Gerät wird vom Audioausgang des Verstärkers ausgegeben, und nicht über den WirelessHD Transmitter geführt.

Zur Ausgabe von Ton von einem mit einem MHL-Kabel angeschlossenen Gerät benötigen Sie ein optisches Digitalaudiokabel.

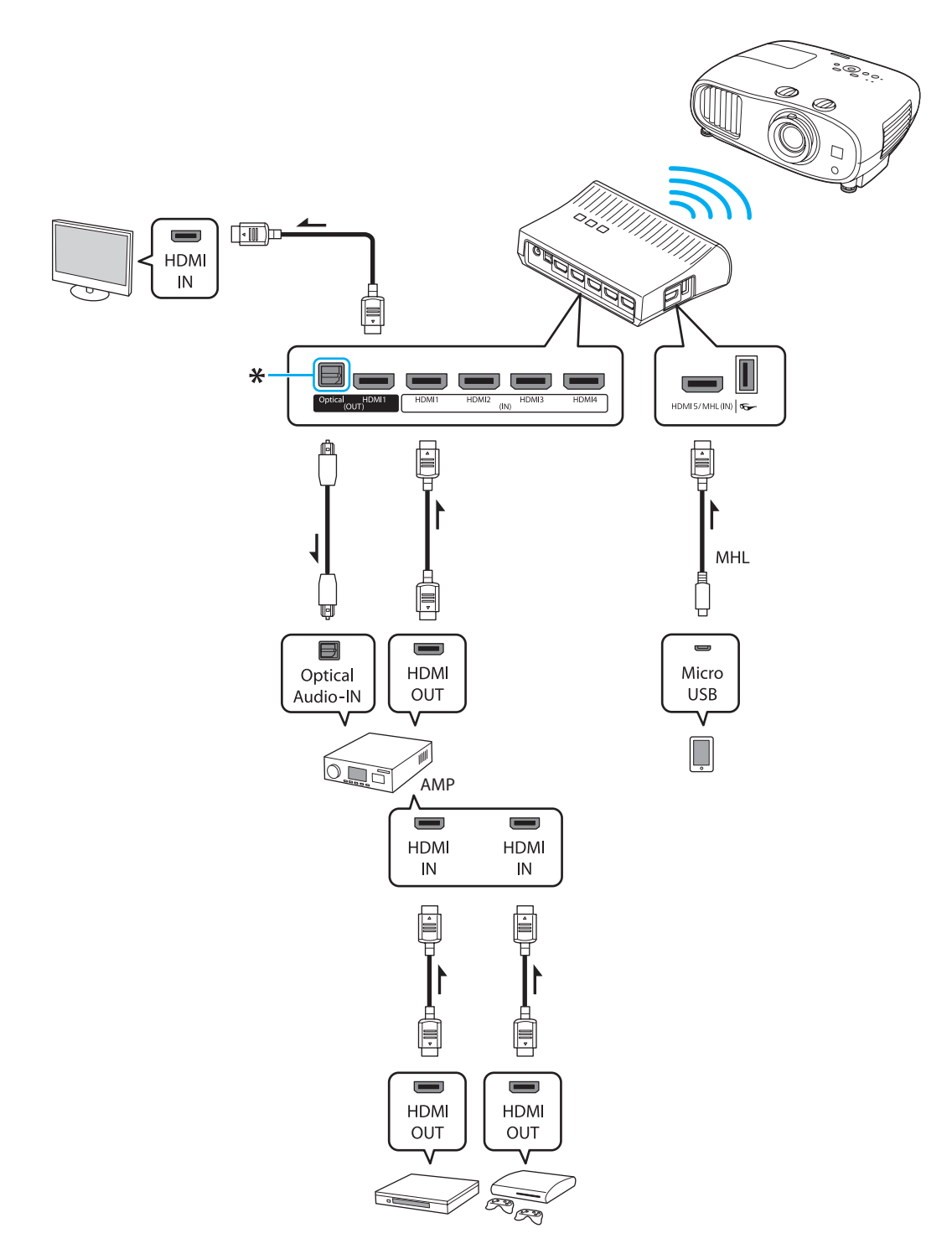

\* Beim Anschließen eines MHL-kompatiblen Geräts an den HDMI5-Port mit einem MHL-Kabel müssen Sie den AV-Verstärker an den Optical Audio-Out-Port am WirelessHD Transmitter anschließen, um den Ton auszugeben. Achten Sie außerdem darauf, dass Audio-Ausgangsgerät auf AV-System gestellt ist. Einstellung -HDMI-Link - Audio-Ausgangsgerät S.83

Die Tonausgabemethode zu einem AV-Verstärker wird möglicherweise von den technischen Daten des am Ausgang Output angeschlossenen Monitorgerätes, wie z. B. einem Fernsehgerät, eingeschränkt. Weitere Informationen zu Audioausgabeeinstellungen finden Sie in der Dokumentation des AV-Gerätes.

## Einrichten des WirelessHD Transmitter

Richten Sie den am Projektor angeschlossenen WirelessHD Transmitter so ein, dass diese aufeinander ausgerichtet sind.

#### **S.65**

2

**WWW** 

 Der Empfänger befindet sich vorne am Projektor und kann deshalb keine direkt von hinten gesendeten Signale empfangen. Nehmen Sie die Einrichtung so vor, dass die Projektorvorderseite zum WirelessHD Transmitter gerichtet ist. Achten Sie außerdem darauf, dass der Empfänger nicht abgedeckt ist.
 Stellen Sie den WirelessHD

 Stellen Sie den WirelessHD Transmitter auf den Projektor ausgerichtet auf eine ebene Fläche.

Schließen Sie den WirelessHD Transmitter mit dem im Lieferumfang enthaltenen AC-Adapter an einer Steckdose an.

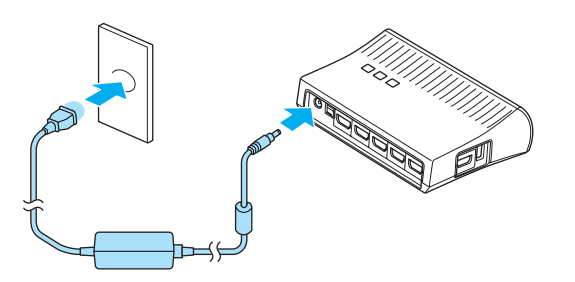

Schließen Sie das zu verwendende AV-Gerät mit einem HDMI-Kabel am Anschluss Input des WirelessHD Transmitter an.

Sie können bis zu fünf Multimediaplayer anschließen.

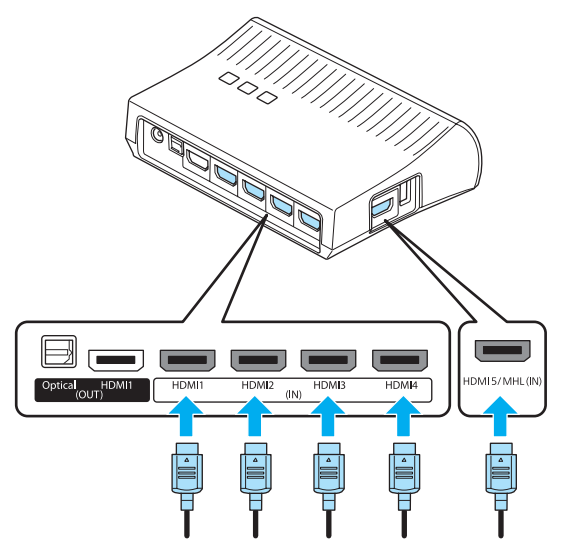

 Sie können am Output-Anschluss des WirelessHD Transmitter ein weiteres Monitorgerät anschließen, z. B. ein Fernsehgerät. Das Umschalten zwischen den Ausgangsbildern erfolgt über die Fernbedienung.
 S.67

3

- Der Anschluss HDMI5 des WirelessHD Transmitter unterstützt das MHL-Eingangssignal. Sie können auch Inhalte von MHL-kompatiblen Smart-Geräten oder Tablets abspielen, die mit einem MHL-Kabel angeschlossen sind.
- Wenn beim Anschluss eines MHL-Gerätes die folgende Meldung angezeigt wird, ist das Gerät mit einem anderen als dem HDMI5-Anschluss verbunden oder das angeschlossene Gerät ist nicht MHL-kompatibel.

"Kein Signal"

Sie können die HDMI-Link-Funktion auch verwenden, wenn Sie den WirelessHD Transmitter einsetzen.
 S.72

2

3

#### Projizieren von Bildern

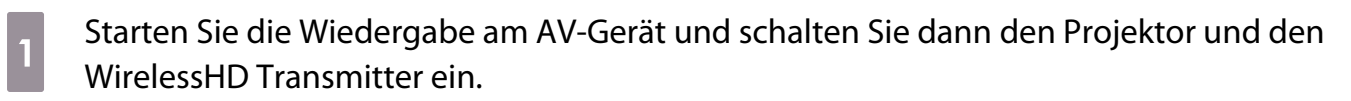

Die & Anzeige am WirelessHD Transmitter leuchtet.

Prüfen Sie den Status der WiHD-Anzeige am WirelessHD Transmitter.

Wenn die WiHD-Anzeige leuchtet, wechseln Sie zum nächsten Schritt.

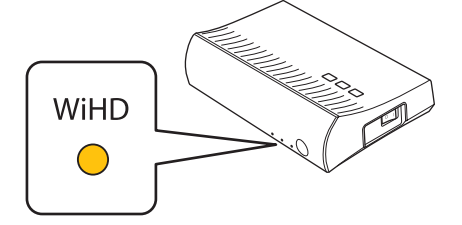

Wenn die Anzeige nicht leuchtet, drücken Sie die Taste Output auf der Fernbedienung oder am WirelessHD Transmitter.

Stellen Sie sicher, dass die Fernbedienung auf den WirelessHD Transmitter gerichtet ist, wenn Sie auf der Fernbedienung die Taste Output verwenden.

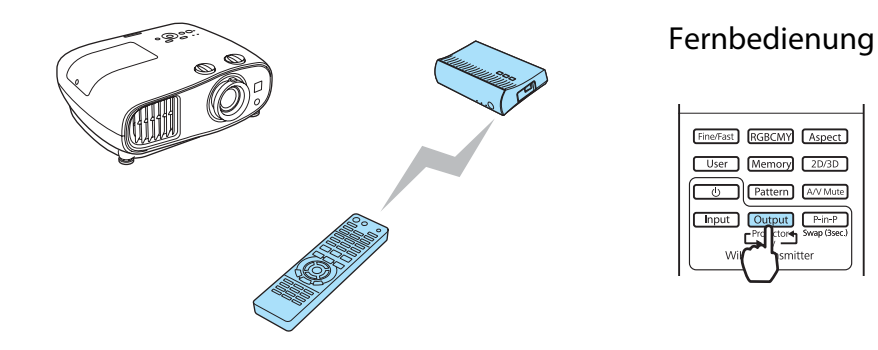

| WirelessHD Transmit | - |
|---------------------|---|
|---------------------|---|

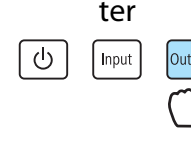

Prüfen Sie den Status der Link-Anzeige am WirelessHD Transmitter.

Wenn der WirelessHD Transmitter am Projektor angeschlossen ist, blinkt die Link-Anzeige und bleibt dann an.

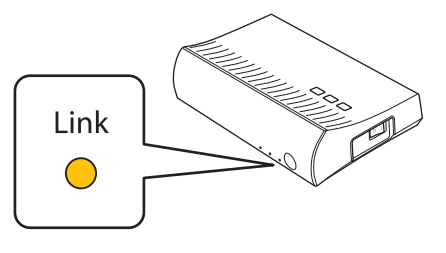

- Wenn die Anzeige weiter langsam blinkt, kann der WirelessHD Transmitter keine Verbindung mit dem Projektor herstellen und ist in den Standbystatus gewechselt. Stellen Sie sicher, dass der Projektor ordnungsgemäß eingerichtet wurde, z. B. dass er eingeschaltet wurde usw.
  - Im Einstellungsmenü für WirelessHD wird während der Bildprojektion die Signalstärke angezeigt. Einstellung - WirelessHD - Videoempfang S.83

Wenn die Projektion nicht beginnt, drücken Sie auf der Fernbedienung die Taste WirelessHD, um die Quelle zu wechseln.

Stellen Sie sicher, dass die Fernbedienung auf den Projektor gerichtet ist, wenn Sie auf der Fernbedienung die Taste WirelessHD verwenden.

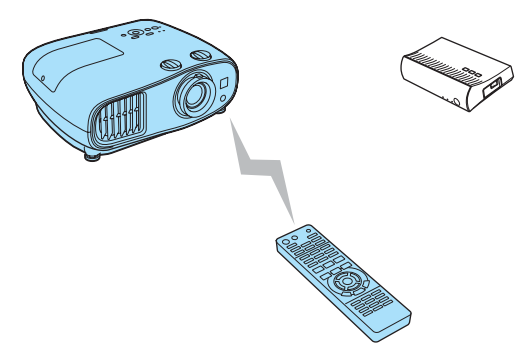

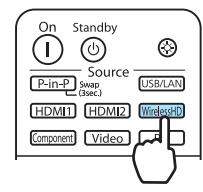

Die Projektion startet.

Beim Anschließen von mehreren AV-Geräten an den WirelessHD Transmitter drücken Sie die Taste Input, um zwischen den Bildern zu wechseln. 🖝 5.68

- Stellen Sie beim Empfang von WirelessHD-Bildern sicher, dass WirelessHD im Konfigurationsmenü auf Ein eingestellt ist. Einstellung - WirelessHD - WirelessHD 5.83
- Der WirelessHD Transmitter sollte abgeschaltet werden, wenn er über einen längeren Zeitraum nicht verwendet wird.

3

# Einstellungsmenü WirelessHD

1

5

Drücken Sie die Taste Menu.

Das Konfigurationsmenü wird angezeigt.

2 Wählen Sie **Einstellung** -**WirelessHD**, und drücken Sie anschließend die Taste ener zur Bestätigung.

Der Einstellungsbildschirm für **WirelessHD** wird angezeigt.

Stellen Sie jede der angezeigten Funktionen ein.

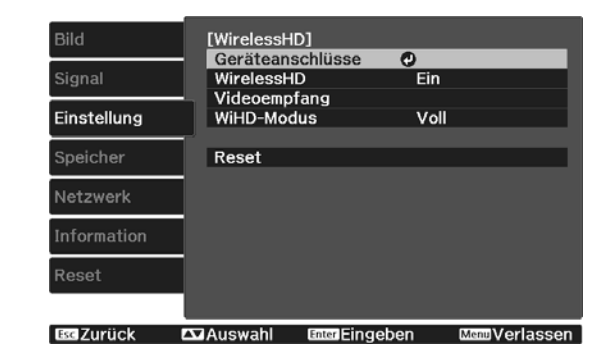

## Verfügbare Funktionen im Einstellungsmenü WirelessHD

| Funktion         | Erläuterung                                                                                                    |
|------------------|----------------------------------------------------------------------------------------------------|
| Geräteanschlüsse | Anzeige einer Liste mit verfügbaren WirelessHD-Geräten, die verbunden werden kön-<br>nen. Die Liste enthält die Gerätenamen und die MAC-Adressen (Gerätenummern). Die<br>MAC-Adresse wird auf dem Etikett an der Unterseite angezeigt. |
| WirelessHD       | Aktiviert oder deaktiviert die WirelessHD-Funktion.                                                                                                    |
| Videoempfang     | Zeigt den Empfang für das projizierte Bild an.                                                                                                    |

| Funktion   | Erläuterung                                                                                                    |
|------------|----------------------------------------------------------------------------------------------------|
| WiHD-Modus | Verwenden Sie für die meisten Situationen <b>Voll</b> . Im Modus <b>Voll</b> wird immer die maxi-<br>male Videobandbreite verwendet. Im Modus <b>Dynamisch</b> wird der Drahtlosbereich<br>erweitert und gleichzeitig eine optimale Videobandbreite eingestellt. Stellen Sie auf<br><b>Dynamisch</b> , wenn das Bild aufgrund schwacher Signale oder anderer Ursachen un-<br>terbrochen ist. |
| Reset      | Setzt die WirelessHD-Einstellungen auf die Standardeinstellungen zurück.                                                                                                    |

Auch wenn der WirelessHD Transmitter mit dem Projektor verbunden ist, wird 0% als Videoempfang angezeigt, wenn kein Bildsignal vorhanden ist. Prüfen Sie den Kommunikationsstatus mit der Link-Anzeige. 🖝 5.58

# WirelessHD-Übertragungsbereich

Nachfolgend wird der WirelessHD-Übertragungsbereich dargestellt. Stellen Sie sicher, dass der WirelessHD Transmitter auf den Projektor ausgerichtet ist.

stellt ist)

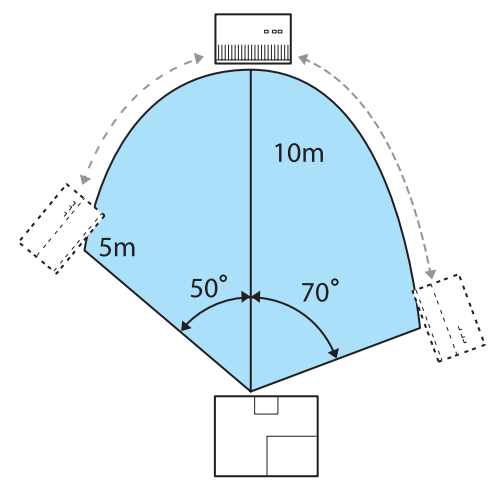

Horizontale Richtung (wenn WiHD-Modus auf Voll ge- Horizontale Richtung (wenn WiHD-Modus auf Dynamisch gestellt ist)

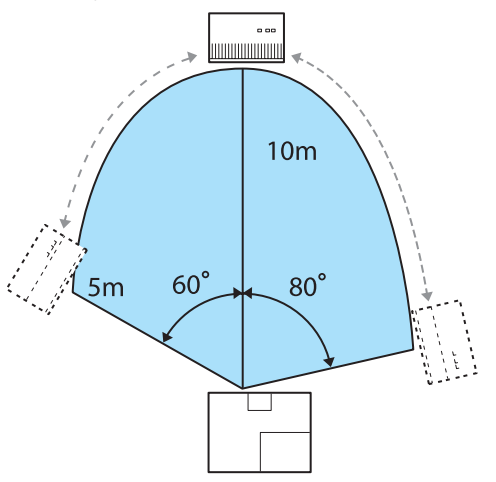

Vertikale Richtung (Deckenaufhängung)

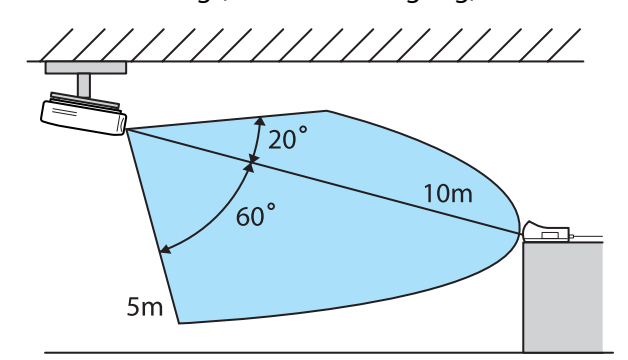

Vertikale Richtung (Deckenaufhängung)

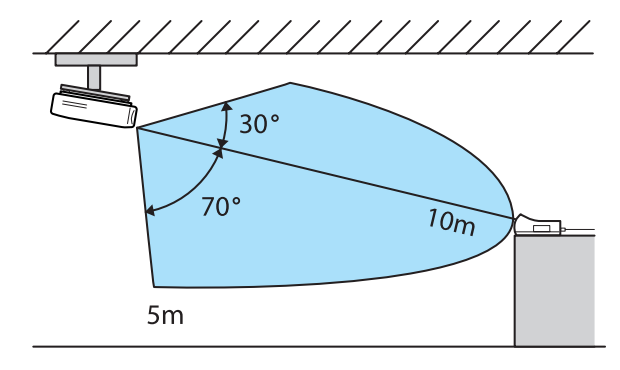

Vertikale Richtung (Tischaufstellung, usw.)

Vertikale Richtung (Tischaufstellung, usw.)

-Line

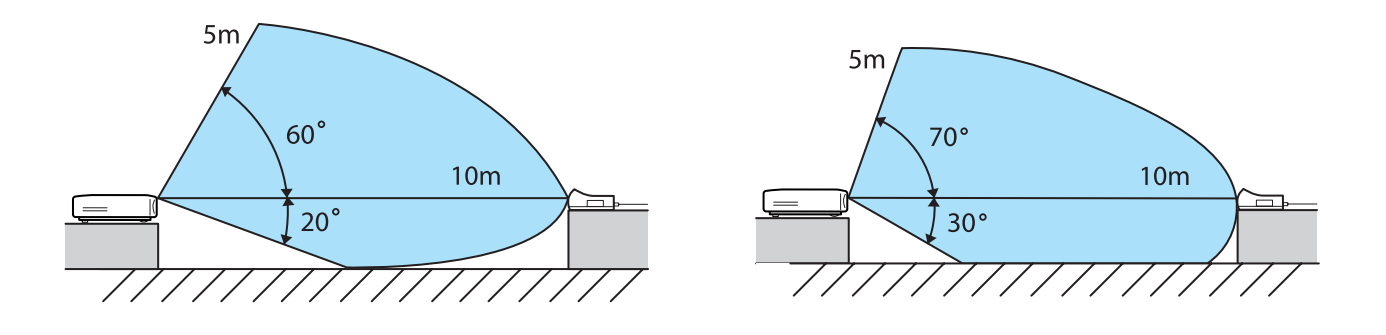

- Der Bereich für die drahtlose Übertragung variiert entsprechend der Position und des Materials von Möbeln und Wänden in der Umgebung. Die hier angegebenen Werte sind nur Referenzwerte.
- Eine Kommunikation mit dem Projektor durch Wände ist nicht möglich.
- Die Antennen befinden sich an der Vorderseite des Projektors und des WirelessHD Transmitter. Stellen Sie sicher, dass die Antennen aufeinander ausgerichtet (auf die Vorderseite gerichtet) sind, wenn Sie die Geräte einrichten.
- Stellen Sie keine Hindernisse zwischen die Vorderseite des Projektors und dem WirelessHD Transmitter auf. Dadurch können Störungen im Bild auftreten, oder seine Anzeige kann verhindert werden. Nehmen Sie die Aufstellung so vor, dass die Vorderseite des Senders nicht behindert ist.
- Stellen Sie den Sender nicht auf einem Metallregal auf. Das Metall kann das Signal instabil machen. Nehmen Sie die Aufstellung auf einem Holzregal o.ä. vor.
- Wenn Sie den Betrieb überprüfen, stellen Sie den Projektor und den Wireless HD Transmitter in geringer Entfernung zueinander auf, und achten Sie darauf, dass in der Nähe keine anderen Projektoren betrieben werden.
- Je nach Empfangssignalstärke kann es sein, dass die Farbinformationen des Bildes automatisch unterdrückt werden, damit Unterbrechungen vermieden und eine konstante Verbindung aufrechterhalten werden kann. Um Bildqualitätsverluste zu vermeiden, stellen Sie die Position des WirelessHD Transmitter so ein, dass der **Videoempfang** so stark wie möglich ist.

# Betrieb der Fernbedienung

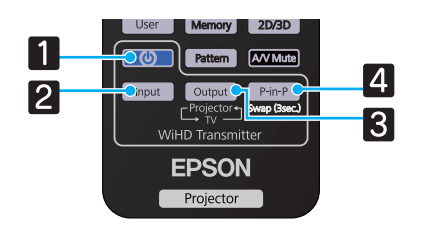

| Bezeichnung |        | Funktion                                                                                                    |
|-------------|--------|----------------------------------------------------------------------------------------------------|
|             | G      | Schaltet die Netzversorgung des WirelessHD Transmitter ein oder aus.                                                                                                    |
| 2           | Input  | Schaltet die Signalquelle für das am WirelessHD Transmitter angeschlossene AV-Gerät um.<br>S.68                                                                                              |
| 3           | Output | Schaltet das Ausgabebild zwischen einem einem an den Output-Anschluss am WirelessHD<br>Transmitter angeschlossenen Monitorgerät, wie z. B. ein Fernsehgerät, und dem Projektor<br>um. 🖝 S.67 |
| 4           | P-in-P | Erlaubt es Ihnen, gleichzeitig zwei Bildquellen einzustellen, eine im Hauptbildschirm und die andere im Nebenbildschirm. (Bild-im-Bild) 🖝 5.71                                               |

Richten Sie die Fernbedienung auf den WirelessHD Transmitter.

# Reichweite der Fernbedienung

Im Folgenden wird die Reichweite der Fernbedienung für den WirelessHD Transmitter aufgezeigt.

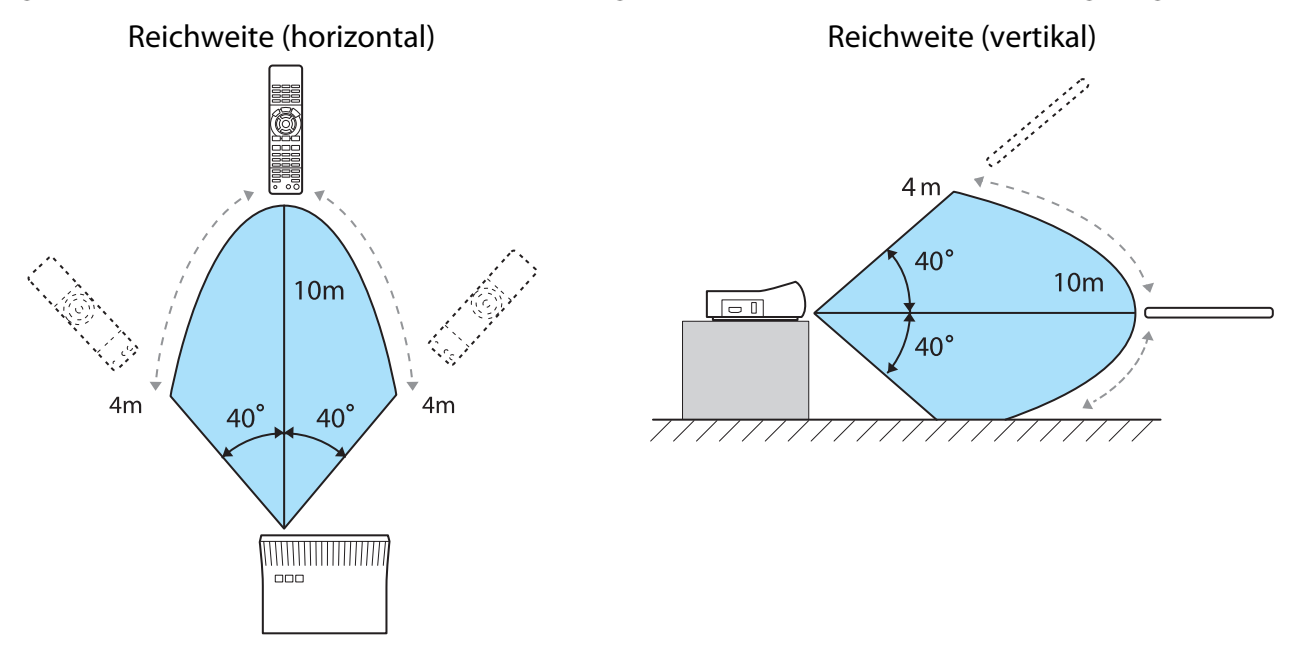

# Umschalten von Eingang und Ausgang

Mit dem WirelessHD Transmitter können Sie bis zu fünf Multimediaplayer (Eingangsgeräte für die Wiedergabe) und ein Monitorgerät (ein Monitorgerät für die Bildanzeige, z. B. ein Fernsehgerät) anschließen und zwischen diesen umschalten.

Richten Sie die Fernbedienung auf den WirelessHD Transmitter und drücken Sie die Taste Input daran, um zwischen Eingabegeräten umzuschalten, und die Taste Output, um zwischen Ausgabegeräten umzuschalten.

#### Umschalten des Zielbilds

Sie können zwischen einem an den Output-Anschluss am WirelessHD Transmitter angeschlossenen Monitorgerät, wie z. B. ein Fernsehgerät, und dem Projektor umschalten.

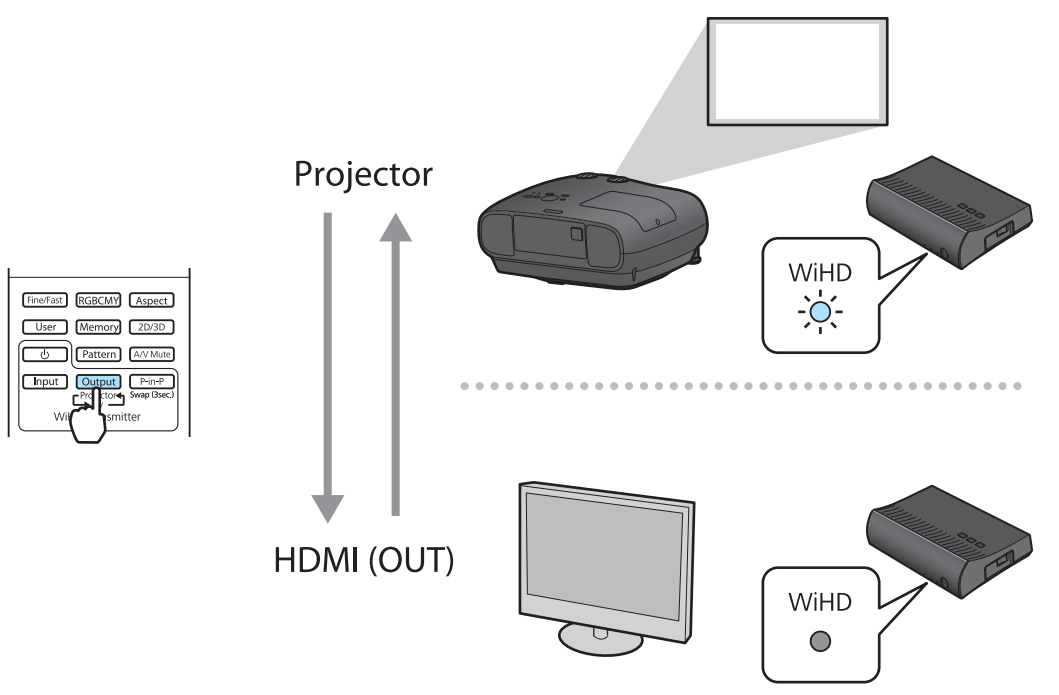

1

Schalten Sie den Projektor oder das Monitorgerät (Fernsehgerät) ein.

2 Einschalten des WirelessHD Transmitter.

Die U-Anzeige am WirelessHD Transmitter leuchtet.

Richten Sie die Fernbedienung auf den WirelessHD Transmitter aus, und drücken Sie die Taste Output .

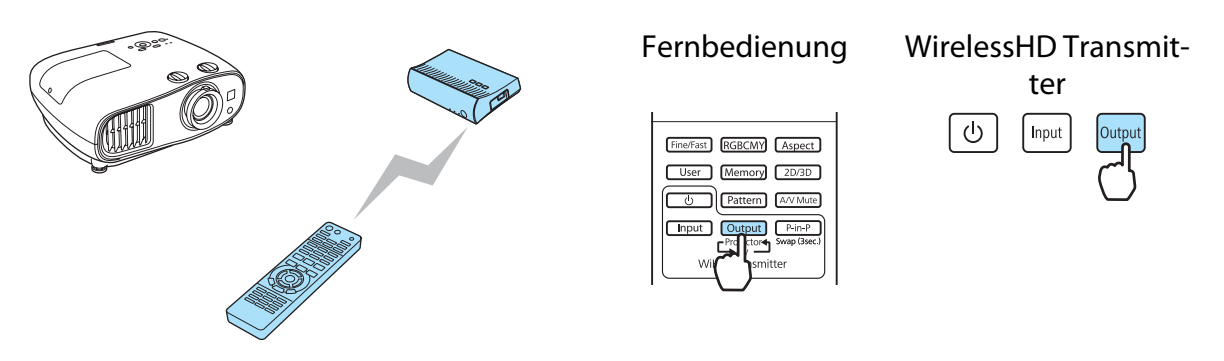

Abhängig vom Ausgangsziel gibt die WiHD-Anzeige auf dem WirelessHD Transmitter den folgenden Status an. Beim nächsten Einschalten des Projektors wird das zuletzt projizierte Ausgangsziel erneut projiziert.

Ein: Das Bild wird an den Projektor ausgegeben.

Aus: Das Bild wird an das Monitorgerät ausgegeben.

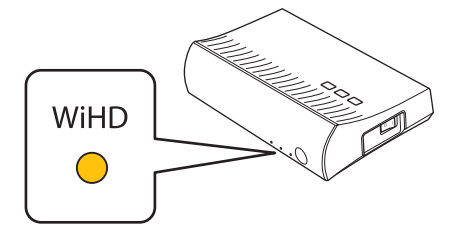

| ¥         | Sie können auch dann zum anderen Monitorgerät umschalten, wenn der Projektor ausgeschaltet ist. |
|-----------|-------------------------------------------------------------------------------------------------|
| <u>لا</u> |                                                                                                 |

#### Umschalten der Bildquelle

Sie können die Bildquelle für das am WirelessHD Transmitter angeschlossene AV-Gerät umschalten. Beim Umschalten werden die einzelnen Eingangsquellen auf dem Bildschirm als Vorschau angezeigt. Dadurch können Sie auch dann einfach zwischen den Bildquellen umschalten, wenn mehrere Gerät über HDMI angeschlossen sind.

Der Projektor verwendet Insta Prevue Technology von Silicon Image, Inc.

Fine/Fast RGBCMY Aspect
User Memory 2D/3D

CO Pattern A/V Mute Input Output P-in-P Projectors Swap (3sec) WiHD Transmitter

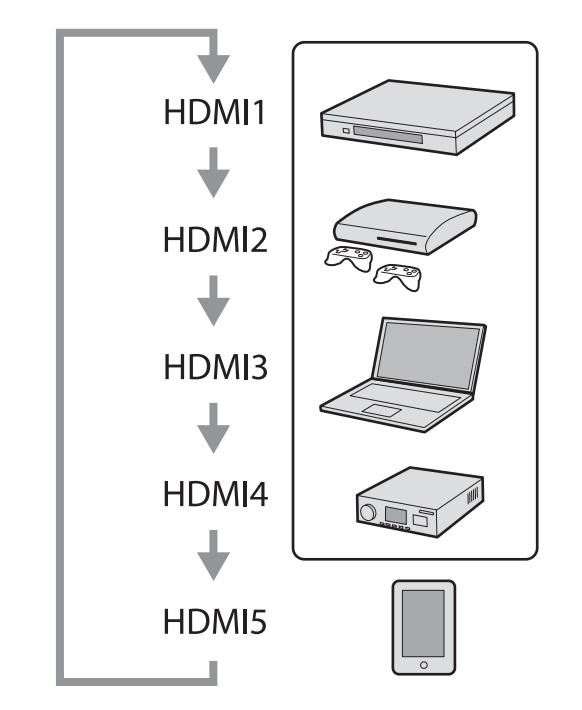

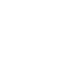

Richten Sie die Fernbedienung auf den WirelessHD Transmitter aus, und drücken Sie die Taste Input. Fernbedienung WirelessHD Transmitter ወ Output Inpu Fine/Fast RGBCMY Aspect User Memory 2D/3D Pattern A/V Mute 🚺 Output 🛛 P Zeigt den Unterbildschirm (kleiner Bildschirm) für das angeschlossene Gerät an.

Beispiel: Projektion von Bildern eines mit dem HDMI2-Anschluss verbundenen Gerätes

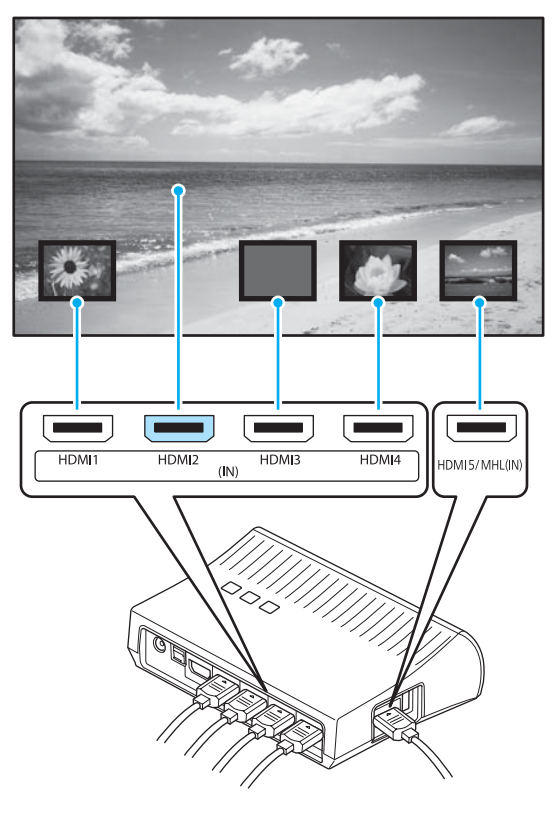

2 Der Zielbildschirm wechselt jeweils beim Drücken der Taste Input.

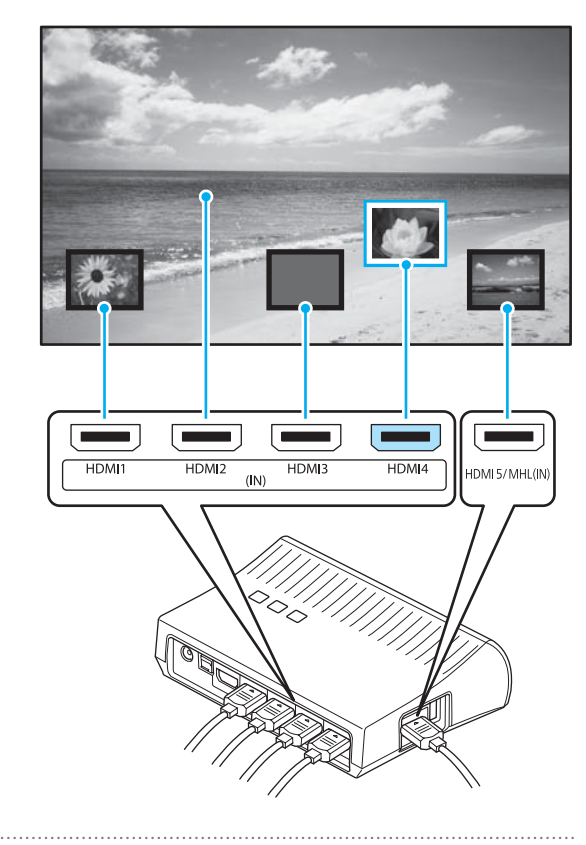

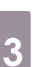

Warten Sie nach dem Auswählen des Zielbildschirms für einen Moment.

Das projizierte Bild wird umgeschaltet.

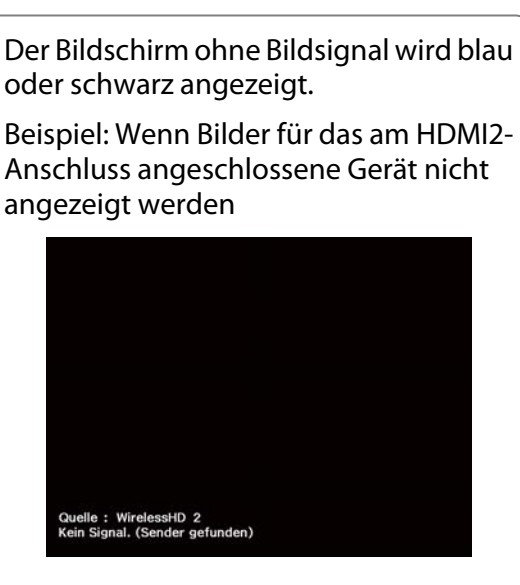

Das angeschlossene AV-Gerät ist nicht eingeschaltet, oder die Kabel sind nicht richtig angeschlossen. Überprüfen Sie, ob das AV-Gerät eingeschaltet ist oder ob alle für die Projektion erforderlichen Kabel richtig angeschlossen sind.

# Anzeige als Unterbildschirm

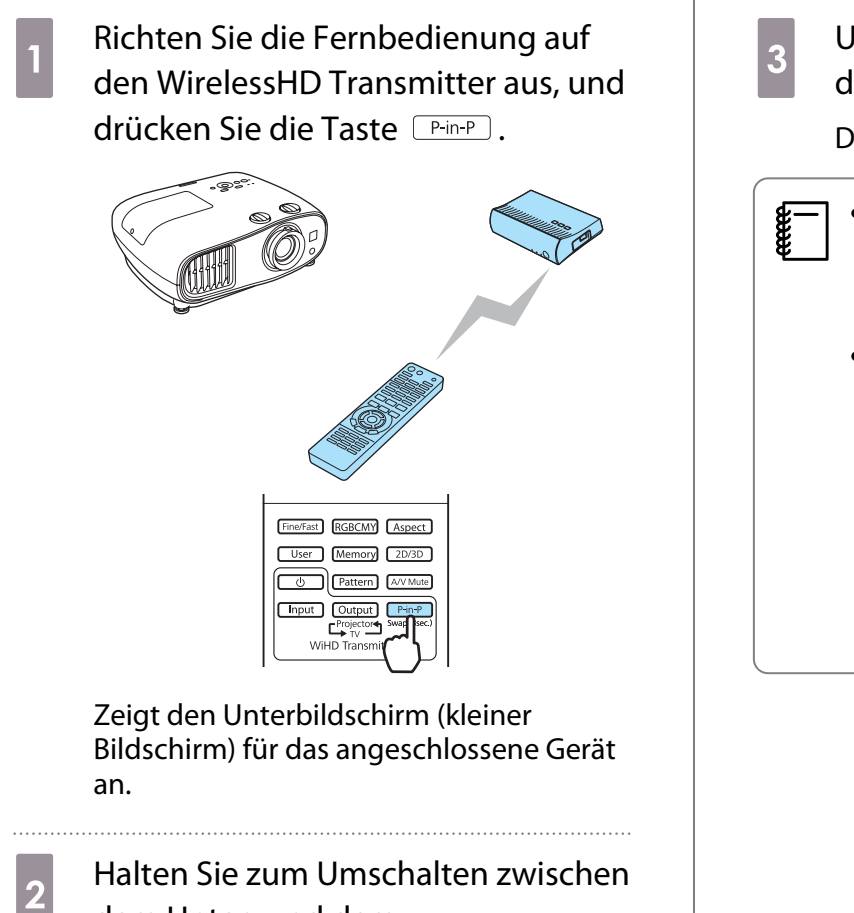

dem Unter- und dem Hauptbildschirm (großer Bildschirm) die Taste P-in-P (für ca. 3 Sekunden) gedrückt, bis der Bildschirm umgeschaltet wird. Um den Unterbildschirm zu schließen, drücken Sie erneut die Taste P-in-P.

Das projizierte Bild wird umgeschaltet.

- Wenn der Unterbildschirm angezeigt wird, drücken Sie die Taste Input, um das Bild für den Unterbildschirm umzuschalten.
  - Wenn der Unterbildschirm angezeigt wird, drücken Sie die Taste Output, um die Position und Größe (groß oder klein) des Unterbildschirms umzuschalten. Beim Drücken der Taste Output wird die Anzeigeposition von unten rechts, oben rechts, oben links und unten links verschoben, sodass Sie die Größe anpassen können.
# **Verwenden der HDMI-Link-Funktion**

#### **Die Funktion HDMI-Link**

Wenn Sie ein AV-Gerät, das den CEC-Standard erfüllt, an den HDMI-Anschluss des Projektors anschließen, können Sie über den verknüpften Betrieb mit nur einer Fernbedienung z. B. das AV-System einschalten oder dessen Lautstärke einstellen. Außerdem können Sie die HDMI-Link-Funktion bei der Projektion von Bildern über WirelessHD nutzen (nur EH-TW6600W).

Solange das AV-Gerät dem HDMI-CEC-Standard entspricht, können Sie die HDMI-Link-Funktion

verwenden, auch wenn das zwischengeschaltete AV-System den HDMI-CEC-Standard nicht erfüllt.
Es können bis zu 3 Multimediaplayer gleichzeitig angeschlossen werden, die den HDMI CEC-Standards entsprechen.

#### Anschlussbeispiel

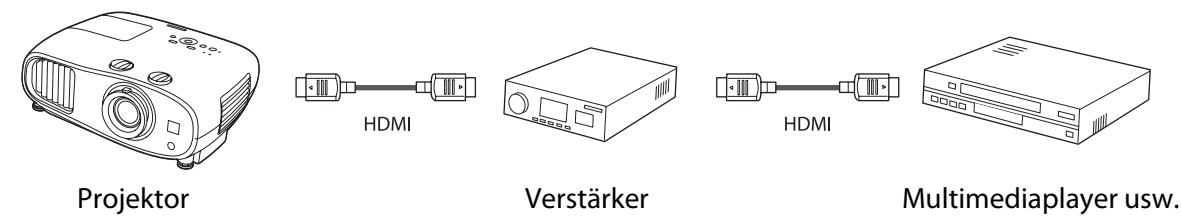

### HDMI-Link-Einstellungen

Wenn Sie die Taste How auf der Fernbedienung drücken und **HDMI-Link** auf **Ein** einstellen, können Sie die folgenden Funktionen nutzen.

| [HDMI-Link]         |           |  |
|---------------------|-----------|--|
| Geräteanschlüsse    | 0         |  |
| HDMI-Link           | Ein       |  |
| Audio-Ausgangsgerät | Projektor |  |
| Einschalt-Link      | Aus       |  |
| Ausschalt-Link      | Ein       |  |

| Funktion             | Erläuterung                                                                                                    |
|----------------------|----------------------------------------------------------------------------------------------------|
| Einschalt-Link       | Schaltet den Projektor ein, wenn am angeschlossenen Gerät die Wiedergabe gestartet wird. Oder schaltet das angeschlossene Gerät ein, wenn der Projektor eingeschaltet wird.                                                                                                    |
| Ausschalt-Link       | Schaltet das angeschlossene Gerät aus, wenn der Projektor ausgeschaltet wird.                                                                                                    |
|                      | • Funktioniert nur, wenn die CEC-Power-Link-Funktion des angeschlossenen Gerätes ak-<br>tiviert ist.                                                                                                    |
|                      | • Beachten Sie, dass das angeschlossene Gerät je nach Status (z. B. wenn es gerade auf-<br>nimmt) ggf. nicht ausschaltet.                                                                                                    |
| Audio-Ausgangsgerät  | Wählt, welches Gerät den Ton ausgibt.                                                                                                    |
|                      | <ul> <li>Projektor: Gibt Ton von den eingebauten Lautsprechern des Projektors aus.</li> <li>AV-System: Gibt Ton vom mit HDMI CEC kompatiblen AV-Verstärker aus, der am HDMI-<br/>Port angeschlossen ist.</li> <li>WirelessHD-Sender*: Gibt Ton von Lautsprechern wie der Tonschiene aus, die am<br/>Optical Audio-Out -Port des WirelessHD Transmitter angeschlossen sind.</li> </ul> |
|                      |                                                                                                    |
| Eingangswechsel-Link | Andert den Signaleingang des Projektors auf HDMI, wenn die Wiedergabe am ange-<br>schlossenen Gerät gestartet wird.                                                                                                    |

| Funktion                                   | Erläuterung                                                                                                    |
|--------------------------------------------|----------------------------------------------------------------------------------------------------|
| Bedienung von ange-<br>schlossenen Geräten | Sie können Bedienfunktionen wie z. B. Wiedergabe, Stopp, Vorlauf, Rücklauf, Zurück-<br>spulen, Nächstes Kapitel, Vorheriges Kapitel und Pause mit der Fernbedienung des<br>Projektors ausführen. |

\* Es wird nur EH-TW6600W angezeigt.

- Um die HDMI-Link-Funktion zu verwenden, muss das angeschlossene Gerät konfiguriert werden. Weitere Informationen finden Sie in der Dokumentation des angeschlossenen Gerätes.
  - Selbst wenn der WirelessHD Transmitter bei einer Einstellung für Einschalt-Link auf Gerät -> PJ oder Bidirektional verwendet wird, wird bei der Einstellung für WirelessHD auf Ein der Projektor auch eingeschaltet, wenn das am WirelessHD Transmitter angeschlossene AV-Gerät eingeschaltet wird (nur EH-TW6600W). Einstellung-HDMI-Link-Einschalt-Link S.83

#### Geräteanschlüsse

Sie können die für HDMI-Link verfügbaren angeschlossen Geräte prüfen und das Gerät wählen, von dem Bilder projiziert werden sollen. Über HDMI-Link steuerbare Geräte werden automatisch ausgewählt.

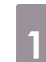

۳.

Drücken Sie die Taste HDMI und

wählen Sie dann Geräteanschlüsse.

Die Liste **Geräteanschlüsse** wird angezeigt.

Geräte mit einem aquamarinen Symbol links sind verknüpft.

Wenn der Gerätename nicht bestimmt werden kann, ist dieses Feld leer.

2 Wählen Sie das Gerät, das Sie über die HDMI-Link-Funktion betreiben möchten.

| Typ     Name     Quelle       © Recorder 1     BW-XXX     ●HDMI1       D Player 1     DWR-XXX     HDMI2       D Recorder 2     WirelessHD | [Geräteanschlüss | e]      |            |
|----------------------------------------------------------------------------------------------------|------------------|---------|------------|
| © Recorder 1     BH-XXX     © HDMI1       0 Player 1     DWR-XXX     HDMI2       0 Recorder 2     WirelessHD                              | Тур              | Name    | Quelle     |
| 0 Player 1 DWR-XXX HDM12<br>0 Recorder 2 WirelessHD                                                                                       | Recorder 1       | BW-XXX  | OHDMI1     |
| Recorder 2     WirelessHD     AV-System     YSP-XXX     HDM12                                                                             | 0 Player 1       | DWR-XXX | HDMI2      |
| AV-System YSP-XXX HDMI2                                                                                                    | Recorder 2       |         | WirelessHD |
| AV-System YSP-XXX HDM12                                                                                                    |                  |         |            |
| AV-System YSP-XXX HDM12                                                                                                    |                  |         |            |
| AV-System YSP-XXX HDMI2                                                                                                    |                  |         |            |
| AV-System YSP-XXX HDMI2                                                                                                    |                  |         |            |
| AV-System YSP-XXX HDMI2                                                                                                    |                  |         |            |
| AV-System YSP-XXX HDMI2                                                                                                    |                  |         |            |
| AV-System YSP-XXX HDMI2                                                                                                    |                  |         |            |
| AV-System YSP-XXX HDMI2                                                                                                    |                  |         |            |
|                                                                                                    | AV-System        | YSP-XXX | HDMI2      |
|                                                                                                    |                  |         |            |

- Es wird nur ein AV-Verstärker erkannt. Wenn mehrere Verstärker verbunden sind, wird der zuerst erkannte angezeigt.
- Wenn das Kabel den HDMI-Standard nicht erfüllt, ist kein Betrieb möglich.
- Es kann sein, dass einige angeschlossene Geräte nur teilweise oder gar nicht richtig funktionieren, obwohl sie den HDMI-CEC-Standard erfüllen. Weitere Informationen dazu finden Sie in der Dokumentation des angeschlossenen Gerätes.

# Wiedergabe von Bilddaten (Präsentation)

#### Kompatible Daten

Die folgenden Datentypen können als Präsentation angezeigt werden, wenn sie auf USB-Speichermedien, wie z. B. USB-Sticks, Digitalkameras, usw., gespeichert und am USB-Anschluss (Typ A) des Projektors angeschlossen sind.

#### Für Präsentationen kompatible Dateitypen

| Dateityp (Dateierweite-<br>rung) | Hinweise                                                                                                    |
|----------------------------------|----------------------------------------------------------------------------------------------------|
| .jpg                             | <ul> <li>Bilder mit dem CMYK-Farbmodus sind nicht kompatibel.</li> <li>Bilder im progressiven Format sind nicht kompatibel.</li> <li>Bilder mit einer Auflösung über 8192 x 8192 sind nicht kompatibel.</li> <li>Aufgrund der Eigenschaften von JPEG-Dateien werden zu stark komprimierte Bilder möglicherweise undeutlich wiedergegeben.</li> </ul> |

#### Achtung

Schließen Sie eine Digitalkamera mit einem für das Gerät konzipierten Kabel an. Verwenden Sie nicht das mit Ihrer 3D-Brille mitgelieferte USB-Kabel.

#### Abspielen einer Präsentation

Schließen Sie ein USB-Speichermedium an.

Dateien werden als Miniaturansichten dargestellt.

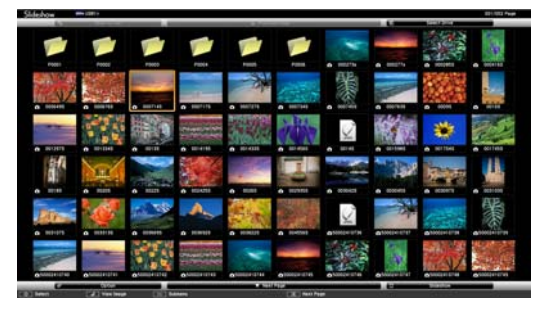

Um einen Ordner zu öffnen, markieren Sie den Ordner und drücken Sie dann die Taste 🞰 .

Wenn von den Dateien keine Miniaturansichten angezeigt werden, drücken Sie die Taste USB/LAN auf der Fernbedienung und ändern Sie die Quelle.

#### Wählen Sie **Präsentation**.

Wählen Sie mit den Tasten ()) den Punkt **Präsentation** unten rechts im Bildschirm und drücken Sie dann die Taste [mer].

Präsentation startet.

2

• Um die Präsentation zu beenden, trennen Sie das USB-Speichermedium.

• Wählen Sie ein Bild aus den Miniaturansichten und drücken Sie die Taste 🔤 , um das gewählte Bild zu vergrößern.

Mit den Tasten (•) •) auf der Fernbedienung können Sie bei der Anzeige eines vergrößerten Bildes zwischen den Bildern umschalten. Mit den Tasten (•) •) können Sie das Bild auch drehen.

# Anzeigeeinstellungen für Bilddateien und Bedienungseinstellungen für Präsentationen

Sie können die Anzeigereihenfolge der Dateien und die Bedienung einer Präsentation im Optionen-Bildschirm einstellen.

2 Stellen Sie im angezeigten Optionen-Bildschirm jede einzelne Option ein.

Aktivieren Sie Einstellungen, indem Sie den Cursor auf den betreffenden Punkt setzen und dann die Taste 🞰 drücken.

In der folgenden Tabelle sind die Funktionen der einzelnen Schaltflächen beschrieben.

| Anzeigesortierung       | Sie können wählen, die Dateien nach <b>Nach Name</b> oder <b>Nach Datum</b> zu sor-<br>tieren.                                                                                                    |
|-------------------------|----------------------------------------------------------------------------------------------------|
| Sortierrichtung         | Sie können wählen, die Dateien nach <b>Aufsteigend</b> oder <b>Absteigend</b> zu sor-<br>tieren.                                                                                                    |
| Endlos Wiederga-<br>ben | Sie können einstellen, ob die Dia-Show wiederholt werden soll.                                                                                                    |
| Bild Umschaltzeit       | Beim Abspielen einer Präsentation können Sie die Zeit für die Anzeige einer<br>einzelnen Datei festlegen. Sie können <b>Aus</b> (0) bis 60 Sekunden einstellen. Bei<br>Einstellung von <b>Aus</b> ist die automatische Wiedergabe deaktiviert. |
| Effekt                  | Darüber hinaus können Sie die Bildschirmeffekte beim Übergang von einem<br>Dia zum nächsten einstellen.                                                                                                    |

Wenn Sie mit den Einstellungen fertig sind, positionieren Sie den Cursor mit den Tasten

Die Einstellungen werden damit angewendet.

3

Wenn Sie die Einstellungen nicht übernehmen möchten, stellen Sie den Cursor auf **Abbrechen** und drücken Sie dann die Taste [mer].

# Zwei Bilder mit Bild-im-Bild gleichzeitig projizieren

### Bildschirmtypen, die gleichzeitig angezeigt werden können

Zwei verschiedene Bildquellen können projiziert werden, einzustellen, eine im Hauptbildschirm (großer Bildschirm) und die andere im Nebenbildschirm (kleiner Bildschirm). Sie können den Unterbildschirm betrachten, während Sie den Hauptbildschirm betrachten.

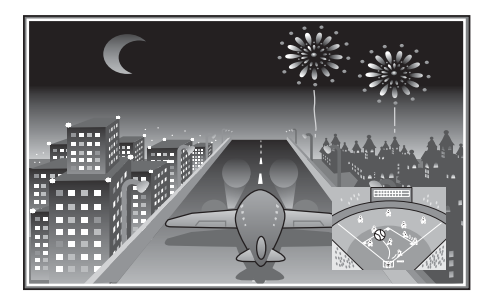

#### Kombinationen von Eingangsquellen für die Bild-im-Bild-Projektion

|             | HDMI1 | HDMI2 | WirelessHD* | Component | Video | PC |
|-------------|-------|-------|-------------|-----------|-------|----|
| HDMI1       | -     | -     | -           |           |       |    |
| HDMI2       | -     | -     | -           | <i></i>   |       |    |
| WirelessHD* | -     | -     | -           | <i></i>   |       |    |
| Component   |       |       | 1           | -         | -     | -  |
| Video       |       |       | 1           | -         | -     | -  |
| PC          |       |       | 1           | -         | -     | -  |

\* nur EH-TW6600W

### Projizieren auf einen Bild-im-Bild

#### Starten und Beenden Bild-im-Bild

Drücken Sie die Taste P-in-P auf der Fernbedienung, während der Projektor projiziert.

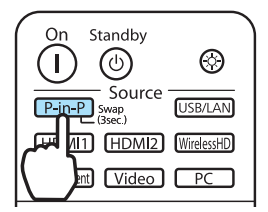

Das aktuelle Eingangsbild wird in einem Bild-im-Bild angezeigt.

Hauptbildschirm: Das aktuelle Bild

Unterbildschirm: Eine andere Signalquelle als die des Hauptbildschirms

Drücken Sie die P-in-P - Taste erneut, um die Bild-im-Bild-Anzeige abzuschalten.

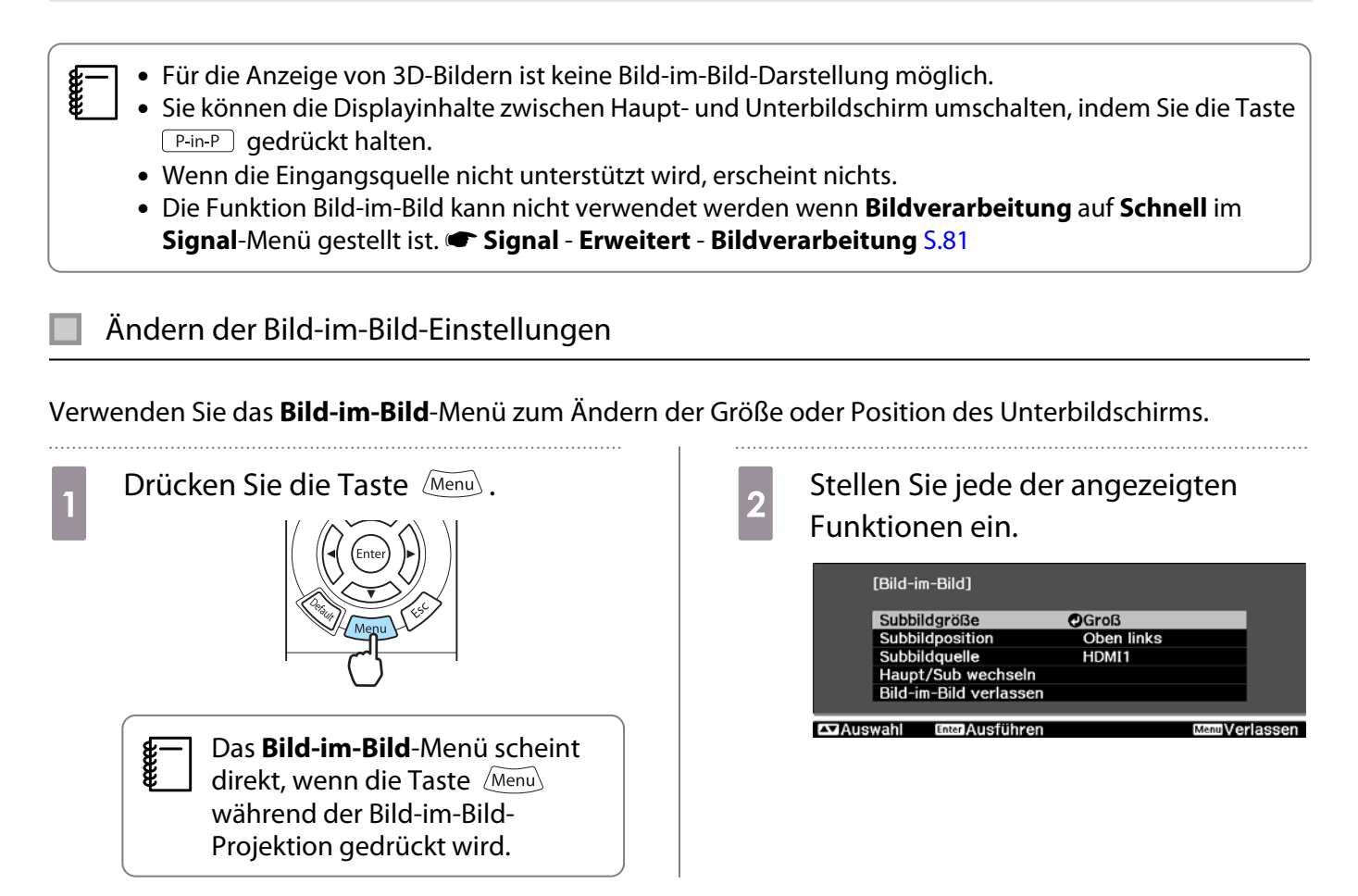

#### Verfügbare Funktionen im Bild-im-Bild-Menü

| Funktion               | Erläuterung                                                                                                |
|------------------------|----------------------------------------------------------------------------------------------------|
| Subbildgröße           | Wählt die Unterbildschirm-Größe mit Klein und Groß.                                                        |
| Subbildposition        | Ändert die Unterbildschirm-Größe mit <b>Oben rechts, Unten rechts, Oben links</b> und <b>Unten links</b> . |
| Subbildquelle          | Wählt, welche Quelle im Unterbildschirm angezeigt wird.                                                    |
| Haupt/Sub wechseln     | Ändert die Haupt- und Unterbildschirm-Größe.                                                               |
| Bild-im-Bild verlassen | Beendet die Bild-im-Bild-Anzeige.                                                                          |

# Funktionen des Konfigurationsmenüs

#### Bedienung des Konfigurationsmenüs

Im Konfigurationsmenü können Sie das Signal, Bild usw. anpassen und einstellen.

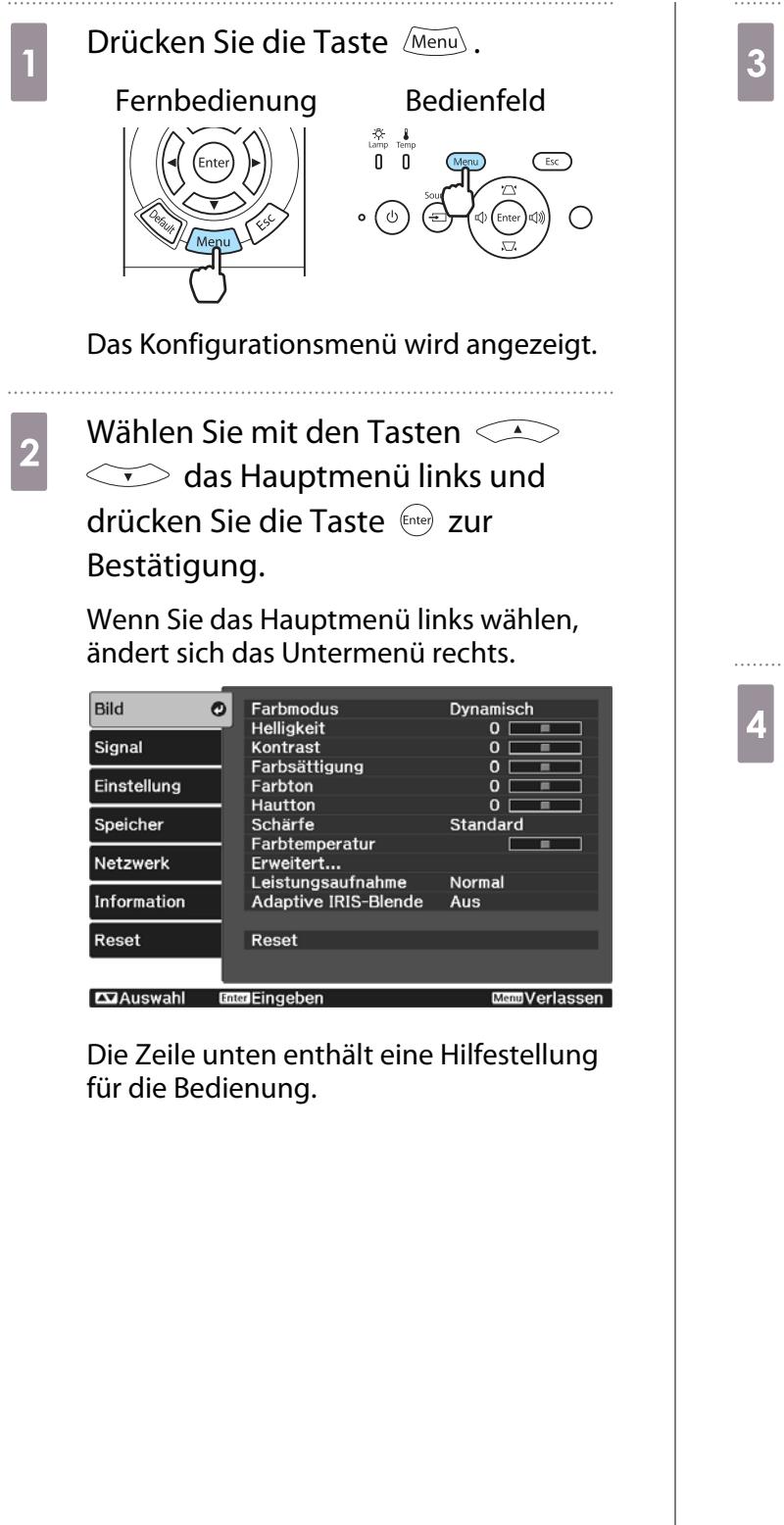

Wählen Sie mit den Tasten das Untermenü rechts und drücken Sie die Taste enter zur Bestätigung.

| Bild         | Farbmodus              | Opynamisch       |
|--------------|------------------------|------------------|
|              | Helligkeit             | 0 📃 🔳            |
| Signal       | Kontrast               | 0                |
|              | Farbsättigung          | 0 📃 🔳            |
| Einstellung  | Farbton                | 0                |
|              | Hautton                | 0                |
| Speicher     | Schärfe                | Standard         |
|              | Farbtemperatur         |                  |
| Netzwerk     | Erweitert              |                  |
|              | Leistungsaufnahme      | Normal           |
| Information  | Adaptive IRIS-Blende   | Aus              |
|              |                        |                  |
| Reset        | Reset                  |                  |
|              |                        |                  |
|              |                        |                  |
| Esc Zurück Z | 🖬 Auswahl 🛛 🖬 🖬 Eingeb | en MenuVerlassen |

Der Einstellbildschirm für die gewählte Funktion erscheint.

```
Stellen Sie die Werte mit den Tasten
```

Beispiel: Einstellleiste

| [Bild]     |              |               |
|------------|--------------|---------------|
| Helligkeit | 0 🔿 💻        |               |
| EscZurück  | DefaultReset | MenuVerlassen |

#### **Beispiel:** Optionen

|                   | [Farbmodus]  |                  |               |
|-------------------|--------------|------------------|---------------|
|                   | 🛾 Auto       | matisch 🕗        |               |
|                   | 🛛 Dyna       | misch            |               |
|                   | 0 Wohnzimmer |                  |               |
|                   | 0 Natürlich  |                  |               |
|                   | 0 Kino       |                  |               |
|                   | 0 3D-D       | ynamisch         |               |
|                   | 0 3D-K       | ino              |               |
|                   |              |                  |               |
| <b>Esc</b> Zurück | 🕰 Auswahl    | Enter Einstellen | MenuVerlassen |

Drücken Sie 📾 auf einer Option mit diesem Symbol 🕑 , um den Auswahlbildschirm für diese Option anzuzeigen.

Drücken Sie *Esc*, um zur vorherigen Menüebene zurückzukehren.

Drücken Sie *Menu*, um das Menü zu verlassen.

5

Bei Optionen, die mit einer Einstellleiste eingestellt werden, wie z. B. die Helligkeit, können Sie den Einstellwert während der Anzeige des Einstellungsbildschirms mit der Taste Defaut auf den Standardwert zurückzusetzen.

## Tabelle zum Konfigurationsmenü

Wenn kein Bildsignal eingespeist wird, können auf das Bild oder Signal bezogene Optionen im Konfigurationsmenü nicht eingestellt werden. Beachten Sie, dass die angezeigten Optionen für das Bild, Signal und andere Informationen je nach projiziertem Bildsignal variieren.

#### Menü Bild

| Funktion                           |                                                                                 | Menü/Einstellungen                                                                                         |                                                                                                    | Erläuterung                                                                        |
|------------------------------------|---------------------------------------------------------------------------------|----------------------------------------------------------------------------------------------------|----------------------------------------------------------------------------------------------------|------------------------------------------------------------------------------------|
| Farbmodus                          | Automatisch, Dynamisch, Wohnzimmer, Natür-<br>lich, Kino, 3D-Dynamisch, 3D-Kino |                                                                                                    | Wählen Sie die Bildqualität entsprechend<br>der Umgebung und dem projizierten Bild.                                                                        |                                                                                    |
| Helligkeit <sup>*1</sup>           |                                                                                 |                                                                                                    |                                                                                                    | Passt die Bildhelligkeit an.                                                       |
| Kontrast <sup>*1</sup>             |                                                                                 |                                                                                                    | Zur Einstellung des Kontrastes zwischen<br>Licht und Schatten im Bild. Durch Erhöhen<br>des Kontrastes werden die Bilder brillan-<br>ter.                  |                                                                                    |
| Farbsätti-<br>gung <sup>*1*2</sup> |                                                                                 |                                                                                                    | Passt die Farbsättigung des Bilds an.                                                                                                    |                                                                                    |
| Farbton <sup>*1*2</sup>            |                                                                                 |                                                                                                    | Zur Farbtonanpassung der Bilder.                                                                                                    |                                                                                    |
| Hautton <sup>*1</sup>              |                                                                                 |                                                                                                    | Zur Einstellung des Hauttons. Das Bild<br>wird beim Einstellen auf einen positiven<br>Wert zunehmend grün und bei einem ne-<br>gativen Wert zunehmend rot. |                                                                                    |
| Schärfe                            | Standard                                                                        |                                                                                                    |                                                                                                    | Passt die Bildschärfe an.                                                          |
|                                    | Erweitert <sup>*2</sup>                                                         | Dünne Linie verstär-<br>ken, Dicke Linie ver-<br>stärken, V-Linie ver-<br>stärken, H-Linie ver-<br>stärken | 0 0                                                                                                    | Passt die Bildschärfe an.<br>Zur Einstellung von bestimmten Berei-<br>chen. 🖝 S.41 |
| Farbtempera-<br>tur                | -3 bis 6 (10 Schritte) <sup>*3</sup>                                            |                                                                                                    | Zur Farbtonanpassung der Bilder. Bei ho-<br>hen Werten bekommen die Bilder einen<br>Blauton, bei niedrigen Werten einen Rot-<br>ton.                       |                                                                                    |

| Funktion                 |             | Menü/Ein                        | stellungen                                                                            |      | Erläuterung                                                                                                    |
|--------------------------|-------------|---------------------------------|---------------------------------------------------------------------------------------|------|----------------------------------------------------------------------------------------------------|
| Erweitert                | Gamma       | 2, 1, 0, -1, -2                 | 2                                                                                     |      | Für Gamma-Einstellungen. Sie können ei-                                                                                                    |
|                          |             | Benutzer-<br>def. <sup>*4</sup> | Anzeige-Bestätigung<br>Grafik/Guide, Farbton-<br>Anpassung                            |      | nen Grundwert auswählen oder den Gam-<br>mawert anhand der Gammakurve einstel-<br>len. 🖝 5.38                                                                                                    |
|                          |             | Reset                           |                                                                                       |      |                                                                                                    |
|                          | RGB         | Offset R/G/                     | В                                                                                     |      | Zur Einstellung des Offsets und der Ver-                                                                                                    |
|                          |             | Gain R/G/B                      |                                                                                       | 0==0 | stärkung für die Farben R, G und B. 🖝 5.39                                                                                                    |
|                          | RGBCMY      | R/G/B/C/M/Y                     | Schattierung,<br>Sättigung,<br>Helligkeit                                             | 0==0 | Zur Einstellung der Schattierung, Sätti-<br>gung und Helligkeit der Farben R, G, B, C,<br>M und Y. 🖝 S.38                                                                                                    |
|                          | EPSON Sup   | oer White                       | Ein, Aus                                                                              |      | (Kann eingestellt werden. wenn der <b>Farb-<br/>modus</b> auf <b>Natürlich</b> , <b>Kino</b> oder <b>3D-Ki-<br/>no</b> gestellt ist, und wenn das Empfangs-<br>signal an den Anschlüssen HDMI1 oder<br>HDMI2, oder von WirelessHD, anliegt.)<br>Stellen Sie diese Funktion auf <b>Ein</b> bei star-<br>ker Überbelichtung der Weißbereiche im<br>Bild. Bei <b>Ein</b> , werden die Einstellungen für<br><b>HDMI-Videobereich</b> deaktiviert. |
| Leistungsauf-<br>nahme   | Hoch, Mitte | I, ECO                          |                                                                                       |      | Einstellung der Lampenhelligkeit auf eine<br>von drei möglichen Stufen. Wählen Sie<br><b>ECO</b> , wenn die projizierten Bilder zu hell<br>sind. Bei Auswahl von <b>ECO</b> wird die Leis-<br>tungsaufnahme während der Projektion<br>verringert und die Lüftergeräuschent-<br>wicklung reduziert.                                                                                                    |
| Adaptive IRIS-<br>Blende | Aus, Norma  | ıl, Hohe Geschw.                |                                                                                       |      | Sie können die Nachverfolgbarkeit der<br>Funktion zum automatischen Justieren<br>der Lichtmenge entsprechend Änderun-<br>gen der Helligkeit des angezeigten Bildes<br>einstellen. Stellen Sie Aus ein, wenn die<br>Luminanz nicht eingestellt werden soll.                                                                                                    |
| Reset                    | Ja, Nein    |                                 | Sie können alle Werte für <b>Bild</b> auf ihre<br>Standardeinstellungen zurücksetzen. |      |                                                                                                    |

\*1 Wenn Sie die Höher- oder Niedriger-Taste im Einstellbildschirm betätigen, können Sie zum vorherigen oder nächsten Einstellmenü gehen.

\*2 Wird bei Eingang eines Computerbildsignals nicht angezeigt.

\*3 Wenn Farbmodus auf Natürlich gestellt ist, wechseln die Einstellungen auf 5000K - 10000K.

\*4 Einstellungen werden für jede Eingangsquelle oder Farbmodus gespeichert.

# Menü Signal

Г

| Funktion                            | Menü/Ein:                             | stellungen                                          | Erläuterung                                                                                                    |
|-------------------------------------|---------------------------------------|-----------------------------------------------------|----------------------------------------------------------------------------------------------------|
| 3D-Einstellun-<br>gen <sup>*1</sup> | 3D-Display                            | Ein, Aus                                            | Aktiviert oder deaktiviert die 3D-Bildanzeige-<br>Funktion. 🖝 5.49                                                                                                    |
|                                     | 2D-zu-3D-Konver-<br>tier.             | Aus,Schwach, Mit-<br>tel, Stark                     | Legt beim Konvertieren von 2D-Bildern zu 3D-<br>Bildern die Stärke des 3D-Effekts fest. 🖝 S.57                                                                                                    |
|                                     | 3D-Format                             | Automatisch, Side<br>by Side, Top and<br>Bottom, 2D | Zur Einstellung des 3D-Formats für das Ein-<br>gangssignal. Bei Einstellung auf <b>Automatisch</b><br>wird das Format automatisch erkannt.                                                                    |
|                                     | 3D-Tiefe                              | -10 zu 10                                           | Zur Einstellung der Tiefe des 3D-Bildes.                                                                                                    |
|                                     | Diag. Bildschirmgr.                   | 60 zu 300                                           | Zur Einstellung der Projektionsgröße des 3D-<br>Bilds. Durch eine Übereinstimmung dieses Werts<br>mit der tatsächlichen Größe erhalten Sie einen<br>optimalen 3D-Effekt.                                      |
|                                     | 3D-Helligkeit                         | Niedrig, Mittel,<br>Hoch                            | Zur Einstellung der Helligkeit des 3D-Bildes.                                                                                                    |
|                                     | 3D-Brille umkehren                    | Ja, Nein                                            | Zur Umkehr der Synchronisationszeit für den lin-<br>ken/rechten Verschluss der 3D-Brille und den lin-<br>ken/rechten Bildern. Aktivieren Sie diese Funkti-<br>on, wenn kein richtiger 3D-Effekt erzeugt wird. |
|                                     | 3D-Anzeige-Hin-<br>weis               | Ein, Aus                                            | Zum Ein- oder Ausschalten des beim Betrachten von 3D-Inhalten angezeigten Hinweises.                                                                                                    |
| Seitenverhält-<br>nis <sup>*2</sup> | Automatisch, Normal, Voll, Zoom       |                                                     | Zur Auswahl des Seitenverhältnisses. 🖝 S.36                                                                                                    |
| Tracking <sup>*2 *3</sup>           | Variiert abhängig vom Eingangssignal. |                                                     | Zur Einstellung des Computersignals beim Auf-<br>treten vertikaler Bildstreifen.                                                                                                    |
| Sync.*2 *3                          | Sync. <sup>*2 *3</sup> 0 zu 31        |                                                     | Zur Einstellung des Computerbildes beim Auf-<br>treten von flimmernden, unscharfen oder gest-<br>örten Bildern.                                                                                               |
|                                     |                                       |                                                     | <ul> <li>Die Einstellung von Helligkeit, Kontrast oder<br/>Schärfe kann Flimmern oder verschwommene<br/>Bilder verursachen.</li> <li>Die Einstellung der Synsbronisation pach der</li> </ul>                  |
|                                     |                                       |                                                     | <ul> <li>Die Einstellung der Synchronisation hach der<br/>Tracking-Einstellung ermöglicht genauere Jus-<br/>tierungen.</li> </ul>                                                                             |
| Position <sup>*2 *4</sup>           |                                       |                                                     | Zum Verschieben der Anzeigeposition nach<br>oben, unten, links und rechts, wenn das Bild nicht<br>vollständig angezeigt wird, um eine Projektion<br>des ganzen Bildes zu erreichen.                           |

| Funktion                                   | Menü/Ein                                  | stellungen   | Erläuterung                                                                                                    |
|--------------------------------------------|-------------------------------------------|--------------|----------------------------------------------------------------------------------------------------|
| Deinterla-<br>cing <sup>*2</sup>           | Aus, Video, Film/Auto                     |              | (Kann nur eingestellt werden bei Signaleingang<br>am Anschluss Video oder bei Empfang von Sig-<br>nalen der Typen 480i, 576i oder 1080i an den An-<br>schlüssen Component, HDMI1 oder HDMI2 oder<br>über WirelessHD.)<br>Konvertiert das Signal von mit Zeilensprung (i)<br>auf progressiv (p) mit einer für das Bildsignal ge-<br>eigneten Methode.                                   |
|                                            |                                           |              | <ul> <li>Aus: Ideal für dynamisch bewegte Bilder.</li> <li>Video: Ideal für die Wiedergabe scharfer Bilder.</li> <li>Film/Auto: Film-, CG- oder Animationsein-<br/>gangssignale werden optimal konvertiert.</li> </ul>                                                                                                    |
| Motion Flow<br>Intensität <sup>*2 *5</sup> | 1 zu 5                                    |              | Zur Einstellung der Motion-Flow-Intensität von<br>Bildern von 1 (langsam, für Standbilder) bis 5<br>(schnell, für Filme). Ändern Sie diese Einstellung<br>bei schlechter Standbildqualität oder flimmer-<br>nden Filmen.                                                                                                    |
| Super-resoluti-<br>on <sup>*5</sup>        | 0 zu 5                                    |              | Reduziert Verwischen, das an den Bildrändern<br>bei Erhöhung der Auflösung auftreten kann.                                                                                                    |
|                                            | Detailverbesserung                        | 0 zu 100     | Diese Einstellung verbessert den Kontrast in ei-<br>nem Bild, um ein Bild mit emphatischerer Textur<br>und Materialgefühl zu erzielen. Je höher der<br>Wert, desto stärker ist der Verbesserungseffekt<br>für den Umrissbereich. 🖝 S.42                                                                                                    |
| Auto Setup <sup>*3</sup>                   | Ein, Aus                                  |              | Zur Einstellung, ob das Bild bei Eingangssignal-<br>änderung automatisch eingestellt werden soll.<br>Bei Aktivierung werden Tracking, Position und<br>Sync. automatisch konfiguriert.                                                                                                    |
| Erweitert                                  | Rauschunterdrü-<br>ckung <sup>*2 *5</sup> | Aus, 1, 2, 3 | (Dies kann nur eingestellt werden, wenn <b>Bild-<br/>verarbeitung</b> auf <b>Fein</b> gestellt ist.)<br>Gleicht Bildrauschen aus. Es sind drei Modi ver-<br>fügbar. Wählen Sie Ihre bevorzugte Einstellung.<br>Es wird empfohlen, diese Option auf <b>Aus</b> zu stel-<br>len, wenn Bilder projiziert werden, die nur wenig<br>Bildrauschen aufweisen, z. B. Signale von DVDs.         |
|                                            | Setup Pegel <sup>*2</sup>                 | 0%, 7,5%     | (Kann eingestellt werden bei Empfang eines<br>NTSC- oder Komponenten-Videosignals am An-<br>schluss Video.)<br>Ändern Sie diese Einstellung, wenn Sie Geräte<br>mit einem anderen Schwarzpegel (Setup Pegel)<br>verwenden, wie z. B. Produkte für den koreani-<br>schen Markt. Prüfen Sie die technischen Daten<br>des angeschlossenen Gerätes, bevor Sie diese<br>Einstellung ändern. |

| Funktion    | Menü/Ein                             | stellungen                          | Erläuterung                                                                                                    |
|-------------|--------------------------------------|-------------------------------------|----------------------------------------------------------------------------------------------------|
| (Erweitert) | Overscan <sup>*2 *5</sup>            | Automatisch, Aus,<br>2%, 4%, 6%, 8% | Ändert das Ausgangsbildformat (die Reichweite des projizierten Bildes).                                                                                                    |
|             |                                      |                                     | <ul> <li>Aus, 2 bis 8%: Zur Einstellung des Bildbereichs.<br/>Aus projiziert alle Bereiche. Je nach Bildsignal<br/>kann Rauschen oben und unten im Bild auftre-<br/>ten.</li> <li>Automatisch: Dies kann nur eingestellt werden,<br/>wenn das Eingangssignal von den Anschlüssen<br/>HDMI1 oder HDMI2, oder von WirelessHD an-<br/>liegt. Wird gegebenenfalls je nach Eingangssig-<br/>nal automatisch auf Aus oder 8% eingestellt.</li> </ul>                                                                                                    |
|             | HDMI-Videobe-<br>reich <sup>*2</sup> | Automatisch, Nor-<br>mal, Erweitert | <ul> <li>(Kann nur eingestellt werden bei Einstellung von<br/>EPSON Super White auf Aus.)</li> <li>Bei Einstellung auf Automatisch wird der Vide-<br/>opegel des DVD-Eingangssignals am Anschluss</li> <li>HDMI1 oder HDMI2 des Projektors automatisch<br/>erkannt und eingestellt.</li> <li>Tritt bei Einstellung Automatisch Unter- oder<br/>Überbelichtung auf, stellen Sie den Videopegel<br/>des Projektors entsprechend dem Videopegel<br/>des DVD-Abspielgerätes ein. Das DVD-Abspiel-<br/>gerät kann auf Normal oder Erweitert eingestellt<br/>werden.</li> <li>Die Option Automatisch wird bei Anschluss an<br/>den DVI-Anschluss des verbundenen Gerätes<br/>nicht angezeigt.</li> </ul> |
|             | Bildverarbeitung <sup>*5</sup>       | Fein, Schnell                       | Führt eine Verarbeitung zur Verbesserung der<br>Bildqualität oder Reaktionszeit aus. 🖝 5.44                                                                                                    |
| Reset       | Ja, Nein                             |                                     | Setzt alle Einstellungen für Signal, außer für Di-<br>ag. Bildschirmgr., 3D-Anzeige-Hinweis, Sei-<br>tenverhältnis und Bildverarbeitung, auf ihre<br>Standardeinstellungen zurück.                                                                                                    |

\*1 Wird nur angezeigt bei Einspeisung eines HDMI1-, HDMI2- oder WirelessHD-Bildsignals. (WirelessHD ist nur für EH-TW6600W.)

\*2 Einstellungen werden für jede Eingangsquelle und/oder jeden Signaltyp gespeichert.

\*3 Wird nur angezeigt bei Einspeisung eines PC-Bildsignals.

\*4 Wird nur angezeigt bei Einspeisung eines Component-, PC- oder Video-Bildsignals.

\*5 Wird nur angezeigt bei Einspeisung eines Component, HDMI1, HDMI2, Video oder WirelessHD-Bildsignals (WirelessHD ist nur für EH-TW6600W).

#### Einstellung Menü

| Funktion     | Menü/Einstellungen |           | Erläuterung                                               |
|--------------|--------------------|-----------|-----------------------------------------------------------|
| H/V-Keystone | V-Keystone         | -60 zu 60 | Führen die vertikale Keystone-Kor-<br>rektur aus. 🖝 5.32  |
|              | H-Keystone         | -60 zu 60 | Führen die horizontale Keystone-<br>Korrektur aus. 🖝 5.32 |

| Funktion  | Menü                     | /Einstellunge                                             | n       | Erläuterung                                                                                                    |
|-----------|--------------------------|-----------------------------------------------------------|---------|----------------------------------------------------------------------------------------------------|
| Audio     | Lautstärke               | Lautstärke                                                | 0 zu 40 | Zur Anpassung der Lautstärke.                                                                                                    |
|           | Audio umkehren           | Ein, Aus                                                  |         | Zur Einstellung, ob linker und rech-<br>ter Audiokanal vertauscht werden<br>soll.<br>Stellen Sie diese Option auf <b>Ein</b> ,<br>wenn der Projektor an der Decke in-<br>stalliert ist und die internen Laut-<br>sprecher verwendet werden.                                                                                                    |
| HDMI-Link | Geräteanschlüsse         | -                                                         |         | Anzeige einer Liste mit Geräten, die<br>an den Anschlüssen HDMI1 oder<br>HDMI2 oder über WirelessHD <sup>*</sup> ver-<br>bunden sind.                                                                                                    |
|           | HDMI-Link                | Ein, Aus                                                  |         | Aktiviert oder deaktiviert die HDMI-<br>Link-Funktion.                                                                                                    |
|           | Audio-Ausgangsge-<br>rät | Projektor, AV-System, Wire-<br>lessHD-Sender <sup>*</sup> |         | Stellt ein, welches Gerät Ton aus-<br>gibt, wenn die HDMI-Link-Funktion<br>verwendet wird. 🖝 S.72                                                                                                    |
|           | Einschalt-Link           | Aus, Bidirektional, Gerät -> PJ,<br>PJ -> Gerät           |         | Zur Einstellung der Link-Funktion<br>nach dem Einschalten des Gerätes.<br>Sie können die Link-Funktion so ein-<br>stellen, dass der Projektor einge-<br>schaltet wird, sobald Inhalte auf ei-<br>nem angeschlossenen Gerät abge-<br>spielt werden (Bidirektional<br>oderGerät -> PJ) oder dass ein an-<br>geschlossenes Gerät mit dem Ein-<br>schalten des Projektors eingeschal-<br>tet wird (Bidirektional oder PJ -> Ge-<br>rät). |
|           | Ausschalt-Link           | Ein, Aus                                                  |         | Zur Einstellung, ob angeschlossene<br>Geräte mit dem Ausschalten des<br>Projektors ebenfalls ausgeschaltet<br>werden sollen.                                                                                                    |

| Funktion    | Menü             | /Einstellungen     | Erläuterung                                                                                                    |
|-------------|------------------|--------------------|----------------------------------------------------------------------------------------------------|
| WirelessHD* | Geräteanschlüsse | -                  | Anzeige einer Liste mit verfügbaren<br>WirelessHD-Geräten, die verbun-<br>den werden können.                                                                                                    |
|             | WirelessHD       | Ein, Aus           | Aktiviert oder deaktiviert die Wire-<br>lessHD-Funktion.                                                                                                    |
|             | Videoempfang     | Videoempfang 100 % | Videoempfang Gibt den Verbin-<br>dungsstatus mit dem WirelessHD<br>Transmitter an. Wenn der Projektor<br>mit dem WirelessHD Transmitter<br>verbunden ist und ein Bildsignal<br>empfängt, erscheint Sender gefun-<br>den.                                                                                                    |
|             | WiHD-Modus       | Voll, Dynamisch    | Stellt den Verbindungsmodus von<br>WirelessHD-Geräten ein.                                                                                                    |
|             | Reset            | Ja, Nein           | Setzt die <b>WirelessHD</b> -Einstellun-<br>gen auf die Standardeinstellungen<br>zurück.<br>Beachten Sie, dass die Einstellungen<br>des WirelessHD Transmitters nach<br>dem Zurücksetzen des Projektors<br>nicht zurückgesetzt sind. Zum Rück-<br>setzen des WirelessHD Transmitter<br>drücken Sie die Taste Setup auf der<br>Basis etwa 5 Sekunden lang. (* 5.58) |

| Funktion              | Menü                   | /Einstellungen  | Erläuterung                                                                                                    |
|-----------------------|------------------------|-----------------|----------------------------------------------------------------------------------------------------|
| Sperreinstel-<br>lung | Kindersicherung        | Ein, Aus        | Sperrt die Taste () im Projektor-<br>bedienfeld, um zu verhindern, dass<br>Kinder den Projektor versehentlich<br>einschalten. Sie können das Gerät<br>auch bei aktiver Sicherung einschal-<br>ten, indem Sie die Taste () min-<br>destens drei Sekunden lang drü-<br>cken. Sie können das Gerät mit der<br>Taste () ausschalten oder mit der<br>Fernbedienung normal bedienen.<br>Änderungen dieser Option werden<br>erst wirksam, wenn Sie das Gerät<br>ausgeschaltet haben und die Ab-<br>kühlphase abgeschlossen ist.<br>Beachten Sie, dass der Projektor<br>auch bei Einstellung von <b>Kindersi-<br/>cherung</b> auf <b>Ein</b> beim Anschließen<br>des Netzkabels eingeschaltet wird,<br>wenn <b>Direkt Einschalten</b> auf <b>Ein</b><br>eingestellt ist. |
|                       | Tastensperre           | Ein, Aus        | Bei Einstellung auf <b>Ein</b> sind alle Tas-<br>ten im Bedienfeld, außer der Taste<br>(d), deaktiviert. Wird eine Taste ge-<br>drückt, erscheint <b>?</b> im Bildschirm.<br>Drücken Sie zum Entsperren die Tas-<br>te Enter im Bedienfeld mindestens 7<br>Sekunden lang.<br>Änderungen an dieser Option wer-<br>den wirksam, sobald Sie das Konfi-<br>gurationsmenü verlassen.                                                                                                    |
| Projektion            | Front, Front/Decke, Rü | ick, Rück/Decke | <ul> <li>Ändern Sie diese Einstellung ent-<br/>sprechend der Projektoraufstel-<br/>lung.</li> <li>Front: Wählen Sie diese Einstel-<br/>lung bei einer Projektion vor der<br/>Leinwand.</li> <li>Front/Decke: Wählen Sie diese<br/>Einstellung bei einer Projektion vor<br/>der Leinwand und Deckenaufhän-<br/>gung.</li> <li>Rück: Wählen Sie diese Einstellung<br/>bei einer Projektion von hinten auf<br/>die Leinwandrückseite.</li> <li>Rück/Decke: Wählen Sie diese Ein-<br/>stellung bei einer Projektion von<br/>hinten auf die Leinwandrückseite<br/>und Deckenaufhängung.</li> </ul>                                                                                                    |

| Funktion     | Menü/Einstellungen                                        | Erläuterung                                                                                                    |
|--------------|-----------------------------------------------------------|----------------------------------------------------------------------------------------------------|
| USER-Taste   | 2D-zu-3D-Konvertier., Leistungsaufnahme, Informati-<br>on | Wählen Sie einen Menüpunkt des<br>Konfigurationsmenüs, den Sie der<br>Taste User auf der Fernbedie-<br>nung zuweisen möchten. Durch<br>Drücken der Taste wird der Bild-<br>schirm für die Auswahl/Einstellung<br>des zugewiesenen Menüpunktes<br>angezeigt, auf dem Sie Einstellun-<br>gen per einfachem Tastendruck vor-<br>nehmen können. |
| Bild-im-Bild | -                                                         | Startet die Bild-im-Bild-Anzeige.<br>S.76                                                                                                    |

| Funktion | Menü               | /Einstellungen             | Erläuterung                                                                                                    |
|----------|--------------------|----------------------------|----------------------------------------------------------------------------------------------------|
| Betrieb  | Direkt Einschalten | Ein, Aus                   | Sie können den Projektor so einstel-<br>len, dass die Projektion ohne weite-<br>re Tastenbedienung beginnt, so-<br>bald das Netzkabel angeschlossen<br>wird.<br>Beachten Sie, dass bei der Einstel-<br>lung von <b>Ein</b> die Projektion auch<br>startet, wenn die Netzspannung<br>nach einem Stromausfall o. Ä. wie-<br>derkehrt und das Netzkabel noch<br>am Projektor angeschlossen ist.                                                                                       |
|          | Sleep-Modus        | Aus, 5min., 10min., 20min. | Wird die eingestellte Zeit ohne Sig-<br>nalempfang überschritten, schaltet<br>der Projektor automatisch aus und<br>in den Bereitschaftsmodus. Bei Ein-<br>stellung auf <b>Aus</b> wechselt der Pro-<br>jektor nie in den Sleep-Modus. Ist<br>der Bereitschaftsmodus aktiv, drü-<br>cken Sie die Taste 1 auf der Fern-<br>bedienung oder die Taste 1 im<br>Bedienfeld, um die Projektion zu<br>starten.                                                                             |
|          | Beleuchtung        | Ein, Aus                   | Stellen Sie diese Option auf <b>Aus</b> ,<br>wenn Sie die Beleuchtung der Be-<br>dienfeldanzeigen während der<br>Filmwiedergabe in einem dunklen<br>Raum stört.                                                                                                    |
|          | Trigger Impuls     | Ein, Aus                   | Stellen Sie die Trigger-Impuls-Funk-<br>tion ein, um den Status des Projek-<br>tors usw. an externe Geräte zu über-<br>mitteln.<br>Bei Einstellung auf <b>Aus</b> wird am An-<br>schluss Trigger Out keine Spannung<br>ausgegeben.<br>Bei Einstellung auf <b>Ein</b> wird am An-<br>schluss Trigger Out Spannung aus-<br>gegeben, wenn der Projektor ein-<br>geschaltet ist.<br>Eine Änderung dieser Einstellung<br>wird erst beim nächsten Einschalten<br>des Projektors wirksam. |
|          | Höhenlagen-Modus   | Ein, Aus                   | Stellen Sie diese Option auf <b>Ein</b> ,<br>wenn Sie den Projektor in einer Hö-<br>henlage über 1500 Meter verwen-<br>den.                                                                                                    |

| Funktion               | Menü                | /Einstellungen      | Erläuterung                                                                                                    |
|------------------------|---------------------|---------------------|----------------------------------------------------------------------------------------------------|
| Schalt                 | Meldung             | Ein, Aus            | Zur Einstellung, ob die folgenden<br>Meldungen angezeigt werden sol-<br>len (Ein oder Aus).                                                                                                    |
|                        |                     |                     | <ul> <li>Bezeichnungen für Bildsignale,<br/>Farbmodi, Seitenverhältnisse so-<br/>wie Speicherabrufe.</li> <li>Steigende Innentemperatur, wenn<br/>kein Bildsignal eingespeist oder ein<br/>nicht unterstütztes Signal erkannt<br/>wird.</li> </ul>       |
|                        | Hintergrundanzeige  | Schwarz, Blau, Logo | Zur Auswahl der Bildschirmanzeige,<br>wenn kein Bildsignal eingespeist<br>wird.                                                                                                    |
|                        | Startbildschirm     | Ein, Aus            | Zur Einstellung, ob zu Beginn der<br>Projektion ein Startbildschirm an-<br>gezeigt werden soll (Ein oder Aus).<br>Änderungen dieser Option werden<br>erst wirksam, wenn Sie das Gerät<br>ausgeschaltet haben und die Ab-<br>kühlphase abgeschlossen ist. |
|                        | Standby-Bestätigung | Ein, Aus            | Zur Einstellung, ob eine Standby-<br>Bestätigungsmeldung angezeigt<br>werden soll (Ein oder Aus). 🖝 S.28                                                                                                    |
| Panelkalibrie-<br>rung | Panelkalibrierung   | Ein, Aus            | Zur Aktivierung oder Deaktivierung von <b>Panelkalibrierung</b> .                                                                                                    |
|                        | Farbe wählen        | R, B                | Wählen Sie die Farbe zur Korrektur.                                                                                                    |
|                        | Farbe des Musters   | R/G/B, R/G, G/B     | Wählen Sie das Muster für die Kor-<br>rektur.                                                                                                    |
|                        | Einstell. starten   | -                   | Startet Panelkalibrierung. 🖝 S.43                                                                                                    |
|                        | Reset               | Ja, Nein            | Stellt den Korrekturwert zurück.                                                                                                    |
| Sprache                | -                   |                     | Zur Auswahl der Display-Sprache.                                                                                                    |
| Reset                  | Ja, Nein            |                     | Alle Einstellwerte unter <b>Einstel-</b><br><b>lung</b> werden auf die Standardwerte<br>zurückgesetzt, ausgenommen die<br>folgenden.                                                                                                    |
|                        |                     |                     | <ul> <li>Audio umkehren</li> <li>Audio-Ausgangsgerät</li> <li>Einschalt-Link</li> <li>Ausschalt-Link</li> <li>Projektion</li> </ul>                                                                                                    |
|                        |                     |                     | <ul><li>USER-Taste</li><li>Höhenlagen-Modus</li></ul>                                                                                                    |
|                        |                     |                     | • Sprache                                                                                                    |

\* Es wird nur EH-TW6600W angezeigt.

#### SpeicherMenü

| Funktion            | Erläuterung                                                                                                    |
|---------------------|----------------------------------------------------------------------------------------------------|
| Speicherabruf       | Zum Laden von Einstellungen, die mit der Funktion <b>Speichereingabe</b> gespei-<br>chert worden sind.  S.47<br>Diese Funktion kann nicht gewählt werden, wenn noch keine mit der Funktion<br><b>Speichereingabe</b> gespeicherten Einstellungen vorhanden sind. |
| Speichereingabe     | Speichert bestimmte Einstellungen für <b>Bild</b> und <b>Signal</b> in einem Speicher.                                                                                                    |
| Speicher löschen    | Löscht in einem Speicher enthaltene, nicht mehr benötigte Einstellungen.                                                                                                    |
| Speicher umbenennen | Zur Umbenennung eines Speicherplatzes. 🖝 S.47                                                                                                    |

#### Netzwerk-Menü

| Funktion                 | Erläuterung                                                              |
|--------------------------|--------------------------------------------------------------------------|
| Netzwerkinfo - W-LAN     | Zeigt die folgenden Einstellungsstatusinformationen für das Netzwerk an. |
|                          | Verbindungsmodus                                                         |
|                          | Wireless LAN-System                                                      |
|                          | Antennenpegel                                                            |
|                          | Projektorname                                                            |
|                          | • SSID                                                                   |
|                          | • DHCP                                                                   |
|                          | IP-Adresse                                                               |
|                          | Subnet-Maske                                                             |
|                          | Gateway-Adresse                                                          |
|                          | MAC-Adresse                                                              |
|                          | • Regionscode*                                                           |
| Zur Netzwerkkonfigurati- | Bringt Sie zum Netzwerkkonfiguration-Menü. 🖝 5.91                        |
| on                       |                                                                          |

\* Dies zeigt die verfügbare Regionsinformation auf Ihrem WLAN-Gerät. Für weitere Einzelheiten wenden Sie sich an die folgende Adresse. (\* Kontaktliste für Epson-Projektoren

Hinweise zu Funktionen des Netzwerk-Menüs

Wenn Sie das Netzwerk-Menü wählen, werden die Menü-Register geändert.

Grundlegende Bedienungen sind gleich wie bei Verwendung des Konfiguration-Menüs.

Wenn Sie das Menü verlassen, wählen Sie immer **Installation vollständig** und speichern Sie dann Ihre Einstellungen.

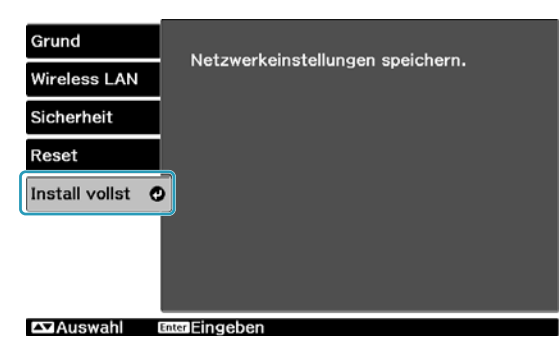

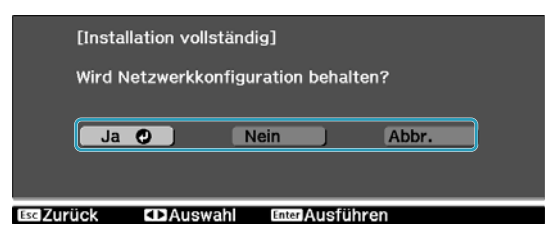

| Ja:        | Speichert die Einstellungen und schließt das Netzwerk-Menü.       |
|------------|-------------------------------------------------------------------|
| Nein:      | Speichert die Einstellungen nicht und schließt das Netzwerk-Menü. |
| Abbrechen: | Setzt das Netzwerk-Menü fort.                                     |

Bedienoperationen der Soft-Tastatur

Das Netzwerk-Menü zeit eine Bildschirmtastatur an, wenn während der Einrichtung Buchstaben und Zahlen eingegeben werden müssen. Berühren Sie die Taste Tasten Tasten Tasten Wählen, und drücken Sie anschließend die Finish, um Ihre Eingabe zu bestätigen, und wählen Sie **Abbrechen** um sie abzubrechen.

| [Projektorname]                        |   |   |   |   |   |    |    |   |    |    |   |   |    |        |        |  |
|----------------------------------------|---|---|---|---|---|----|----|---|----|----|---|---|----|--------|--------|--|
|                                        |   |   |   |   |   |    |    |   |    |    |   |   |    |        |        |  |
|                                        | A | В | C | D | E | F  | G  | 1 | 2  | 3  | + | - |    | Backsp | Del    |  |
|                                        | Н | Ι | J | K | L | M  | N  | 4 | 5  | 6  | x | å | •  | -      | →      |  |
|                                        | 0 | Ρ | Q | R | S | T  | U  | 7 | 8  | 9  |   | # | \$ | Space  | AllDel |  |
|                                        | ۷ | W | Х | Y | Z | CA | PS | 0 | SY | ΉD | ? | 0 |    | Finish | Cancel |  |
|                                        |   |   |   |   |   |    |    |   |    |    |   |   |    |        |        |  |
|                                        |   |   |   |   |   |    |    |   |    |    |   |   |    |        |        |  |
| Esc Zurück CD Auswahl Enter Einstellen |   |   |   |   |   |    |    |   |    |    |   |   |    |        |        |  |

# CAPS-Taste:Wechselt zwischen Groß- und Kleinbuchstaben um.SYM1/2-Taste:Stellt die Symboltasten ein und schaltet sie um.

#### Grund-Menü

| Funktion      | Erläuterung                                                                                                    |
|---------------|----------------------------------------------------------------------------------------------------|
| Projektorname | Zeit den unverkennbaren Name wird zur Identifizierung dieses Projektors in ei-<br>nem Netzwerk an.<br>Sie können bei der Bearbeitung maximal 16 alphanumerische Zeichen (Single<br>Byte) eingeben. |

#### Wireless LAN

| Funktion            | Menü/Einstellungen   | Erläuterung                                                                                                    |
|---------------------|----------------------|----------------------------------------------------------------------------------------------------|
| Wireless-LAN-Stärke | Ein, Aus             | Stellen Sie ein, ob ein Wireless LAN (Ein/Aus) verwendet wird.<br>Durch Auswahl von <b>Aus</b> kann unbefugter Zugriff durch Dritte<br>verhindert werden.                                                                                                    |
| Verbindungsmodus    | AdHoc, Infrastruktur | Stellt einen WLAN-Verbindungsmodus ein.<br><b>AdHoc</b> : Der Projektor bietet einen Zugriffspunkt. Schließen<br>Sie einen Computer oder ein Smartphone direkt an den Pro-<br>jektor an.<br><b>Infrastruktur</b> : Wenn ein Wireless LAN bereits eingerichtet<br>wurde, schließen Sie den Projektor an den vorhandenen Zu-<br>griffspunkt an. |
| Kanal               | 1ch, 6ch, 11ch       | (Dies kann nur eingestellt werden, wenn <b>Verbindungsmo-<br/>dus</b> auf <b>AdHoc</b> gestellt ist.)<br>Wählen Sie das vom Wireless LAN verwendete Frequenzband.                                                                                                    |

| Funktion                                                                         | Menü/Einstellungen | Erläuterung                                                                                                    |
|----------------------------------------------------------------------------------|--------------------|----------------------------------------------------------------------------------------------------|
| SSID                                                                             | -                  | (Dies kann nur eingestellt werden, wenn <b>Verbindungsmo-<br/>dus</b> auf <b>Infrastruktur</b> gestellt ist.)<br>Geben Sie eine SSID ein. Ist für das Wireless LAN-System, in<br>dem der Projektor partizipiert, eine SSID festgelegt, geben Sie<br>diese ein.<br>Sie können maximal 32 Single Byte alphanumerische Zeichen<br>eingeben. |
| Access-Point suchen                                                              | -                  | <ul> <li>(Dies kann nur eingestellt werden, wenn Verbindungsmodus auf Infrastruktur gestellt ist.)</li> <li>zeigt den aktuellen Zugriffspunkt an.  Zeigt die Zugriffspunkte an, wo Sicherheit gewährt ist.</li> <li>Beim Wählen des Zugriffspunkts, wo Sicherheit gewährt ist, werden Sie zum Menü Sicherheit gebracht.  S.92</li> </ul> |
| IP-Einstellungen                                                                 | DHCP               | Stellen Sie ein, ob DHCP verwendet werden soll (Ein/Aus).<br>Wenn Sie die folgende Adresse festlegen. stellen Sie <b>Aus</b> ein.                                                                                                    |
| stellt werden, wenn<br>Verbindungsmodus<br>auf Infrastruktur ge-<br>stellt ist.) | IP-Adresse         | Geben Sie die IP-Adresse für diesen Projektor ein.<br>Die folgenden IP-Adressen sind nicht erlaubt.<br>0.0.0.0, 127.x.x.x, 224.0.0.0 bis 255.255.255.255 (x steht für ei-<br>ne Zahl zwischen 0 und 255)                                                                                                    |
|                                                                                  | Subnet-Maske       | Geben Sie die Subnet-Maske des Projektors ein.<br>Die folgenden Subnet-Masken können nicht verwendet wer-<br>den.<br>0.0.0.0, 255.255.255.255                                                                                                    |
|                                                                                  | Gateway-Adresse    | Geben Sie die IP-Adresse des Gateways für diesen Projektor<br>ein.<br>Die folgenden Gateway-Adressen sind nicht erlaubt.<br>0.0.0.0, 127.x.x.x, 224.0.0.0 bis 255.255.255.255 (x steht für ei-<br>ne Zahl zwischen 0 und 255)                                                                                                    |
| SSID-Anzeige                                                                     | Ein, Aus           | Stellen Sie ein, ob (Ein/Aus) von SSID im LAN-Bereitschafts-<br>bildschirm angezeigt werden soll oder nicht.                                                                                                    |
| Anzeige IP-Adresse                                                               | Ein, Aus           | Zur Einstellung, um die IP-Adresse im LAN-Bereitschaftsbild-<br>schirm (Ein/Aus) angezeigt wird oder nicht.                                                                                                    |

### Sicherheit-Menü

| Funktion   | Menü/Einstellungen              | Erläuterung                                                                                                    |
|------------|---------------------------------|----------------------------------------------------------------------------------------------------|
| Sicherheit | Aus, WPA2-PSK, WPA/<br>WPA2-PSK | Stellen Sie ein Sicherheitssystem ein.<br>In <b>AdHoc</b> ist <b>WPA2-PSK</b> wählbar. In <b>Infrastruktur</b> ist <b>WPA2-</b><br><b>PSK/WPA/WPA2-PSK</b> wählbar.                                                                               |
| Passwort   | -                               | Geben Sie ein Passwort ein.<br>Für das Passwort sind 8 bis 32 Single Byte alphanumerische<br>Zeichen Berücksichtigung von Groß-/Kleinschreibung mög-<br>lich.<br>Um Sicherheit zu gewährleisten, wird empfohlen, ihn regel-<br>mäßig zu reinigen. |

#### Reset-Menü

| Funktion                                          | Erläuterung                                                                         |
|---------------------------------------------------|-------------------------------------------------------------------------------------|
| Setzen Sie die Netzwer-<br>keinstellungen zurück. | Stellt alle Einstellwerte für <b>Netzwerk</b> auf die Standardeinstellungen zurück. |

#### Menü Information

| Funktion      | Menü/Einstellungen | Erläuterung                                                                                                    |  |  |  |
|---------------|--------------------|----------------------------------------------------------------------------------------------------|--|--|--|
| Projektorinfo | Lampenstunden      | Zeigt die aufgelaufene Lampenbetriebszeit an.                                                                                                    |  |  |  |
|               | Quelle             | Zeigt den Quellennamen des Gerätes an, das das aktuelle<br>Projektionssignal liefert.                                                                          |  |  |  |
|               | Eingangssignal     | Zeigt das Eingangssignal ein.                                                                                                    |  |  |  |
|               | Auflösung          | Anzeige der Auflösung.                                                                                                    |  |  |  |
|               | Scanmodus          | Anzeige des Scanmodus.                                                                                                    |  |  |  |
|               | Wiederholrate      | Anzeige der Bildwiederholrate.                                                                                                    |  |  |  |
|               | 3D-Format          | Anzeige des 3D-Formats des Eingangssignals während der<br>3D-Projektion (Frame Packing, Side by Side oder Top and<br>Bottom).                                  |  |  |  |
|               | Sync-Info          | Anzeige der Bildsignalinformationen.<br>Diese Informationen werden möglicherweise benötigt, wenn<br>der Wartungsdienst in Anspruch genommen wird.              |  |  |  |
|               | Farbtiefe          | Anzeige der Farbtiefe.                                                                                                    |  |  |  |
|               | Video-Signal       | Zeigt den Signaltyp des am Anschluss Video angeschlossene<br>Videogerät an.                                                                                    |  |  |  |
|               | Status             | Informiert über am Projektor aufgetretene Fehler.<br>Diese Informationen werden möglicherweise benötigt, wenn<br>der Wartungsdienst in Anspruch genommen wird. |  |  |  |
|               | Seriennummer       | Zeigt die Seriennummer des Projektors an.                                                                                                    |  |  |  |
|               | Event ID           | Zeigt das Anwendungs-Fehlerprotokoll an. 🖝 S.107                                                                                                    |  |  |  |
| Version       | Main               | Zeigt die Firmware-Version des Projektors an.                                                                                                    |  |  |  |
|               | Video              | 1                                                                                                    |  |  |  |
|               | Video2             |                                                                                                    |  |  |  |

#### Menü Reset

П

| Funktion              | Erläuterung                                                                                                    |
|-----------------------|----------------------------------------------------------------------------------------------------|
| Reset total           | Setzt alle Werte im Konfigurationsmenü auf ihre Standardwerte zurück.<br>Die folgenden Elemente sind nicht auf ihre Voreinstellungen zurückgesetzt: <b>Pa-</b><br><b>nelkalibrierung</b> , <b>Lampenstunden</b> , <b>Sprache</b> , <b>Netzwerk</b> , <b>Speicher</b> . |
| Speicher-Rückstellung | Zum Löschen aller mit der Funktion <b>Speichereingabe</b> gespeicherten Einstel-<br>lungen.                                                                                                    |
| Reset Lampenstunden   | Setzt die aufgelaufene Lampenbetriebszeit auf <b>0 H</b> zurück. Setzen Sie diese zu-<br>rück, wenn Sie die Lampe ersetzen.                                                                                                    |

П

## Bild-im-Bild-Menü

| Aufruf durch Drücken der Taste 2 | Menu wäh | rend der Bild-ir | m-Bild-Projektion. |
|----------------------------------|----------|------------------|--------------------|
|----------------------------------|----------|------------------|--------------------|

| Funktion     | Menü                   | /Einstellungen                                                  | Erläuterung                                                          |
|--------------|------------------------|-----------------------------------------------------------------|----------------------------------------------------------------------|
| Bild-im-Bild | Subbildgröße           | Klein, Groß                                                     | Ändert die Unterbildschirm-Größe.                                    |
|              | Subbildposition        | Oben rechts/Unten rechts/<br>Oben links/Unten links             | Ändert die Unterbildschirm-Positi-<br>on.                            |
|              | Subbildquelle          | HDMI1, HDMI2, WirelessHD <sup>*</sup> ,<br>Component, Video, PC | Wählt, welche Quelle als Unterbild-<br>schirm angezeigt wird. 🖝 S.77 |
|              | Haupt/Sub wechseln     |                                                                 | Ändert die Haupt- und Unterbild-<br>schirm-Größe. 🖝 5.77             |
|              | Bild-im-Bild verlassen |                                                                 | Beendet die Bild-im-Bild-Anzeige.                                    |

\* Es wird nur EH-TW6600W angezeigt.

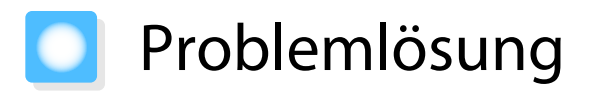

#### Ablesen der Anzeigen

Sie können den Projektorstatus anhand der blinkenden oder leuchtenden 0,  $\bigcirc$  (Betriebsanzeigen),  $\clubsuit$  und  $\clubsuit$  im Bedienfeld prüfen.

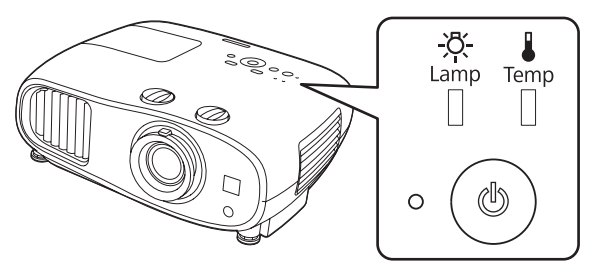

Eine Erläuterung der Projektorstatusanzeigen und Lösungen für angezeigte Probleme finden Sie in der nachfolgenden Tabelle.

#### Anzeigenstatus bei Fehler/Warnung

# 📕 : Leuchtet 📗 : Blinkt 📱 : Status bewahrt 📋 : Aus

| Kontrollanzeigen     | Status            | Abhilfe                                                                                                    |
|----------------------|-------------------|----------------------------------------------------------------------------------------------------|
| الله (blau)/(orange) | Lampe ersetzen    | Die Lampe sollte ausgewechselt werden. Tauschen Sie deshalb<br>die Lampe so bald wie möglich gegen eine neue aus. 🖝 5.113<br>Wenn Sie die Lampe bei diesem Status weiterhin verwenden,<br>kann sie explodieren.                                                                                                    |
| (blau)/(orange)      | Warnung Hochtemp. | <ul> <li>Sie können mit der Projektion fortfahren. Wenn die Temperatur wieder zu hoch ansteigt, stoppt die Projektion automatisch.</li> <li>Wenn der Projektor neben einer Wand aufgestellt ist, stellen Sie sicher, dass der Luftaustritt des Projektors mindestens 20 cm von der Wand entfernt ist.</li> <li>Ist der Luftfilter verstopft, muss er gereinigt werden.  S.109</li> </ul> |

| Kontrollanzeigen                                                                                                    | Status                                | Abhilfe                                                                                                    |
|----------------------------------------------------------------------------------------------------|---------------------------------------|----------------------------------------------------------------------------------------------------|
|                                                                                                    | Interner Fehler                       | Der Projektor ist gestört.<br>Ziehen Sie das Netzkabel aus der Steckdose und wenden Sie<br>sich an Ihren Händler oder an das nächstgelegene Epson-Ser-<br>vicecenter. <b>E</b> Kontaktliste für Epson-Projektoren                                                                                                    |
| (blau)/(orange)                                                                                                    |                                       |                                                                                                    |
| (blau)/(orange)                                                                                                    | Lüfter gestört<br>Sensor gestört      |                                                                                                    |
| (blau)/(orange)                                                                                                    | Fehler Auto-Blende                    |                                                                                                    |
| (blau)/(orange)                                                                                                    | Netzfehl. (Ballast)                   |                                                                                                    |
| 。<br>・<br>や<br>・<br>や<br>・<br>や<br>・<br>し<br>・<br>や<br>・<br>し<br>・<br>し<br>し<br>・<br>し<br>・<br>し<br>・<br>し<br>・<br>し<br>・<br>し<br>・<br>し<br>・<br>し<br>・<br>し<br>・<br>し<br>・<br>・<br>し<br>・<br>し<br>し<br>し<br>し<br>し<br>し<br>し<br>し<br>し<br>し<br>し<br>し<br>し | Lampe gestört<br>Lampe leuchtet nicht | <ul> <li>Es ist ein Lampenproblem aufgetreten oder die Lampe leuchtet nicht.</li> <li>Trennen Sie das Netzkabel ab und prüfen Sie die Lampe auf Beschädigung.  S.113</li> <li>Ist die Lampe nicht beschädigt, setzen Sie die Lampe wieder ein und schalten Sie das Gerät ein.</li> <li>Wenn das Problem durch Neueinsetzen der Lampe nicht beseitigt oder die Lampe beschädigt ist, ziehen Sie das Netzkabel aus der Steckdose und wenden Sie sich an Ihren Händler oder an das nächstgelegene Epson-Servicecenter.  Kontaktliste für Epson-Projektoren</li> <li>Überprüfen Sie, ob die Lampenabdeckung richtig geschlossen ist.</li> </ul>                                                                                                    |
| ・<br>、<br>(<br>blau)/(orange)                                                                                                    | Temp. zu hoch<br>(Überhitzung)        | <ul> <li>Die Innentemperatur ist zu hoch.</li> <li>Die Lampe wird automatisch ausgeschaltet und die Projektion unterbrochen. Warten Sie ungefähr fünf Minuten. Wenn der Lüfter nicht mehr läuft, trennen Sie das Netzkabel ab.</li> <li>Wenn der Projektor neben einer Wand aufgestellt ist, stellen Sie sicher, dass der Luftaustritt des Projektors mindestens 20 cm von der Wand entfernt ist.</li> <li>Ist der Luftfilter verstopft, muss er gereinigt werden. Sie das Netzkabel aus der Steckdose. Wenden Sie sich an Ihren Händler oder an das nächstgelegene Epson-Servicecenter. Kontaktliste für Epson-Projektoren</li> <li>Zur Verwendung in einer Höhe von 1.500 m oder höher muss der Höhenlagen-Modus auf Ein gestellt sein. Einstellung - Betrieb - Höhenlagen-Modus S.83</li> </ul> |

-Line

#### Anzeigenstatus bei normalem Betrieb

Leuchtet 📜 : Blinkt 🛛 : Aus

| Kontrollanzeigen | Status                      | Abhilfe                                                                                                    |
|------------------|-----------------------------|----------------------------------------------------------------------------------------------------|
| ۰ (J)            | Betriebsbereitschaft        | Wenn Sie die Taste () auf der Fernbedienung oder die Taste<br>() im Bedienfeld drücken, startet die Projektion nach einer kur-<br>zen Wartezeit.                                                                                                    |
| :•: <b>b</b>     | Während dem An-<br>wärmen   | Die Aufwärmzeit beträgt ca. 30 Sekunden.<br>Während der Aufwärmzeit ist die Ausschaltfunktion der Taste<br>deaktiviert.                                                                                                    |
| (blau)           | Abkühlen                    | Während der Abkühlphase des Projektors sind alle Bedienfunk-<br>tionen deaktiviert. Wenn die Abkühlphase abgeschlossen ist,<br>schaltet der Projektor in den Bereitschaftsmodus. Wenn das<br>Netzkabel während der Abkühlphase getrennt wird, warten Sie,<br>bis die Lampe ausreichend abgekühlt ist (ca. 10 Minuten), schlie-<br>ßen Sie das Netzkabel wieder an und drücken Sie dann die Taste<br>(1) auf der Fernbedienung oder die Taste (2) im Bedienfeld. |
| • (1)            | Während der Projek-<br>tion | Der Projektor arbeitet normal.                                                                                                    |
| (blau)           |                             |                                                                                                    |

• Unter normalen Betriebsbedingungen leuchten die Anzeigen 🌡 und 🌣 nicht.

• Wenn die Funktion **Beleuchtung** auf **Aus** eingestellt ist, sind unter normalen Projektionsbedingungen alle Anzeigen aus. (F Einstellung - Betrieb - Beleuchtung 5.83)

#### Wenn die Kontrollanzeigen nicht weiterhelfen

Untersuchen Sie das Problem

Prüfen Sie, ob Ihr Problem in der folgenden Tabelle erwähnt ist, und schlagen Sie für Hinweise zur Handhabung des Problems auf der entsprechenden Seite nach.

|                                       | Problem                                                                                            | Seite |
|---------------------------------------|----------------------------------------------------------------------------------------------------|-------|
| Bildstörungen                         | Kein Bild                                                                                          | S.98  |
|                                       | Die Projektion startet nicht, die Projektionsfläche ist vollständig schwarz oder vollständig blau. |       |
|                                       | Keine Projektion bewegter Bilder von einem Computer                                                | S.99  |
|                                       | "Nicht verfügbar." wird angezeigt                                                                  | S.99  |
|                                       | "Kein Signal" wird angezeigt                                                                       | S.99  |
|                                       | Verschwommene oder unscharfe Bilder                                                                | S.100 |
|                                       | Bildstörungen oder Verzerrungen der Bilder                                                         | S.100 |
|                                       | Das Bild ist abgeschnitten (groß) oder zu klein oder wird nur teilweise projiziert                 | S.101 |
|                                       | Die Bildfarben sind nicht richtig                                                                  | S.101 |
|                                       | Das ganze Bild hat einen Purpur- oder Grünstich, Bilder sind schwarz-<br>weiß, Farben sind matt.*  |       |
|                                       | Bilder zu dunkel                                                                                   | S.101 |
|                                       | Die Projektion wird automatisch unterbrochen                                                       | S.102 |
| Probleme beim Start der<br>Projektion | Der Projektor kann nicht eingeschaltet werden                                                      | S.102 |
| Probleme mit der Fernbe-<br>dienung   | Die Fernbedienung funktioniert nicht                                                               | S.102 |
| Probleme mit dem Bedien-<br>feld      | Vornehmen von Einstellungen im Bedienfeld ist unmöglich                                            | S.103 |
| Probleme mit 3D                       | Keine richtige 3D-Projektion                                                                       | S.103 |
|                                       | Das 3D-Bild ist vergrößert und am Rand abgeschnitten.                                              | S.104 |
| Probleme mit HDMI                     | HDMI-Link funktioniert nicht                                                                       | S.104 |
|                                       | Der Gerätename wird nicht in den Geräteanschlüssen angezeigt                                       | S.104 |
| Probleme mit WirelessHD               | Keine Projektion von WirelessHD-Bildern                                                            | S.105 |
|                                       | Der WirelessHD-Ton wird nicht ordnungsgemäß ausgegeben                                             | S.106 |
|                                       | Bildstörung, Verzerrung oder Unterbrechung tritt bei WirelessHD auf                                | S.106 |
| Probleme mit USB-Spei-<br>chermedien  | Die Präsentation startet nicht                                                                     | S.106 |
| Andere Probleme                       | Kein Ton oder zu leiser Ton                                                                        | S.107 |
|                                       | Ein Netzwerk kann nicht über ein Wireless LAN angeschlossen werden.                                | S.107 |

\* Da die Farbreproduktion von Monitoren und Computer-LCD-Bildschirmen unterschiedlich ist, können die Farbtöne des vom Projektor projizierten Bildes von den Farbtönen am Monitor abweichen; dabei handelt es sich jedoch nicht um einen Fehler.

## Bildstörungen

#### Kein Bild

| Prüfen                           | Abhilfe                                                                       |
|----------------------------------|-------------------------------------------------------------------------------|
| Ist der Projektor eingeschaltet? | Drücken Sie die Taste 1 auf der Fernbedienung oder die Taste 🕑 im Bedienfeld. |

| Prüfen                                                                                          | Abhilfe                                                                                                    |
|-------------------------------------------------------------------------------------------------|----------------------------------------------------------------------------------------------------|
| Ist das Netzkabel angeschlossen?                                                                | Schließen Sie das Netzkabel an.                                                                                                    |
| Sind die Kontrollanzeigen aus?                                                                  | Stecken Sie das Netzkabel des Projektors aus und wieder ein.<br>Prüfen Sie, ob durch Drücken des Netzschalters nach dem Ver-<br>binden der Projektor mit Strom versorgt wird.                                                           |
| Liegt ein Bildsignal an?                                                                        | Prüfen Sie, ob das angeschlossene Gerät eingeschaltet ist. Wenn<br><b>Meldung</b> im Konfigurationsmenü auf <b>Ein</b> eingestellt ist, werden<br>Bildsignalmeldungen angezeigt. <b>Einstellung - Schalt - Mel-</b><br><b>dung</b> S.83 |
| Wurde die Stromversorgung des AV-Verstär-<br>kers getrennt?                                     | Wenn ein AV-Verstärker angeschlossen ist, prüfen Sie die Strom-<br>versorgung des AV-Verstärkers.                                                                                                    |
| Wird vom Gerät ein Bildsignal gesendet?                                                         | Prüfen Sie, ob vom angeschlossenen Gerät ein Bildsignal gesendet wird.                                                                                                    |
| Sind die Einstellungen im Konfigurationsme-<br>nü korrekt?                                      | Reset total für alle Einstellungen. 🖝 Reset – Reset total S.93                                                                                                    |
| (Nur bei der Projektion von Computerbildsig-<br>nalen)                                          | Wird die Verbindung bei eingeschalteten Geräten hergestellt,<br>funktioniert die Taste (Funktionstaste usw.), die das Computer-                                                                                                    |
| Wurde die Verbindung bei bereits einge-<br>schaltetem Projektor oder Computer herge-<br>stellt? | weise nicht. Schalten Sie den angeschlossenen Computer aus<br>und wieder ein.                                                                                                    |

## Keine bewegten Bilder

| Prüfen                                                                                                    | Abhilfe                                                                                                    |
|----------------------------------------------------------------------------------------------------|----------------------------------------------------------------------------------------------------|
| (Nur bei der Projektion von Computerbildsig-<br>nalen)<br>Ist das Computerbildsignal auf einen exter-<br>nen Ausgang bei gleichzeitiger Anzeige auf<br>dem LCD-Monitor umgeschaltet? | Je nach Computerspezifikation werden bewegte Bilder ggf. nicht<br>dargestellt, wenn das Computerbildsignal gleichzeitig auf einen<br>externen Ausgang und auf den LCD-Monitor ausgegeben wird.<br>Ändern Sie die Einstellung so, dass das Bildsignal nur auf den<br>externen Ausgang geleitet wird.<br>Die Computerspezifikationen finden Sie in der mit dem Compu-<br>ter gelieferten Dokumentation. |

# Die Meldung "Nicht verfügbar." wird angezeigt.

| Prüfen                                                                                                    | Abhilfe                                                                                                    |
|----------------------------------------------------------------------------------------------------|----------------------------------------------------------------------------------------------------|
| (Nur bei der Projektion von Computerbildsig-<br>nalen)<br>Stimmen Bildsignalfrequenz und Auflösung<br>mit dem Modus überein? | Prüfen Sie das Eingangssignal im Konfigurationsmenü unter<br><b>Auflösung</b> und achten Sie darauf, dass es mit der Projektorauf-<br>lösung übereinstimmt.  S.117 |

## Die Meldung "Kein Signal" wird angezeigt.

| Prüfen                                                 | Abhilfe                                                                                                    |
|--------------------------------------------------------|----------------------------------------------------------------------------------------------------|
| Sind die Kabel korrekt angeschlossen?                  | Überprüfen Sie, ob alle erforderlichen Kabel richtig angeschlos-<br>sen sind. 🖝 S.20                              |
| lst der richtige Eingang für das Bild ausge-<br>wählt? | Ändern Sie das Bild mit den Signalquellentasten auf der Fernbe-<br>dienung oder der Taste 🖘 im Bedienfeld. 🖝 5.28 |
| Ist das angeschlossene Gerät eingeschaltet?            | Schalten Sie das Gerät ein.                                                                                       |

| Prüfen                                                                                                    | Abhilfe                                                                                                    |
|----------------------------------------------------------------------------------------------------|----------------------------------------------------------------------------------------------------|
| (Nur bei der Projektion von Computerbildsig-<br>nalen)<br>Wird das Bildsignal zum Projektor ausgege-<br>ben? | Ändern Sie die Ausgabe des Bildsignals so, dass es nicht nur auf<br>den Computer-LCD-Monitor sondern auch auf einen externen<br>Ausgang ausgegeben wird. Bei einigen Computermodellen er-<br>scheint das Bild, wenn es über den externen Ausgang ausgege-<br>ben wird, nicht länger auf dem LCD-Monitor.<br>Die Computerspezifikationen finden Sie in der mit dem Compu-<br>ter gelieferten Dokumentation. |
|                                                                                                    | Wurde die Verbindung bei eingeschaltetem Projektor oder Com-<br>puter hergestellt, funktioniert die Fn-Taste (Funktionstaste) zum<br>Umschalten des Bildsignals auf den externen Ausgang mögli-<br>cherweise nicht. Schalten Sie den Computer und den Projektor<br>aus und wieder ein.                                                                                                    |

# Keystone-Verzerrung des projizierten Bilds

| Prüfen                                                                    | Abhilfe                                                                                                    |
|---------------------------------------------------------------------------|----------------------------------------------------------------------------------------------------|
| Wird die Keystone-Verzerrung innerhalb des<br>Korrekturbereichs justiert? | Wenn die Projektion des Bildes von außerhalb des korrigierbaren<br>Bereichs geschieht, ist ggf. keine vollständige Korrektur der Key-<br>stone-Verzerrungen möglich. Stellen Sie den Projektor so weit<br>wie möglich horizontal vor der Leinwand auf und justieren Sie<br>dann die Projektionsposition durch Objektivversatz. 🖝 S.15 |

## Verschwommene oder unscharfe Bilder

| Prüfen                                        | Abhilfe                                                                                                    |
|-----------------------------------------------|----------------------------------------------------------------------------------------------------|
| Ist die Schärfe eingestellt?                  | Stellen Sie die Schärfe ein. 🖝 S.30                                                                                                    |
| Ist der Objektivdeckel angebracht?            | Nehmen Sie den Objektivdeckel ab.                                                                                                    |
| Ist der Projektionsabstand korrekt?           | Prüfen Sie, ob der empfohlene Projektionsabstand eingehalten worden ist. 🖝 5.17                                                                                                    |
| Hat sich auf der Linse Kondensation gebildet? | Wurde der Projektor plötzlich aus einem kalten in einen warmen<br>Raum gebracht, oder bei plötzlichem auftretendem Wechsel der<br>Umgebungstemperatur, kann sich Kondensat auf der Oberflä-<br>che der Linse bilden, wodurch das Bild unscharf erscheint. Stellen<br>Sie den Projektor ungefähr eine Stunde vor Inbetriebnahme im<br>Raum auf. Wenn der Projektor durch Kondensation feucht ge-<br>worden ist, schalten Sie den Projektor aus, trennen Sie das Netz-<br>kabel und lassen Sie ihn eine Weile stehen. |

## Bildstörungen oder Verzerrung der Bilder

| Prüfen                                 | Abhilfe                                                                                                  |
|----------------------------------------|----------------------------------------------------------------------------------------------------|
| Sind die Kabel korrekt angeschlossen?  | Überprüfen Sie, ob alle erforderlichen Kabel richtig angeschlos-<br>sen sind. 🖝 S.20                     |
| Wird ein Verlängerungskabel verwendet? | Bei Verwendung eines Verlängerungskabels können elektrische<br>Interferenzen das Signal beeinträchtigen. |

| Prüfen                                                                                                    | Abhilfe                                                                                                    |
|----------------------------------------------------------------------------------------------------|----------------------------------------------------------------------------------------------------|
| (Nur bei der Projektion von Computerbildsig-<br>nalen)<br>Sind <b>Sync.</b> und <b>Tracking</b> richtig eingestellt? | Der Projektor verwendet automatische Einstellungsfunktionen,<br>um bei optimalem Status zu projizieren. Je nach Signal kann es<br>jedoch sein, dass Einstellungen auch nach der Selbstjustage<br>nicht richtig angepasst sind. In diesem Fall justieren Sie die <b>Tra-<br/>cking</b> - und <b>Sync.</b> -Einstellungen aus dem Konfigurationsmenü.<br><b>Signal - Tracking/Sync.</b> S.81 |
| (Nur bei der Projektion von Computerbildsig-<br>nalen)<br>Ist die richtige Auflösung gewählt?                        | Stellen Sie den Computer so ein, dass die Ausgangssignale mit dem Projektor kompatibel sind. 🖝 S.117                                                                                                    |

## Teilweise abgeschnittene Bilder (groß) oder klein

| Prüfen                                                 | Abhilfe                                                                                                    |
|--------------------------------------------------------|----------------------------------------------------------------------------------------------------|
| Ist das richtige <b>Seitenverhältnis</b> eingestellt?  | Drücken Sie die Taste Aspect und wählen Sie dann das Seiten-<br>verhältnis entsprechend dem Eingangssignal. Signal – Sei-<br>tenverhältnis S.81 |
| Wurde die Bild- <b>Position</b> richtig justiert?      | Justieren Sie die <b>Position</b> -Einstellung aus dem Konfigurations-<br>menü. <b>F Signal</b> - <b>Position</b> 5.81                          |
| (Nur bei der Projektion von Computerbildsig-<br>nalen) | Stellen Sie den Computer so ein, dass die Ausgangssignale mit dem Projektor kompatibel sind. 🖝 S.117                                            |
| Ist die richtige Auflösung gewählt?                    |                                                                                                    |

# Die Bildfarben sind nicht richtig

| Prüfen                                                                      | Abhilfe                                                                                                    |
|-----------------------------------------------------------------------------|----------------------------------------------------------------------------------------------------|
| Sind die Kabel korrekt angeschlossen?                                       | Überprüfen Sie, ob alle erforderlichen Kabel richtig angeschlos-<br>sen sind. 🖝 S.20<br>Achten Sie bei den Anschlüssen Video und Component darauf,<br>dass der Stecker die gleiche Farbe hat wie der Anschluss. 🖝 S.20 |
| Ist der Kontrast richtig eingestellt?                                       | Justieren Sie die <b>Kontrast</b> -Einstellung aus dem Konfigurations-<br>menü. 🖝 Bild – Kontrast S.79                                                                                                    |
| Ist die Farbe richtig eingestellt?                                          | Justieren Sie die <b>Erweitert</b> -Einstellung aus dem Konfigurations-<br>menü. 🖝 <b>Bild</b> - <b>Erweitert</b> 5.79                                                                                                 |
| (Nur bei der Projektion von Bildern von einem<br>Videogerät)                | Justieren Sie die <b>Farbsättigung</b> - und <b>Farbton</b> -Einstellungen aus dem Konfigurationsmenü. 🖝 5.79                                                                                                    |
| Wurden die Einstellungen für Farbsättigung und Farbton richtig vorgenommen? |                                                                                                    |

#### Bilder zu dunkel

| Prüfen                                                   | Abhilfe                                                                                                    |
|----------------------------------------------------------|----------------------------------------------------------------------------------------------------|
| Wurde die Helligkeit des Bilds richtig einge-<br>stellt? | Justieren Sie die <b>Helligkeit</b> -Einstellung aus dem Konfigurations-<br>menü. 🖝 <b>Bild</b> – <b>Helligkeit</b> 5.79 |
| Ist der Kontrast richtig eingestellt?                    | Justieren Sie die <b>Kontrast</b> -Einstellung aus dem Konfigurations-<br>menü. 🖝 <b>Bild</b> – <b>Kontrast</b> 5.79     |

| Prüfen                              | Abhilfe                                                                                                    |
|-------------------------------------|----------------------------------------------------------------------------------------------------|
| Muss die Lampe ausgetauscht werden? | Wenn die Lampe bald ersetzt werden muss, werden die Bilder<br>dunkler und die Farbqualität nimmt ab. In diesem Fall muss die<br>Lampe ersetzt werden. 🖝 S.113 |

Die Projektion wird automatisch unterbrochen

| Prüfen                                | Abhilfe                                                                                                    |
|---------------------------------------|----------------------------------------------------------------------------------------------------|
| Ist der <b>Sleep-Modus</b> aktiviert? | Wird die eingestellte Zeit ohne Signalempfang überschritten,<br>schaltet die Lampe automatisch aus, und der Projektor schaltet<br>auf den Bereitschaftsmodus. Der Bereitschaftsmodus des Pro-<br>jektors wird beendet, wenn Sie die Taste (1) auf der Fernbedie-<br>nung oder die Taste (1) im Bedienfeld drücken. Wenn Sie den<br><b>Sleep-Modus</b> nicht verwenden möchten, ändern Sie die Ein-<br>stellung auf <b>Aus. Einstellung</b> - <b>Betrieb</b> - <b>Sleep-Modus</b> S.83 |

## Probleme beim Start der Projektion

#### Der Projektor kann nicht eingeschaltet werden

| Prüfen                                                                     | Abhilfe                                                                                                    |
|----------------------------------------------------------------------------|----------------------------------------------------------------------------------------------------|
| lst das Gerät eingeschaltet?                                               | Drücken Sie die Taste () auf der Fernbedienung oder die Taste () im Bedienfeld.                                                                                                    |
| lst <b>Kindersicherung</b> auf <b>Ein</b> eingestellt?                     | Wenn <b>Kindersicherung</b> im Konfigurationsmenü auf <b>Ein</b> einge-<br>stellt ist, halten Sie die Taste (b) im Bedienfeld ca. drei Sekunden<br>lang gedrückt oder bedienen Sie das Gerät mit der Fernbedie-<br>nung. <b>Einstellung</b> - <b>Sperreinstellung</b> - <b>Kindersiche-</b><br><b>rung</b> 5.83                                                                   |
| Gehen die Kontrollanzeigen an und aus,<br>wenn das Netzkabel berührt wird? | Schalten Sie den Projektor aus und stecken Sie dann das Netz-<br>kabel des Projektors aus und wieder ein. Wenn das Problem wei-<br>ter besteht, verwenden Sie den Projektor nicht mehr, ziehen Sie<br>den Netzstecker aus der Steckdose und wenden Sie sich an Ihren<br>Händler oder das nächstgelegene Projektorinformationscenter.<br><i>Kontaktliste für Epson-Projektoren</i> |

## Probleme mit der Fernbedienung

## Die Fernbedienung funktioniert nicht

| Prüfen                                                                                                    | Abhilfe                                                                                              |
|----------------------------------------------------------------------------------------------------|----------------------------------------------------------------------------------------------------|
| Ist der Infrarotsender der Fernbedienung auf den Infrarotempfänger am Projektor gerichtet?                       | Richten Sie die Fernbedienung auf den Infrarotempfänger. Prü-<br>fen Sie auch die Reichweite. 🖝 S.25 |
| Ist die Fernbedienung zu weit vom Projektor entfernt?                                                            | Prüfen Sie die Reichweite. 🖝 S.25                                                                    |
| Wird der Infrarotempfänger von direktem<br>Sonnenlicht oder starkem Licht aus Leucht-<br>stofflampen beschienen? | Stellen Sie den Projektor so auf, dass kein starker Lichteinfall den<br>Infrarotempfänger trifft.    |

Π

| Prüfen                                                                                                    | Abhilfe                                                                                                    |
|----------------------------------------------------------------------------------------------------|----------------------------------------------------------------------------------------------------|
| Sind die Batterien erschöpft oder wurden sie falsch eingelegt?                                                       | Vergewissern Sie sich, dass die Batterien korrekt eingelegt sind oder tauschen Sie diese ggf. aus. 🖝 S.25                                                                  |
| Ist die Fernbedienung auf den WirelessHD<br>Transmitter gerichtet, wenn Sie die Taste<br>WiHD Transmitter verwenden? | Stellen Sie sicher, dass die Fernbedienung auf den WirelessHD<br>Transmitter gerichtet ist, wenn Sie auf der Fernbedienung die<br>Taste WiHD Transmitter verwenden. 🖝 S.66 |
| (nur EH-TW6600W)                                                                                                    |                                                                                                    |

## Probleme mit dem Bedienfeld

## Vornehmen von Einstellungen im Bedienfeld ist unmöglich

| Prüfen                                              | Abhilfe                                                                                                    |
|-----------------------------------------------------|----------------------------------------------------------------------------------------------------|
| Ist <b>Tastensperre</b> auf <b>Ein</b> eingestellt? | Wenn <b>Tastensperre</b> im Konfigurationsmenü auf <b>Ein</b> eingestellt<br>ist, sind alle Tasten im Bedienfeld außer der Taste (b) deaktiviert.<br>Bedienen Sie das Gerät mit der Fernbedienung. <b>Einstel-</b><br><b>lung</b> - <b>Sperreinstellung</b> - <b>Tastensperre</b> 5.83 |

## Probleme mit 3D

#### Keine richtige 3D-Projektion

| Prüfen                                                 | Abhilfe                                                                                                    |
|--------------------------------------------------------|----------------------------------------------------------------------------------------------------|
| Ist die 3D-Brille eingeschaltet?                       | Schalten Sie die 3D-Brille ein.                                                                                                    |
| Wird ein 3D-Bild projiziert?                           | Wenn der Projektor ein 2D-Bild projiziert oder wenn ein Fehler<br>auf dem Projektor auftritt, der verhindert, dass das 3D-Bild pro-<br>jiziert wird, können Sie auch mit 3D-Brille keine 3D-Bilder be-<br>trachten.                                                       |
| Ist das eingespeiste Bild in 3D?                       | Prüfen Sie, ob das eingespeiste Bild 3D-kompatibel ist.<br>Da die meisten Fernsehsendungen kein Signal im 3D-Format<br>enthalten, muss der 3D-Empfang manuell eingestellt werden.                                                                                         |
| Ist <b>3D-Display</b> auf <b>Aus</b> eingestellt?      | Wenn <b>3D-Display</b> im Konfigurationsmenü auf <b>Aus</b> eingestellt<br>ist, wechselt der Projektor nicht automatisch in den 3D-Modus,<br>auch wenn ein 3D-Bild eingespeist wird. Drücken Sie die Taste<br>2D/3D. <b>C Signal - 3D-Einstellungen - 3D-Display</b> 5.81 |
| Ist das richtige 3D-Format eingestellt?                | Der Projektor wählt automatisch das geeignete 3D-Format;<br>wenn das 3D-Bild jedoch nicht richtig angezeigt wird, wählen Sie<br>mit <b>3D-Format</b> im Konfigurationsmenü ein anderes Format.<br><b>Signal</b> - <b>3D-Einstellungen</b> - <b>3D-Format</b> S.81         |
| Befinden Sie sich innerhalb des Empfangsbe-<br>reichs? | Prüfen Sie den Bereich, in dem die 3D-Brille mit dem Projektor<br>kommunizieren kann, und halten Sie Ihren Betrachtungsstand-<br>punkt in diesem Bereich. 🖝 S.52                                                                                                    |
| Wurde das Pairing ordnungsgemäß durchge-<br>führt?     | Weitere Informationen zum Durchführen des Pairing finden Sie<br>in der Bedienungsanleitung der 3D-Brille.                                                                                                    |

| Prüfen                                                                 | Abhilfe                                                                                                    |
|------------------------------------------------------------------------|----------------------------------------------------------------------------------------------------|
| Sind in der Nähe Geräte vorhanden, die Funk-<br>störungen verursachen? | Wenn gleichzeitig andere Geräte mit demselben Frequenzband<br>(2,4 GHz) wie z. B. Bluetooth-Kommunikations-, WLAN-<br>(IEEE802.11b/g) oder Mikrowellengeräte verwendet werden,<br>können Funkstörungen auftreten, das Bild kann unterbrochen<br>werden oder es ist keine Kommunikation möglich. Verwenden<br>Sie den Projektor nicht in der Nähe dieser Geräte. |

#### Das 3D-Bild ist vergrößert und am Rand abgeschnitten.

| Prüfen                                       | Abhilfe                                                                                                    |
|----------------------------------------------|----------------------------------------------------------------------------------------------------|
| Ist das richtige 3D-Videoformat eingestellt? | Video kann abgeschnitten werden, wenn ein falsches 3D-Format<br>eingestellt wird. Stellen Sie das richtige 3D-Format ein. 🖝 5.49 |

## Probleme mit HDMI

Γ

#### HDMI-Link funktioniert nicht

| Prüfen                                                               | Abhilfe                                                                                                    |
|----------------------------------------------------------------------|----------------------------------------------------------------------------------------------------|
| Erfüllt das verwendete Kabel den HDMI-Stan-<br>dard?                 | Mit Kabeln, die den HDMI-Standard nicht erfüllen, ist kein Betrieb<br>möglich.                                                                                                    |
| Erfüllt das angeschlossene Gerät den HDMI-<br>CEC-Standard?          | Wenn das angeschlossene Gerät den HDMI-CEC-Standard nicht<br>erfüllt, kann es auch bei Anschluss an den HDMI-Anschluss nicht<br>betrieben werden. Weitere Informationen dazu finden Sie in der<br>Dokumentation des angeschlossenen Gerätes.<br>Drücken Sie auch die Taste HDMI<br>Link und prüfen Sie, ob das Gerät<br>unter <b>Geräteanschlüsse</b> verfügbar ist.  S.73 |
| Sind die Kabel korrekt angeschlossen?                                | Prüfen Sie, ob alle für HDMI-Link erforderlichen Kabel richtig an-<br>geschlossen sind. 🖝 5.72                                                                                                    |
| Ist der Verstärker, DVD-Rekorder usw. einge-<br>schaltet?            | Schalten Sie jedes Gerät in den Bereitschaftsmodus. Weitere In-<br>formationen dazu finden Sie in der Dokumentation des ange-<br>schlossenen Gerätes. Wenn Sie einen Lautsprecher usw. ange-<br>schlossen haben, setzen Sie das angeschlossene Gerät auf den<br>PCM-Ausgang.                                                                                               |
| Wurde ein neues Gerät angeschlossen oder<br>die Verbindung geändert? | Wenn die CEC-Funktion für ein angeschlossenes Gerät erneut<br>eingestellt werden muss, z. B. wenn ein neues Gerät angeschlos-<br>sen oder die Verbindung geändert wird, muss das Gerät mögli-<br>cherweise neu gestartet werden.                                                                                                    |
| Sind zu viele Multimediaplayer angeschlos-<br>sen?                   | Es können bis zu 3 Multimediaplayer gleichzeitig angeschlossen werden, die den HDMI CEC-Standards entsprechen.                                                                                                    |

## Der Gerätename wird nicht in den Geräteanschlüssen angezeigt

| Prüfen                                                      | Abhilfe                                                                                                    |
|-------------------------------------------------------------|----------------------------------------------------------------------------------------------------|
| Erfüllt das angeschlossene Gerät den HDMI-<br>CEC-Standard? | Wenn das angeschlossene Gerät den HDMI-CEC-Standard nicht<br>erfüllt, wird es nicht angezeigt. Weitere Informationen dazu fin-<br>den Sie in der Dokumentation des angeschlossenen Gerätes. |

# Probleme mit WirelessHD (nur EH-TW6600W)

## Keine Projektion von WirelessHD-Bildern

| Prüfen                                                                                          | Abhilfe                                                                                                    |
|-------------------------------------------------------------------------------------------------|----------------------------------------------------------------------------------------------------|
| Erfüllt das Kabel, mit dem der WirelessHD<br>Transmitter verbunden ist, den HDMI-Stan-<br>dard? | Wenn das Kabel den HDMI-Standard nicht erfüllt, ist kein Betrieb<br>möglich.                                                                                                    |
| Ist WirelessHD auf Aus eingestellt?                                                             | Wenn <b>WirelessHD</b> im Konfigurationsmenü auf <b>Aus</b> eingestellt<br>ist, können WirelessHD-Eingangssignale nicht projiziert werden.<br>Stellen Sie <b>WirelessHD</b> auf <b>Ein</b> und drücken Sie anschließend<br>die Taste WirelessHD . <b>C Einstellung</b> - <b>WirelessHD</b> 5.83                                                                                                    |
| Werden Signale innerhalb des WirelessHD-<br>Übertragungsbereiches empfangen?                    | Prüfen Sie den Bereich, in dem der WirelessHD-Transceiver kom-<br>munizieren kann, und halten Sie Ihren Betrachtungsstandpunkt<br>in diesem Bereich. 🖝 S.65                                                                                                    |
| Ist der mitgelieferte WirelessHD Transmitter<br>eingeschaltet?                                  | Prüfen Sie die Netzanzeige am WirelessHD Transmitter. Fehlt die<br>Stromversorgung, stellen Sie sicher, dass der Stecker des Netz-<br>teils richtig angeschlossen ist, und schalten Sie dann den Netz-<br>schalter ein.                                                                                                    |
| Ist die WirelessHD-Anzeige für den mitgelie-<br>ferten WirelessHD Transmitter aus?              | Es wird kein Signal von dem am Anschluss WirelessHD Transmit-<br>ter angeschlossene Audio/Videogerät ausgegeben. Prüfen Sie,<br>ob die Kabel vom AV-Gerät und der WirelessHD Transmitter fest<br>angeschlossen ist.                                                                                                    |
|                                                                                                 | Wenn die zuletzt betrachteten Bilder über den Output-Port zu<br>einem Monitorgerät wie einen Fernseher ausgegeben wurden,<br>werden die Bilder auf das gleiche Monitorgerät wie beim letzten<br>Mal projiziert, wenn der Projektor das nächste Mal eingeschaltet<br>wird. Zum Abbrechen der Einstellung drücken Sie die Taste<br>Output (Ausgang umschalten) auf der Fernbedienung, während<br>Sie diese auf den WirelessHD Transmitter richten. 🖝 5.67 |
| lst die Link-Anzeige für den mitgelieferten<br>WirelessHD Transmitter aus?                      | WirelessHD kann nicht mit dem Projektor kommunizieren. Prü-<br>fen Sie den Bereich, in dem der WirelessHD-Transceiver kommu-<br>nizieren kann, und nehmen Sie die Einrichtung in diesem Bereich<br>vor.                                                                                                    |
| Hat sich Staub in den WirelessHD Transmit-<br>ter-Lüftungsschlitzen angesammelt?                | Hat sich Staub in den WirelessHD Transmitter-Lüftungsschlitzen<br>angesammelt? Wenn sich Staub in den Lüftungsschlitzen ange-<br>sammelt hat, ist eine Kommunikation ggf. nicht möglich. Stellen<br>Sie den Projektor so auf, dass sich in den Lüftungsschlitzen kein<br>Staub ansammeln kann.                                                                                                    |
| Sind der Projektor und der WirelessHD Trans-<br>mitter richtig ausgerichtet?                    | Richten Sie den Projektor und den WirelessHD Transmitter so ein, dass diese aufeinander ausgerichtet sind.                                                                                                    |
| Wird <b>"Quelle: WirelessHD X"/"Kein Signal"</b><br>unten links auf dem Bildschirm angezeigt?   | Prüfen Sie, ob das am HDMI-Anschluss des WirelessHD Trans-<br>mitter angeschlossene AV-Gerät eingeschaltet ist. Die auf dem<br>Bildschirm angezeigte Eingangssignal-Nummer ist gleich wie<br>die HDMI-Portnummer.<br>Außerdem schaltet das angeschlossene Gerät nicht ein, wenn<br>nicht HDMI-Link auf Ein gestellt ist. Stellen Sie HDMI-Link auf<br>Ein. TIMI-Link - HDMI-Link 5.83                                                                   |

## Der WirelessHD-Ton wird nicht ordnungsgemäß ausgegeben.

| Prüfen                                                         | Abhilfe                                                                                                    |
|----------------------------------------------------------------|----------------------------------------------------------------------------------------------------|
| Wird Ton ausgegeben, wenn der WirelessHD<br>angeschlossen ist? | Beim Anschließen eines Geräts wie einer Tonschiene an den Op-<br>tical Audio-Out-Port am WirelessHD Transmitter zur Ausgabe<br>von Ton von dort stellen Sie <b>Audio-Ausgangsgerät</b> auf <b>Wire-<br/>lessHD-Sender</b> . Die angeschlossene Tonschiene muss auf Sur-<br>round-Ton gestellt sein. Zur Ausgabe von Ton vom Projektor<br>stellen Sie ihn auf <b>Projektor</b> . <b>C Einstellung</b> - <b>HDMI-Link</b> - <b>Au-<br/>dio-Ausgangsgerät</b> 5.83 |

## Bildstörung, Verzerrung oder Unterbrechung tritt bei WirelessHD auf

| Prüfen                                                                       | Abhilfe                                                                                                    |
|------------------------------------------------------------------------------|----------------------------------------------------------------------------------------------------|
| Werden Signale innerhalb des WirelessHD-<br>Übertragungsbereiches empfangen? | Prüfen Sie den Bereich, in dem der WirelessHD-Transceiver kom-<br>munizieren kann, und halten Sie Ihren Betrachtungsstandpunkt<br>in diesem Bereich. 🖝 S.65                                                                                                    |
| Gibt es Hindernisse zwischen WirelessHD<br>Transmitter und Projektor?        | Da WirelessHD über einen engen elektromagnetischen Strah-<br>lenbereich übertragen wird, können im Kommunikationspfad<br>stehende Menschen oder andere Objekte das Bild beeinträchti-<br>gen. Achten Sie darauf, dass sich innerhalb des WirelessHD-<br>Übertragungsbereiches keine Hindernisse zwischen WirelessHD<br>Transmitter und Projektor befinden. 🖝 S.65          |
| Ist der Empfang zu schwach?                                                  | Bei zu schwachen Übertragungen kann die Kommunikation in-<br>stabil sein.<br>Prüfen Sie den <b>Videoempfang</b> beim Aufstellen des Senders, da<br>die Übertragungsstärke manchmal durch Verschieben des Wi-<br>relessHD Transmitters oder Ändern der Ausrichtung verbessert<br>werden kann. <b>Einstellung</b> - <b>WirelessHD</b> - <b>Videoemp-</b><br><b>fang</b> 5.83 |
|                                                                              | Die Übertragungsstärke kann je nach Umgebung variieren oder<br>instabil sein. Stellen Sie den Sender beim Prüfen des <b>Videoemp-</b><br><b>fang</b> so auf, dass sich die angezeigte Zahl nicht mehr ändert.<br><b>Einstellung</b> - <b>WirelessHD</b> - <b>Videoempfang</b> 5.83                                                                                         |

### Probleme mit USB-Speichermedien

#### Die Präsentation startet nicht

| Prüfen                                  | Abhilfe                                                       |
|-----------------------------------------|---------------------------------------------------------------|
| Hat das USB-Speichermedium eine Sicher- | USB-Speichermedien, die integrierte Sicherheitsfunktionen ha- |
| heitsfunktion?                          | ben, können gegebenenfalls nicht verwendet werden.            |

#### Andere Probleme

#### Kein Ton oder zu leiser Ton

| Prüfen                                                 | Abhilfe                                                                                                    |
|--------------------------------------------------------|----------------------------------------------------------------------------------------------------|
| lst das Audiokabel ordnungsgemäß ange-<br>schlossen?   | Trennen Sie das Kabel vom Anschluss Audio (L-R), und schließen<br>Sie es erneut an.                                                   |
| Ist die Lautstärke zu gering?                          | Passen Sie die Lautstärke so an, dass Sie den Ton hören können.<br>S.33                                                               |
| lst das Gerät mit einem HDMI-Kabel ange-<br>schlossen? | Wenn bei Anschluss über ein HDMI-Kabel kein Ton wiedergege-<br>ben wird, stellen Sie die angeschlossenen Geräte auf PCM-Aus-<br>gabe. |

Ein Netzwerk kann nicht über ein Wireless LAN angeschlossen werden.

| Prüfen                          | Abhilfe                                                                                                    |
|---------------------------------|----------------------------------------------------------------------------------------------------|
| Ist das Kennwort korrekt?       | Achten Sie darauf, dass das Passwort Groß-/Kleinschreibung be-<br>rücksichtigt. Wenn Sie Ihr Passwort vergessen, stellen Sie ein<br>neues ein.                                                                                     |
| Haben Sie die Event ID geprüft? | Überprüfen Sie die Nummer der Event ID, und probieren Sie die<br>folgenden Abhilfemaßnahmen. ☞ S.107<br>Die Event-ID kann aus dem <b>Information</b> -Menü geprüft werden.<br>☞ <b>Information - Projektorinfo - Event ID</b> S.93 |

## Event ID

Überprüfen Sie die Nummer, und probieren Sie die folgenden Abhilfemaßnahmen. Wenn das Problem weiter besteht, wenden Sie sich an Ihren Händler oder an Ihren örtlichen Epson-Dienstleister.

#### ☞ Kontaktliste f ür Epson-Projektoren

| Event ID                     | Ursache                                                               | Abhilfe                                                                                                    |
|------------------------------|-----------------------------------------------------------------------|----------------------------------------------------------------------------------------------------|
| 0432<br>0435                 | Die EasyMP Network Projection konnte nicht gestartet werden.          | Starten Sie den Projektor neu.                                                                                         |
| 0434<br>0481<br>0482<br>0485 | Der Netzwerk-Kommunikationsstatus ist instabil.                       | Überprüfen Sie den Netzwerk-Kommunikati-<br>onsstatus und stellen Sie nach einer Weile eine<br>erneute Verbindung her. |
| 0433                         | Übertragene Bilder können nicht wiedergege-<br>ben werden.            | Starten Sie die EasyMP Network Projection neu.                                                                         |
| 0484                         | Die Kommunikation wurde vom Computer un-<br>terbrochen.               |                                                                                                    |
| 0483<br>04FE                 | Die EasyMP Network Projection wurde uner-<br>wartet beendet.          | Prüfen Sie den Netzwerk-Kommunikationssta-<br>tus, und starten Sie den Projektor neu.                                  |
| 0479<br>04FF                 | Es trat ein Systemfehler im Projektor auf.                            | Starten Sie den Projektor neu.                                                                                         |
| 0891                         | Der Zugangspunkt mit der gleichen SSID kann<br>nicht gefunden werden. | Stellen Sie die gleiche SSID wie für den Com-<br>puter und den Zugriffspunkt zum Projektor ein.                        |
| Event ID | Ursache                                                                                                    | Abhilfe                                                                                                    |
|----------|----------------------------------------------------------------------------------------------------|----------------------------------------------------------------------------------------------------|
| 0892     | Die Authentifizierungsverfahren für WPA/<br>WPA2 sind inkonsistent.                                                | Überprüfen Sie, ob die Sicherheitseinstellun-<br>gen am Wireless-LAN-Gerät richtig sind.                                                                                                    |
| 0894     | Die Kommunikation wurde getrennt, da eine<br>Verbindung zu einem unzulässigen Zugangs-<br>punkt hergestellt wurde. | Überprüfen Sie die mit Ihrem Systemadminist-<br>rator und befolgen Sie dessen Anweisungen.                                                                                                    |
| 0898     | DHCP konnte nicht erhalten werden.                                                                                 | Überprüfen Sie, dass der DHCP-Server richtig<br>arbeitet. Falls kein DHCP verwendet wird, schal-<br>ten Sie die DHCP-Einstellung aus.                                                                    |
| 0899     | Sonstige verbindungsbezogene Fehler                                                                                | Wenn das Problem weiter besteht, nachdem<br>der Projektor oder EasyMP Network neu gest-<br>artet wird, wenden Sie sich an eine der folgen-<br>den Kontaktadressen. Contaktlistefür Epson-<br>Projektoren |

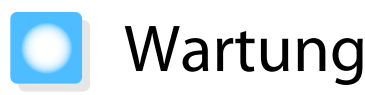

#### Reinigen der Teile

Bei Verschmutzung oder Bildverschlechterung muss der Projektor gereinigt werden.

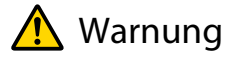

Verwenden Sie zum Entfernen von Staub und Schmutz vom Projektorobjektiv, Luftfilter, usw. keine Sprays mit entzündbarem Gas. Der Projektor könnte aufgrund der hohen inneren Lampentemperatur Feuer fangen.

#### Reinigen des Luftfilters

Reinigen Sie den Luftfilter, wenn sich Staub im Luftfilter angesammelt hat oder eine der folgenden Meldungen angezeigt wird.

#### "Überhitzter Projektor. Überhitzter Projektor. Prüfen Sie, ob die Luftöffnungen nicht blockiert sind. Reinigen oder ersetzen Sie den Luftfilter."

#### Achtung

- Sammelt sich Staub im Luftfilter kann es zum Anstieg der Innentemperatur des Projektors kommen und Betriebsstörungen, sowie eine Verkürzung der Betriebsdauer des optischen Motors verursachen. Es wird empfohlen, den Luftfilter mindestens einmal alle 3 Monate zu reinigen. Reinigen Sie sie häufiger, wenn der Projektor in einer besonders staubhaltigen Umgebung eingesetzt wird.
- Spülen Sie den Luftfilter nicht mit Wasser. Verwenden Sie keine Reinigungs- oder Lösungsmittel.
- Bürsten Sie den Luftfilter zum Reinigen vorsichtig ab. Bei zu starkem Bürsten dringt Staub noch weiter in den Luftfilter ein und kann nicht mehr entfernt werden.
  - Schalten Sie das Gerät mit der Taste auf der Fernbedienung oder im Bedienfeld aus und trennen Sie dann

das Netzkabel.

2

Entfernen Sie den Luftfilterhalter.

Greifen Sie mit dem Finger in die Aussparung unten am Luftfilterhalter und ziehen Sie ihn nach unten.

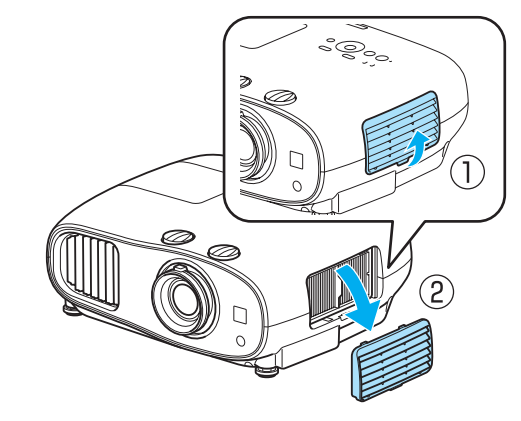

Den Luftfilter entfernen.

Halten Sie den Luftfilter am Griff in der Mitte und ziehen Sie ihn heraus.

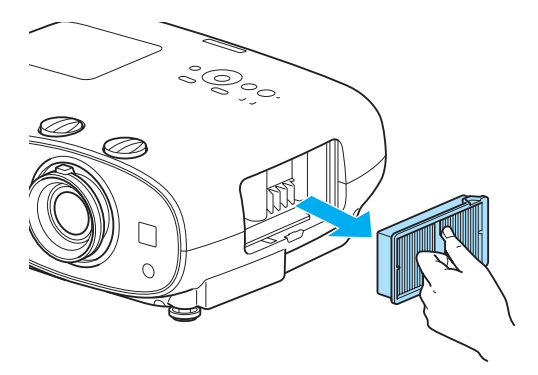

4

Halten Sie den Luftfilter mit der Oberfläche nach unten und entfernen Sie den Staub durch vier- bis fünfmaliges Ausklopfen.

Drehen Sie ihn um und verfahren Sie mit der anderen Seite genauso.

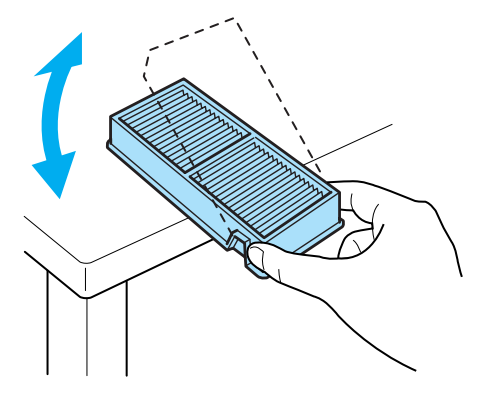

### Achtung

Zu starkes Klopfen kann am Luftfilter Verformungen oder Risse verursachen, wodurch er nicht mehr zu gebrauchen wäre. 5 Verwenden Sie für die Reinigung einen Staubsauger von der Vorderseite her, wenn sich der Staub auf diese Art nicht vollständig entfernen lässt.

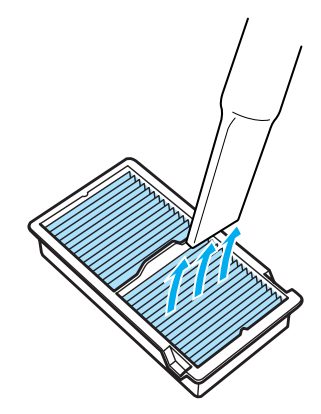

Luftfiler einsetzen.

Halten Sie den Luftfilter am Griff in der Mitte und setzen Sie ihn gerade ein.

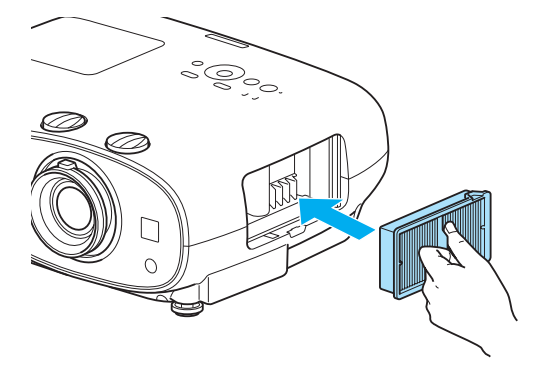

7

6

Setzen Sie den Luftfilterhalter ein. Befestigen Sie zuerst die obere und dann

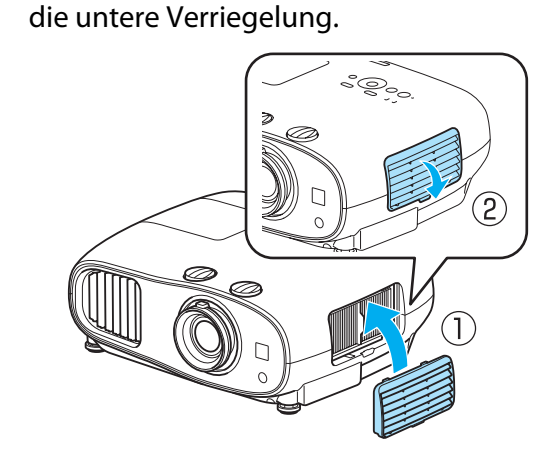

#### Reinigen des Projektors

Reinigen Sie die Projektoroberfläche mit einem weichen Tuch.

Bei starker Verschmutzung feuchten Sie das Tuch mit Wasser und ein wenig Neutralreiniger an und wringen es gut aus, bevor Sie den Projektor damit abwischen.

#### Achtung

Reinigen Sie den Projektor nicht mit flüchtigen Mitteln wie Wachs, Alkohol oder Verdünnung. Das Gehäuse könnte beschädigt werden oder die Farbe sich ablösen.

#### Reinigen des Objektivs

Verwenden Sie ein handelsübliches Glasreinigungstuch und wischen Sie das Objektiv vorsichtig ab.

#### Achtung

Reiben Sie das Objektiv nicht mit harten Gegenständen ab und behandeln Sie es vorsichtig, um eine Beschädigung zu vermeiden.

Reinigen der 3D-Brille

Wischen Sie Schmutz mit dem Tuch von den Gläsern der 3D-Brille ab.

#### Achtung

- Reiben Sie die Gläser der Brille nicht mit harten Gegenständen ab und behandeln Sie sie vorsichtig, um eine Beschädigung zu vermeiden.
- Wenn eine Wartung erforderlich ist, trennen Sie den USB-Ladeadapter von der Steckdose, und stellen Sie sicher, dass alle Kabel getrennt wurden.
- Die 3D-Brille enthält Akkus. Beachten Sie bei der Entsorgung alle örtlichen Vorschriften.

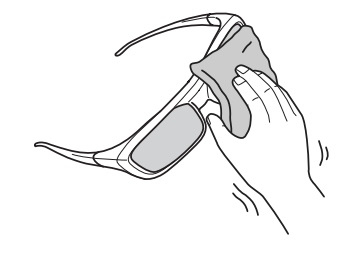

#### Austauschperioden für Verbrauchsmaterial

| Austauschperiode des | Luftfilters |
|----------------------|-------------|
|----------------------|-------------|

• Wenn die Meldung erscheint, obwohl der Luftfilter gereinigt wurde 🖝 S.109

#### Lampenaustauschperiode

- Beim Starten der Projektion wird die folgende Meldung angezeigt
   "Die Lampe sollte ausgewechselt werden. Die Lampe sollte ausgewechselt werden. Bitte wenden Sie sich an Ihren Epson-Projektorhändler oder bestellen Sie auf www.epson.com."
- Die Bildwiedergabe wird dunkler oder schlechter.

- Die Meldung zum Lampenwechsel erscheint nach Ablauf von 3400H, um eine gleich bleibende Helligkeit und Bildqualität zu gewährleisten. Die Anzeigezeit der Meldung variiert je nach Gebrauchssituation, wie z. B. der Farbmoduseinstellung usw.
   Nach Ablauf dieser Betriebsdauer nimmt die Gefahr eines Lampenbruchs zu. Ersetzen Sie die Lampe deshalb so schnell wie möglich, nachdem die entsprechende Meldung angezeigt wird, selbst wenn Sie noch funktioniert.
  - Je nach Art der Lampe oder Verwendungsart kann diese dunkler werden oder ganz ausfallen, bevor die Warnung erscheint. Daher sollten Sie immer ein Lampenteil bereithalten.

#### Wechseln der Verbrauchsmaterialien

#### Ersetzen des Luftfilters

Entsorgen Sie gebrauchte Luftfilter gemäß Ihrer örtlichen Gesetze und Bestimmungen.
 Material: Polypropylen

Schalten Sie das Gerät mit der Taste auf der Fernbedienung oder im Bedienfeld aus und trennen Sie dann das Netzkabel.

Entfernen Sie den Luftfilterhalter.

Greifen Sie mit dem Finger in die Aussparung unten am Luftfilterhalter und ziehen Sie ihn nach unten.

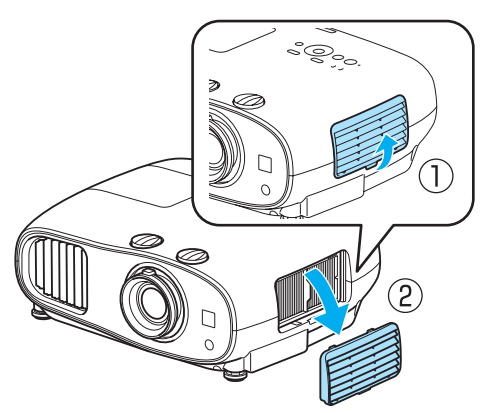

- Entfernen Sie den alten Luftfilter.
  - Halten Sie den Luftfilter am Griff in der Mitte und ziehen Sie ihn heraus.

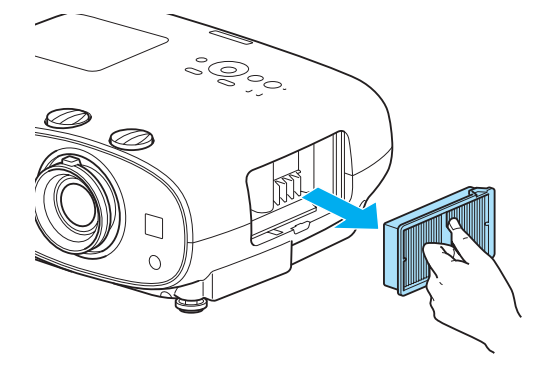

, E

3

- Einsetzen des neuen Luftfilters.
- Halten Sie den Luftfilter am Griff in der Mitte und setzen Sie ihn gerade ein.

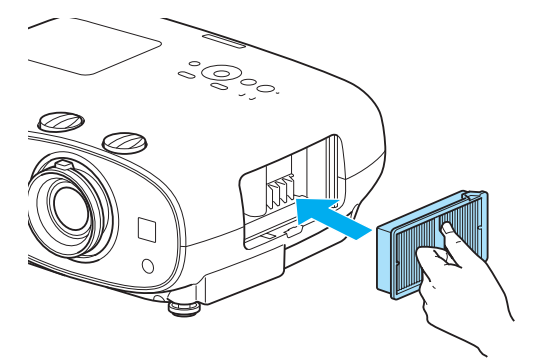

Setzen Sie den Luftfilterhalter ein.

Befestigen Sie zuerst die äußere und dann die untere Verriegelung.

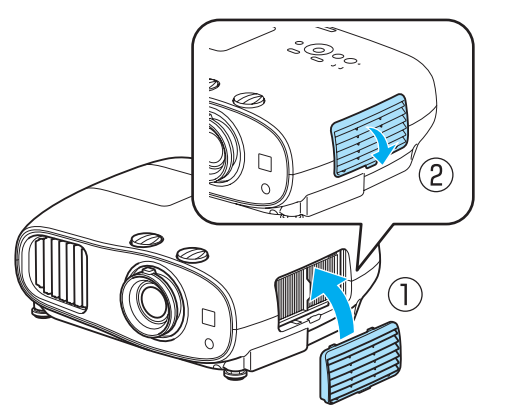

#### Auswechseln der Lampe

### 🚹 Warnung

Muss die Lampe ersetzt werden, weil sie nicht mehr leuchtet, besteht die Möglichkeit, dass sie zerbrochen ist. Beim Auswechseln der Lampe eines Projektors mit Deckenmontage sollten Sie immer davon ausgehen, dass die Lampe zerbrochen ist und die Lampenabdeckung vorsichtig entfernen. Beim Öffnen der Lampenabdeckung können kleine Glassplitter herausfallen. Wenn Glassplitter in die Augen oder den Mund gelangen, sofort einen Arzt aufsuchen.

# 🚹 Achtung

- Die Lampenabdeckung unmittelbar nach dem Ausschalten des Projektors nicht berühren, da sie noch heiß ist. Warten Sie, bis sich die Lampe ausreichend abgekühlt hat, bevor Sie die Lampenabdeckung abnehmen. Andernfalls könnten Sie sich verbrennen.
- Wir empfehlen die Verwendung originaler EPSON-Lampen als Ersatzteil. Wenn Sie eine Lampe verwenden, die kein Originalprodukt ist, kann die Projektionsqualität und Sicherheit beeinträchtigt werden. Jegliche Schäden oder Fehlfunktionen, die durch Verwendung von Nicht-Originalteilen verursacht werden, sind nicht durch die Garantie von Epson gedeckt.

| Schalten Sie das Gerät mit der Taste |
|--------------------------------------|
| (d) auf der Fernbedienung oder im    |
| Bedienfeld aus und trennen Sie dann  |
| das Netzkabel.                       |

2 Lösen Sie die Befestigungsschraube der Lampenabdeckung.

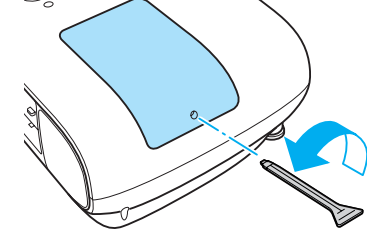

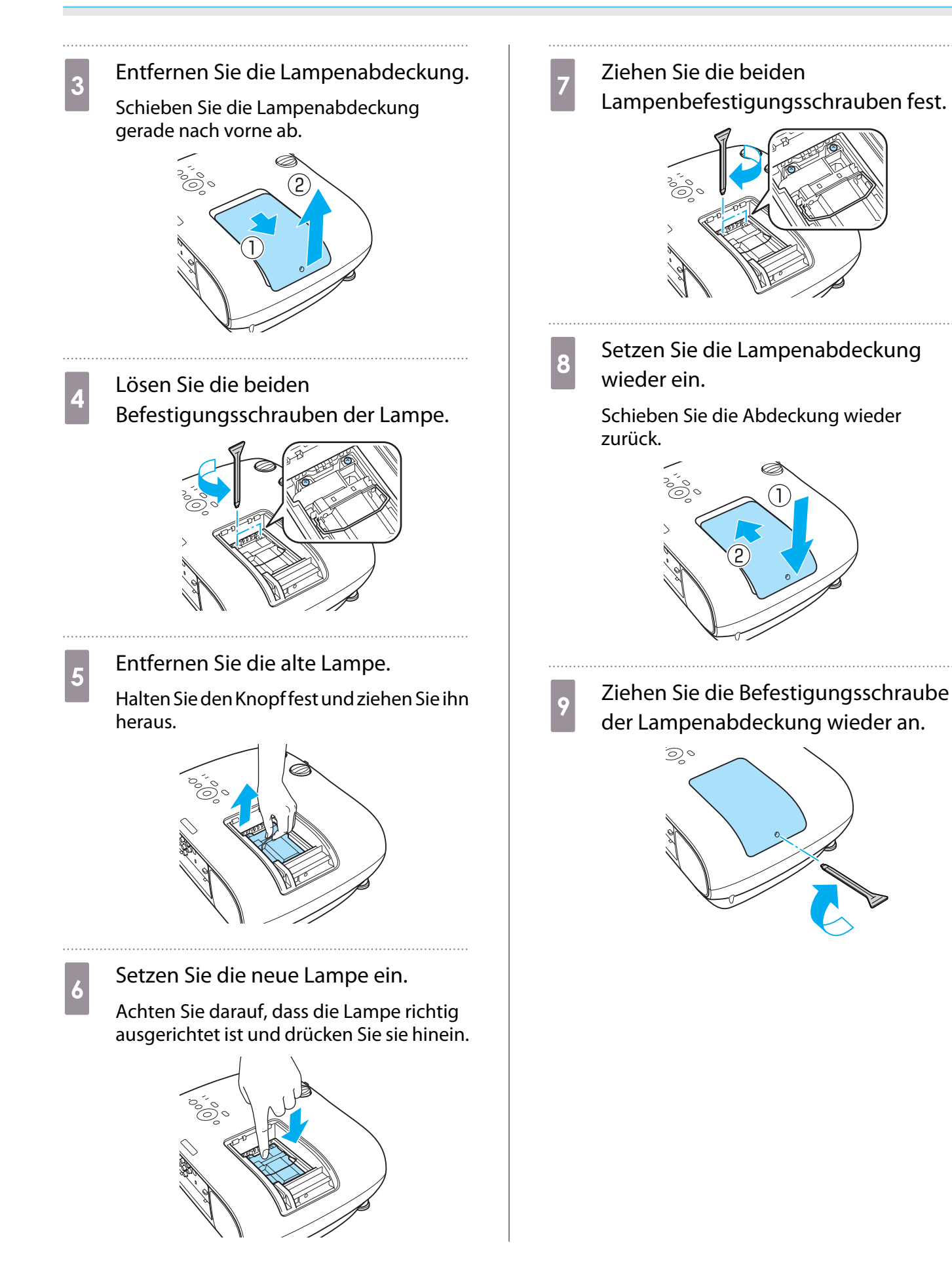

### <u> W</u>arnung

Die Lampe nicht zerlegen oder umbauen. Bei Einbau und Verwendung einer modifizierten oder zerlegten Lampe besteht Brand-, Stromschlag- oder Unfallgefahr.

# 🕂 Achtung

- Achten Sie darauf, dass Lampe und Lampenabdeckung fest sitzen. Wenn sie nicht richtig eingesetzt sind, kann das Gerät nicht eingeschaltet werden.
- Die Lampe enthält Quecksilber (Hg). Entsorgen Sie gebrauchte Lampen gemäß der örtlichen Gesetze und Bestimmungen zur Entsorgung von Leuchtstofflampen.

#### Zurücksetzen der Lampenstunden

Achten Sie darauf, nach dem Auswechseln der Lampe die Lampenstunden zurückzusetzen.

Der Projektor ist mit einem Zähler für die Lampenbetriebszeit ausgestattet. Eine Kontrollanzeige und eine Warnmeldung zeigen den Zeitpunkt zum Austausch der Lampe an.

| 1 | Schalten Sie das Gerät ein.                                                                                                    | 4 |
|---|----------------------------------------------------------------------------------------------------|---|
| 2 | Drücken Sie die Taste Menu .<br>Das Konfigurationsmenü wird angezeigt.                                                                 |   |
| 3 | Wählen Sie <b>Reset</b> - <b>Reset</b><br><b>Lampenstunden</b> .<br>Es wird eine Reset-Bestätigungsmeldung<br>angezeigt.               |   |
|   | Bild     Reset total       Signal     Speicher-Rückstellung       Einstellung     Reset Lampenstunden ②       Speicher     Information |   |
|   | Reset<br>Reset<br>Esc Zurück Auswahl Enter Eingeben Mann Verlassen                                                                     |   |

Wählen Sie mit den Tasten 💽 🕑 **Ja** und drücken Sie dann die Taste 🞰 zur Ausführung.

Die Lampenstunden sind zurückgesetzt.

| [Reset Lampenstunden]                                    |
|----------------------------------------------------------|
| Möchten Sie wirklich alle Einstellungen<br>zurücksetzen? |
| Ja 🕑 Nein                                                |
|                                                          |
| Esc Zurück CAuswahl Enter Ausführen Menu Verlassen       |

# Sonderzubehör und Verbrauchsmaterialien

Bei Bedarf sind das folgende Sonderzubehör und die folgenden Verbrauchsmaterialien erhältlich. Der Stand der Sonderzubehör- und Verbrauchsmaterialliste ist: 2014.7. Für das Sonderzubehör werden jegliche Änderungen vorbehalten.

Die Verfügbarkeit ist abhängig vom Land, in dem das Gerät gekauft wurde.

#### **Optionales Zubehör**

| Bezeichnung                         | Modellnr. | Erläuterung                                                                                                    |  |
|-------------------------------------|-----------|----------------------------------------------------------------------------------------------------|--|
| Deckenhalterung*                    | ELPMB20   | Zur Befestigung des Projektors an der Decke.                                                                            |  |
|                                     | ELPMB22   |                                                                                                    |  |
|                                     | ELPMB30   |                                                                                                    |  |
| Deckenrohr 450 (450 mm, weiß)*      | ELPFP13   | Zur Befestigung des Projektors an einer hohen                                                                           |  |
| Deckenrohr 700 (700 mm, weiß)*      | ELPFP14   | Decke.                                                                                                    |  |
| Aktive Shutter-3D-Brille            | ELPGS03   | Dies ist eine Bluetooth-aktive 3D-Shutterbrille.<br>Beim Betrachten von 3D-Bildern mit diesem Pro-<br>jektor verwenden. |  |
| USB-Ladeadapter                     | ELPAC01   | Zum Laden der 3D-Brille.                                                                                                |  |
| WLAN-Gerät<br>802.11b/g/n (2,4 GHz) | ELPAP07   | Beim Anschließen an ein externes Gerät an den<br>Projektor über ein Wireless LAN zum Projizieren                        |  |
|                                     |           | von Bildern verwenden.                                                                                                  |  |

\* Für die Deckenbefestigung des Projektors sind spezielle Fachkenntnisse erforderlich. Wenden Sie sich an Ihren Händler.

#### Verbrauchsmaterialien

| Bezeichnung   | Modellnr. | Erläuterung                                                                          |
|---------------|-----------|--------------------------------------------------------------------------------------|
| Lampeneinheit | ELPLP85   | Zur Verwendung für den Austausch einer ver-<br>brauchten Lampe. (1 Lampe)            |
| Luftfilter    | ELPAF39   | Zur Verwendung für den Austausch eines ver-<br>brauchten Luftfilters. (1 Luftfilter) |

# 🔰 Unterstützte Bildschirmauflösungen

### Komponentenvideo

| Signal       | Wiederholrate (Hz) | Auflösung (Pixel) |
|--------------|--------------------|-------------------|
| SDTV (480i)  | 60                 | 720 x 480         |
| SDTV (576i)  | 50                 | 720 x 576         |
| SDTV (480p)  | 60                 | 720 x 480         |
| SDTV (576p)  | 50                 | 720 x 576         |
| HDTV (720p)  | 50/60              | 1280 x 720        |
| HDTV (1080i) | 50/60              | 1920 x 1080       |
| HDTV (1080p) | 50/60              | 1920 x 1080       |

### Composite Video

| Signal     | Wiederholrate (Hz) | Auflösung (Pixel) |
|------------|--------------------|-------------------|
| TV (NTSC)  | 60                 | 720 x 480         |
| TV (SECAM) | 50                 | 720 x 576         |
| TV (PAL)   | 50/60              | 720 x 576         |

## Computersignale (Analog RGB)

| Signal | Wiederholrate (Hz) | Auflösung (Pixel) |
|--------|--------------------|-------------------|
| VGA    | 60                 | 640 x 480         |
| SVGA   | 60                 | 800 x 600         |
| XGA    | 60                 | 1024 x 768        |
| SXGA   | 60                 | 1280 x 960        |
|        | 60                 | 1280 x 1024       |
| WXGA   | 60                 | 1280 x 768        |
|        | 60                 | 1366 x 768        |
|        | 60                 | 1280 x 800        |
| WXGA++ | 60                 | 1600 x 900        |

# HDMI1/HDMI2-Eingangssignal

| Signal      | Wiederholrate (Hz) | Auflösung (Pixel) |
|-------------|--------------------|-------------------|
| VGA         | 60                 | 640 x 480         |
| SDTV (480i) | 60                 | 720 x 480         |
| SDTV (576i) | 50                 | 720 x 576         |

| Signal       | Wiederholrate (Hz) | Auflösung (Pixel) |
|--------------|--------------------|-------------------|
| SDTV (480p)  | 60                 | 720 x 480         |
| SDTV (576p)  | 50                 | 720 x 576         |
| HDTV (720p)  | 50/60              | 1280 x 720        |
| HDTV (1080i) | 50/60              | 1920 x 1080       |
| HDTV (1080p) | 24/30/50/60        | 1920 x 1080       |

# MHL-Eingangssignal

| Signal       | Wiederholrate (Hz) | Auflösung (Pixel) |
|--------------|--------------------|-------------------|
| VGA          | 60                 | 640 x 480         |
| SDTV (480i)  | 50                 | 720 x 480         |
| SDTV (576i)  | 60                 | 720 x 576         |
| SDTV (480p)  | 50                 | 720 x 480         |
| SDTV (576p)  | 60                 | 720 x 576         |
| HDTV (720p)  | 50/60              | 1280 x 720        |
| HDTV (1080i) | 50/60              | 1920 x 1080       |
| HDTV (1080p) | 24/30              | 1920 x 1080       |

# 3D-Eingangssignal HDMI

| Signal       | Wiederhol-<br>rate (Hz) | Auflösung (Pixel)  | 3D-Format    |                     |   |
|--------------|-------------------------|--------------------|--------------|---------------------|---|
| ra           |                         | Frame-Pa-<br>cking | Side-by-Side | Top-and-Bot-<br>tom |   |
| HDTV (720p)  | 50/60                   | 1280 x 720         |              |                     |   |
| HDTV (1080i) | 50/60                   | 1920 x 1080        | -            | 1                   | - |
| HDTV (1080p) | 50/60                   | 1920 x 1080        | -            |                     | - |
| HDTV (1080p) | 24                      | 1920 x 1080        |              |                     | 1 |

# WirelessHD-Eingangssignal

| Signal        | Wiederholrate (Hz) | Auflösung (Pixel) |
|---------------|--------------------|-------------------|
| VGA           | 60                 | 640 x 480         |
| SDTV (480i)   | 60                 | 720 x 480         |
| SDTV (576i)   | 50                 | 720 x 576         |
| SDTV (480p)   | 60                 | 720 x 480         |
| SDTV (576p)   | 50                 | 720 x 576         |
| HDTV (720p)*  | 50/60              | 1280 x 720        |
| HDTV (1080i)  | 50/60              | 1920 x 1080       |
| HDTV (1080p)* | 24/50/60           | 1920 x 1080       |

\* Beim Projizieren im WirelessHD unterstützen die folgenden Signale nicht die Farbtiefe.

2D: 1080p 60/50 Hz

3D: 1080P 24 Hz Frame Packing/720P 50/60 Hz Frame Packing/1080p 60/50 Hz Side by Side

### 3D-Eingangssignal MHL (über einen WirelessHD Transmitter\*)

| Signal       | Wiederhol-<br>rate (Hz) | Auflösung (Pixel) | 3D-Format          |              |                     |
|--------------|-------------------------|-------------------|--------------------|--------------|---------------------|
|              |                         |                   | Frame-Pa-<br>cking | Side-by-Side | Top-and-Bot-<br>tom |
| HDTV (720p)  | 50/60                   | 1280 x 720        | -                  | 1            | 1                   |
| HDTV (1080i) | 50/60                   | 1920 x 1080       | -                  |              | -                   |
| HDTV (1080p) | 50/60                   | 1920 x 1080       | -                  | -            | -                   |
| HDTV (1080p) | 24                      | 1920 x 1080       | -                  |              |                     |

\* nur Anschluss HDMI5

# Technische Daten

| Produktbeze                               | Produktbezeichnung EH-TW6600W EH-TW6600 |                                                                                                    | EH-TW6600        |  |
|-------------------------------------------|-----------------------------------------|----------------------------------------------------------------------------------------------------|------------------|--|
| Abmessungen (ohne einstell-<br>baren Fuß) |                                         | 410 (B) x 157 (H) x 304 (T) mm                                                                                       |                  |  |
| Größe des Bedienfelds                     |                                         | Breite 0,61 Zoll                                                                                                    |                  |  |
| Anzeigeart                                |                                         | Polysilizium TFT Aktivmatrix                                                                                         |                  |  |
| Auflösung                                 |                                         | 1920 (B) x 1080 (H) x 3                                                                                              |                  |  |
| Abtastfre-                                | Digital                                 | Pixeltaktfrequenz: 13,5 - 148,5 MHz                                                                                  |                  |  |
| quenz                                     |                                         | Horizontal: 15,63 - 67,5 kHZ                                                                                         |                  |  |
|                                           |                                         | Vertikal: 24, 30, 50 - 60 Hz                                                                                         |                  |  |
|                                           | Analog                                  | Pixeltaktfrequenz: 13,5 - 148,5 MHz                                                                                  |                  |  |
|                                           |                                         | Horizontal: 15,63 - 67,5 kHZ                                                                                         |                  |  |
|                                           |                                         | Vertikal: 50 - 60 Hz                                                                                                 |                  |  |
| Bildschärfeei                             | nstellung                               | Manuell                                                                                                    |                  |  |
| Zoomeinstel                               | lung                                    | Manuell (ca. 1 bis 1,6)                                                                                              |                  |  |
| Lampe (Licht                              | quelle)                                 | UHE-Lampe 250 W, Modell-Nr.: ELPLP                                                                                   | 285              |  |
| Stromversor                               | gung                                    | 100 - 240 V Wechselstrom ±10%, 50/6                                                                                  | 50 Hz, 3,9-1,8 A |  |
| Leistungs-                                | 100 bis 120 V Be-<br>reich              | Betrieb: 385 W                                                                                                    |                  |  |
| aufnahme                                  |                                         | Leistungsaufnahme im Bereitschaftsmodus: 0,29 W<br>Leistungsaufnahme im Bereitschaftsmodus: 1,6 W <sup>*1</sup>      |                  |  |
|                                           | 220 bis 240 V Be-                       | Betrieb: 366 W                                                                                                    |                  |  |
| reich                                     |                                         | Leistungsaufnahme im Bereitschaftsmodus: 0,43 W<br>Leistungsaufnahme im Bereitschaftsmodus: 1,8 W <sup>*1</sup>      |                  |  |
| Betriebshöhe                              | e über NN                               | Höhe 0 bis 3000 m                                                                                                    |                  |  |
| Betriebstemp                              | peratur                                 | +5 bis 35°C <sup>*2</sup> (Keine Kondensation)                                                                       |                  |  |
| Lagertemper                               | ratur                                   | -10 bis +60°C (keine Kondensation)                                                                                   |                  |  |
| Gewicht                                   |                                         | ca. 6,8 kg                                                                                                    | ca. 6,7 kg       |  |
| Anschlüsse                                |                                         | Component x 1, 3 RCA-Buchsen                                                                                         |                  |  |
|                                           |                                         | PC x 1, 15-pol. Mini-D-Sub (Buchse) blau                                                                             |                  |  |
|                                           |                                         | HDMI x 2, HDMI<br>Für HDCP, für CEC-Signale, für MHL-Signale (nur HDMI1-Anschluss), für li-<br>neares PCM, Farbtiefe |                  |  |
|                                           |                                         | Video x 1, RCA-Buchse                                                                                                |                  |  |
|                                           |                                         | RS-232C x 1, 9-pol. D-sub (Stecker)                                                                                  |                  |  |
|                                           |                                         | Trigger Out-Anschluss x 1, 3,5 mm Minibuchse                                                                         |                  |  |
|                                           |                                         | Audio-L/R x 1, RCA-Buchse                                                                                            |                  |  |
|                                           |                                         | Audio Out-Anschluss x 1, Stereo-Minibuchse                                                                           |                  |  |
|                                           |                                         | USB 2.0 Typ A-Buchse x 1                                                                                             |                  |  |
| Lautsprecher                              |                                         | 10 W x 2                                                                                                    |                  |  |

\*1 Bei der Verwendung des WirelessHD Transmitter mit EH-TW6600W werden die folgenden Bedingungen erfüllt Einstellung - WirelessHD - WirelessHD ist auf Ein gestellt

0°-10°

### **Einstellung - HDMI-Link - Einschalt-Link** ist auf **Bidirektional** oder **Gerät -> PJ ()** 5.83 gestellt

\*2 Bei Verwendung in einer Höhe von 2.286 m oder höher beträgt dies +5 bis +30°C.

#### Neigungswinkel

Verwenden Sie den Projektor nicht mit einem Neigungswinkel über 10°. Er könnte beschädigt werden oder einen Unfall verursachen.

#### ESC/VP21-Befehle

Verwendung von ESC/VP21 erlaubt steuerung des Projektors von einem externen Gerät. Einzelheiten finden Sie auf der folgenden Website.

http://www.epson.com

#### Kabelbelegungen RS-232C

- Steckertyp: 9-pol. Sub-D (Stecker)
- Name des Projektor-Eingangsanschlusses: RS-232C
- Signalbezeichnung:

| Signalbezeichnung | Funktion             |
|-------------------|----------------------|
| GND               | Erdung Signalleitung |
| TD                | Datenübertragung     |
| RD                | Datenempfang         |

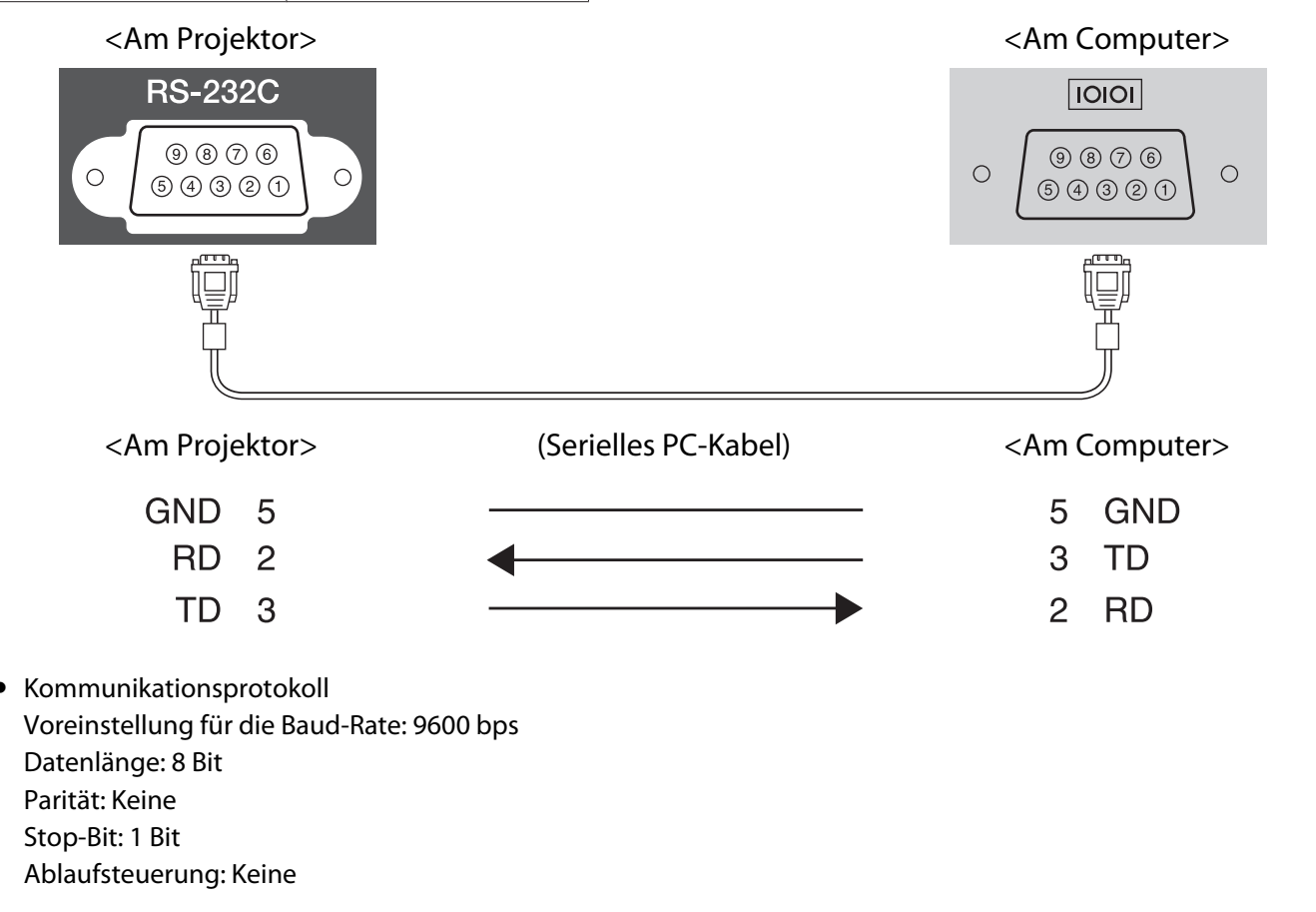

# Indication of the manufacturer and the importer in accordance with requirements of directive 2011/65/EU (RoHS)

Manufacturer: SEIKO EPSON CORPORATION

Address: 3-5, Owa 3-chome, Suwa-shi, Nagano-ken 392-8502 Japan

Telephone: 81-266-52-3131

Importer: SEIKO EUROPE B.V.

Address: Azië building, Atlas ArenA, Hoogoorddreef 5, 1101 BA Amsterdam Zuidoost The Netherlands

Telephone: 31-20-314-5000

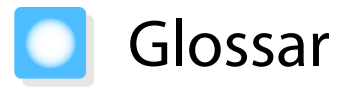

In diesem Abschnitt werden schwierige Begriffe kurz beschrieben, die nicht im Text dieser Anleitung erklärt werden. Weitere Informationen finden Sie in anderen handelsüblichen Veröffentlichungen.

| HDCP               | HDCP ist eine Abkürzung für High-bandwidth Digital Content Protection. Wird zur Ver-<br>hinderung illegalen Kopierens und zum Schutz von Urheberrechten verwendet. Der<br>Schutz erfolgt durch Verschlüsseln mit digitalen Farbsignalen, über die DVI- und HDMI-<br>Anschlüsse gesendet werden. Da der HDMI-Anschluss dieses Projektors HDCP unterstützt,<br>können digitale Bilder, die mit HDCP-Technologie geschützt sind, projiziert werden. Der<br>Projektor ist aber u. U. nicht in der Lage, Bilder zu projizieren, die mit aktualisierten oder<br>überarbeiteten Versionen der HDCP-Verschlüsselung geschützt sind. |
|--------------------|----------------------------------------------------------------------------------------------------|
| НDМI <sup>тм</sup> | Abkürzung für High Definition Multimedia Interface. Dies ist der Standard zur digitalen<br>Übertragung von HD-Bild- und Mehrkanaltonsignalen.                                                                                                    |
|                    | HDMI <sup>™</sup> ist ein Standard, der auf die Unterhaltungselektronik und Computer ausgerichtet<br>ist. Da das digitale Signal nicht komprimiert wird, kann das Bild in der größtmöglichen<br>Qualität übertragen werden. Außerdem bietet HDMI für das digitale Signal eine Ver-<br>schlüsselungsfunktion.                                                                                                    |
| HDTV               | Abkürzung für High-Definition Television. Damit werden Breitbild-Systeme bezeichnet, die die folgenden Bedingungen erfüllen.                                                                                                    |
|                    | <ul> <li>Vertikale Auflösung von 720p oder 1080i oder größer (p = Progressiv, i = Zeilensprung)</li> <li>Seitenverhältnis 16:9, Audioempfang und -wiedergabe (oder Ausgabe) in Dolby Digital</li> </ul>                                                                                                    |
| MHL                | Eine Abkürzung für Mobile High-definition Link, eine Standard-Hochdefinition-Schnitt-<br>stelle, die schnelle Übertragung von Videosignalen auf mobilen Geräten erlaubt.                                                                                                    |
|                    | Dies ist ein Standard, der sich besonders and Smartphone oder Tablet-Geräte wenden,<br>wobei nichtkomprimierte digitale Signale ohne Qualitätsverlust übertragen und gleich-<br>zeitig die Geräte geladen werden können.                                                                                                    |
| NTSC               | Abkürzung für National Television Standards Committee. Eine Methode zur analogen ter-<br>restrischen Farbfernsehübertragung. Diese Methode wird in Japan, Nord- und Latein-<br>amerika verwendet.                                                                                                    |
| PAL                | Abkürzung für Phase Alternation by Line. Eine Methode zur analogen terrestrischen Farb-<br>fernsehübertragung. Diese Methode wird in verschiedenen westeuropäischen Ländern<br>(außer Frankreich), asiatischen Ländern wie China und in Afrika verwendet.                                                                                                    |
| SDTV               | Abkürzung für Standard Definition Television. Damit werden normale Fernsehsysteme bezeichnet, die die Bedingungen für HDTV nicht erfüllen.                                                                                                    |
| SECAM              | Abkürzung für SEquential Couleur A Memoire. Eine Methode zur analogen terrestrischen<br>Farbfernsehübertragung. Diese Methode wird in Frankreich, Osteuropa, der früheren<br>Sowjetunion, im Nahen Osten, Afrika, usw. verwendet.                                                                                                    |
| SVGA               | Ein Grafikkartenstandard mit einer Auflösung von 800 (horizontal) x 600 (vertikal) Punkten.                                                                                                    |
| SXGA               | Ein Grafikkartenstandard mit einer Auflösung von 1.280 (horizontal) x 1.024 (vertikal)<br>Punkten.                                                                                                    |
| VGA                | Ein Grafikkartenstandard mit einer Auflösung von 640 (horizontal) x 480 (vertikal) Punkten.                                                                                                    |
| XGA                | Ein Grafikkartenstandard mit einer Auflösung von 1.024 (horizontal) x 768 (vertikal) Punk-<br>ten.                                                                                                    |
| YCbCr              | In Komponenten-Bildsignalen für SDTV ist Y die Helligkeit, während Cb und Cr die Farb-<br>differenz kennzeichnen.                                                                                                    |
| YPbPr              | In Komponenten-Bildsignalen für HDTV ist Y die Helligkeit, während Pb und Pr die Farb-<br>differenz kennzeichnen.                                                                                                    |

| Bildformat   | Das Verhältnis zwischen der Breite eines Bildes und seiner Höhe. Bildschirme mit einem<br>Horizontal/Vertikal-Verhältnis von 16:9, wie z. B. HDTV-Bildschirme, werden auch Breit-<br>bildschirme genannt.                                                |
|--------------|----------------------------------------------------------------------------------------------------|
|              | SDTV- und gewöhnliche Computerbildschirme haben ein Bildformat von 4:3.                                                                                                    |
| Zeilensprung | Überträgt Informationen, die zur Herstellung eines Bildschirms benötigt werden, indem von oben nach unten jede zweite Zeile des Bildes gesendet wird. Die Flackerwahrschein-<br>lichkeit ist größer, da ein Rahmen nur jede zweite Zeile angezeigt wird. |
| Pairing      | Registrieren Sie beim Anschließen an Bluetooth-Geräte die Geräte vorab, um die gegen-<br>seitige Kommunikation sicherzustellen.                                                                                                    |

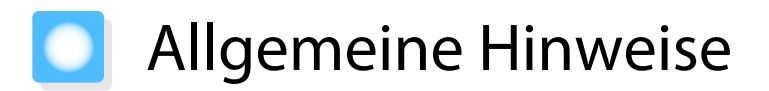

Alle Rechte vorbehalten. Ohne vorherige schriftliche Genehmigung der Epson Deutschland GmbH dürfen diese Bedienungsanleitung oder Teile hieraus in keiner Form (z.B. Druck, Fotokopie, Mikrofilm, elektronisch oder ein anderes Verfahren), vervielfältigt oder verbreitet werden.

Die in dieser Bedienungsanleitung verwendeten Bilder oder Illustrationen, insbesondere die Darstellung der Bildschirmanzeigen, können von den tatsächlichen Gegebenheiten abweichen.

#### Verwendungshinweise

Wenn dieses Produkt für Anwendungen verwendet wird, bei denen es auf hohe Zuverlässigkeit/ Sicherheit ankommt, wie z.B. Transportvorrichtungen beim Flug-, Zug-, Schiffs- und Kfz-Verkehr usw., Vorrichtungen zur Katastrophenverhinderung, verschiedene Sicherheitsvorrichtungen oder Funktions-/ Präzisionsgeräte usw., sollten Sie dieses Produkt erst verwenden, wenn Sie erwägt haben, Fail-Safe-Vorrichtungen und Redundanzsysteme in Ihr Design miteinzubeziehen, um die Sicherheit und Zuverlässigkeit des gesamten Systems zu gewährleisten. Da dieses Produkt nicht für den Einsatz bei Anwendungen vorgesehen ist, bei denen es auf extrem hohe Zuverlässigkeit/Sicherheit ankommt, wie beispielsweise in der Raumfahrt, bei primären Kommunikationseinrichtungen, Kernenergiekontrollanlagen oder medizinischen Vorrichtungen für die direkte medizinische Pflege usw., überlegen Sie bitte nach umfassender Evaluierung genau, ob das Produkt für Ihre Zwecke geeignet ist.

#### Allgemeiner Hinweis

EPSON is a registered trademark, EXCEED YOUR VISION, ELPLP and their logos are registered trademarks or trademarks of Seiko Epson Corporation.

HDMI und High-Definition Multimedia Interface sind die Markenzeichen oder eingetragenen Markenzeichen von HDMI Licensing LLC.

WirelessHD, WiHD und das WiHD-Logo sind Marken oder eingetragene Marken von WirelessHD LLC.

InstaPrevue und das InstaPrevue-Logo sind Marken oder eingetragene Marken von Silicon Image, Inc.

Bluetooth<sup>®</sup> und das Bluetooth-Logo sind Marken von Bluetooth SIG, Inc.

MHL und das MHL-Logo sind Markenzeichen eingetragene Markenzeichen oder Dienstmarken von MHL, LLC in den USA und/oder anderen Ländern.

WPA<sup>™</sup> und WPA2<sup>™</sup> sind eingetragene Warenzeichen von Wi-Fi Alliance.

App Store ist eine Dienstmarke von Apple Inc.

Google Play ist eine Marke von Google Inc.

All other trademarks are the property of their respective owners and used for identification purpose only.

©SEIKO EPSON CORPORATION 2014. All rights reserved.

| 2 |                        |       |    |
|---|------------------------|-------|----|
|   | 2D-zu-3D-Konvertierung | ••••• | 81 |

## 3

| 3D-Anzeige-Hinweis | 81   |
|--------------------|------|
| 3D-Bilder          | 49   |
| 3D-Brille          | 49   |
| 3D-Brille umkehren | 81   |
| 3D-Display         | 81   |
| 3D-Einstellungen   | 81   |
| 3D-Format          | , 93 |
| 3D-Helligkeit      | 81   |
| 3D-Tiefe           | 81   |

## A

| Abkühlen28Access-Point suchen92Adaptive IRIS-Blende41, 80Anschließen20Anschließen eines Computers20Anschließen von mit MHL kompatiblen                          |
|----------------------------------------------------------------------------------------------------|
| Geräten21, 23Anschließen von Smartphones oder Tablet-Geräten21, 23Anschließen von USB-Geräten22Anschließen von Videogeräten20Anschließen von WirelessHD-Geräten |
| Ansicht                                                                                                    |
| Austauschzeit                                                                                                    |

# В

| Bedienfeld               | 6, 7 |
|--------------------------|------|
| Befestigungsschraube der |      |
| Lampenabdeckung          | 113  |
| Beleuchtung              | . 88 |
| Betrachtungsfeld         | . 52 |
| Betrieb                  | . 88 |
| Betriebszeit             | 115  |
| Bild                     | . 35 |
| Bilder                   | . 74 |
|                          |      |

| Rild-im-Rild           | 94 |
|------------------------|----|
| Dila ina Dila          | 76 |
| ына-им-виа             | 70 |
| Bild-im-Bild verlassen | 94 |
| Bildschärfeeinstellung | 30 |
| Bildverarbeitung       | 83 |
| -                      |    |

# C

| Standard 72 |
|-------------|
| Standard72  |

## D

| Deinterlacing             | 82   |
|---------------------------|------|
| Detailverbesserung 42     | , 82 |
| DHCP                      | 92   |
| Diagonale Bildschirmgröße | 81   |
| Dia-Show                  | 74   |
| Direkt einschalten        | 88   |
| Display                   | 89   |

## Ε

|                            |       | ~~ |
|----------------------------|-------|----|
| Einblenden des Testmusters | ••••• | 30 |
| Eingangssignal             |       | 93 |
| Einschalt-Link             |       | 84 |
| Einstellen der Neigung     |       | 31 |
| Einstellung starten        |       | 89 |
| EPSON Super White          |       | 80 |
| Ersetzen des Luftfilters   | 1     | 12 |
| Erweitert                  | 80,   | 82 |
| Event ID                   | 93, 1 | 07 |
|                            |       |    |

### F

| Farbe des Musters    | 89 |
|----------------------|----|
| Farbe wählen         | 89 |
| Farbmodus 35,        | 79 |
| Farbsättigung        | 79 |
| Farbtemperatur       | 79 |
| Farbtiefe            | 93 |
| Farbton              | 79 |
| Fehler-/Warnanzeigen | 95 |
| Fernbedienung        | 25 |
| Fokus                | 00 |
| Fokusring            | 30 |

## G

| Gain                 | 39,   | 80 |
|----------------------|-------|----|
| Gamma                | 38,   | 80 |
| Gateway-Adresse      |       | 92 |
| Geräteanschlüsse 64, | , 84, | 85 |

# Н

| H/V-Keystone       | 32, 83 |
|--------------------|--------|
| Haupt/Sub wechseln | 94     |

-

| Hauptmenü               | 78 |
|-------------------------|----|
| Hautton                 | 79 |
| HDMI1-Anschluss 20, 21, | 23 |
| HDMI2-Anschluss         | 20 |
| HDMI-Anschluss          | 72 |
| HDMI-Link 72,           | 84 |
| HDMI-Videobereich       | 83 |
| Helligkeit 38, 79,      | 80 |
| Hintergrundanzeige      | 89 |
| H-Keystone              | 83 |
| Höhenlagen-Modus        | 88 |
|                         |    |

## I

| IP-Adresse       | 92 |
|------------------|----|
| IP-Einstellungen | 92 |

### Κ

| Kanal                | 91 |
|----------------------|----|
| Keystone-Verzerrung  | 32 |
| Kindersicherung      | 86 |
| Komponentenanschluss | 20 |
| Konfigurationsmenü   | 78 |
| Kontrast             | 79 |
| Kontrollanzeigen     | 95 |

# L

| Ladeanschluss für 3D-Brille | 58       |
|-----------------------------|----------|
| Lampenabdeckung             | 6, 113   |
| Lampenaustauschperiode      | 111      |
| Lampenstunden               |          |
| Lampenstunden zurücksetzen  | 115      |
| Lautstärke                  | 33, 84   |
| Leistungsaufnahme           | 80       |
| Link-Anzeige                | 58       |
| Luftfilter                  | 109      |
| Luftfilterhalter            | 109, 112 |

### Μ

| Meldung                | 89 |
|------------------------|----|
| Menü                   | 78 |
| Menü "Grund"           | 91 |
| Menü "Netzwerk"        | 90 |
| Menü Bild              | 79 |
| Menü Einstellung       | 83 |
| Menü Information       | 93 |
| Menü Reset             | 93 |
| Menü Signal            | 81 |
| Menü Speicher          | 90 |
| Motion flow Intensität | 82 |
|                        |    |

# 0

| Offset   | 39, 80 |
|----------|--------|
| Overscan | 83     |

### Ρ

| Pairing 5              | 51 |
|------------------------|----|
| Panelkalibrierung 8    | 39 |
| Passwort 9             | 92 |
| PC-Anschluss 2         | 20 |
| Position 8             | 31 |
| Projektion 8           | 86 |
| Projektionsgröße 17, 3 | 60 |
| Projektorinfo 9        | )3 |

# Q

| Quelle |  | 28, | 93 |
|--------|--|-----|----|
|--------|--|-----|----|

### R

| Rauschen 10                 | 0 |
|-----------------------------|---|
| Rauschunterdrückung 8       | 2 |
| Reichweite 2                | 5 |
| Reinigen der 3D-Brille 11   | 1 |
| Reinigen des Luftfilters 10 | 9 |
| Reinigen des Objektivs 11   | 1 |
| Reinigen des Projektors 11  | 0 |
| Reset 80, 83, 85, 8         | 9 |
| Reset Lampenstunden 9       | 3 |
| Reset total                 | 3 |
| RGB 8                       | 0 |
| RGBCMY                      | 0 |
| RGB-Einstellung 3           | 9 |

# S

| Sättigung             | 38,   | 80 |
|-----------------------|-------|----|
| Scanmodus             |       | 93 |
| Schärfe               | 41,   | 79 |
| Schärfeeinstellung    | ••••• | 30 |
| Schattierung          | 38,   | 80 |
| Seitenverhältnis      | 36,   | 81 |
| Seriennummer          | ••••• | 93 |
| Setup Pegel           |       | 82 |
| Sicherheit            |       | 92 |
| Sicherheit-Menü       |       | 92 |
| Sleep-Modus           |       | 88 |
| Soft-Tastatur         |       | 91 |
| Speicher löschen      | 47,   | 90 |
| Speicher zurücksetzen |       | 47 |
| Speicherabruf         | 47,   | 90 |
| Speichereingabe       | 46,   | 90 |
| Speicherfunktion      |       | 46 |
| Speicher-Rückstellung |       | 93 |
| -                     |       |    |

| Sperreinstellung    | 86 |
|---------------------|----|
| Sprache             | 89 |
| SSID                | 92 |
| SSID-Anzeige        | 92 |
| Standby-Bestätigung | 89 |
| Startbildschirm     | 89 |
| Status              | 93 |
| Stromversorgung 27, | 28 |
| Subbildgröße        | 94 |
| Subbildposition     | 94 |
| Subbildquelle       | 94 |
| Subnet-Maske        | 92 |
| Super-resolution    | 82 |
| Sync                | 81 |
| Sync-Info           | 93 |
|                     |    |

### Т

| Tastensperre     | . 86 |
|------------------|------|
| Technische Daten | 120  |
| Tracking         | . 81 |
| Trigger Impuls   | . 88 |

### U

| Übertragungsbereich                | 55             |
|------------------------------------|----------------|
| Umbenennen eines Speichers         | <del>)</del> 0 |
| Unterbildschirm                    | 71             |
| Untermenü 7                        | 78             |
| Unterstützte Bildschirmauflösungen |                |
|                                    | 17             |
| USB                                | 74             |
| USB-Anschluss 2                    | 22             |
| User-Taste 8                       | 37             |

### V

| Verbindungsmodus | 91 |
|------------------|----|
| Version          | 93 |
| Videoanschluss   | 20 |
| Videoempfang 64, | 85 |
| Video-Signal     | 93 |
| V-Keystone       | 83 |
| Voll             | 36 |

#### W

Wechseln der Verbrauchsmaterialien

| ·····               | - 2 |
|---------------------|-----|
| Wiederholrate       | 93  |
| WiHD-Anzeige        | 58  |
| WiHD-Modus 8        | 85  |
| WirelessHD 58,8     | 85  |
| Wireless-LAN-Menü   | 91  |
| Wireless-LAN-Stärke | 91  |

# Ζ

| Zoom            | 36  |
|-----------------|-----|
| Zoomeinstellung | 30  |
| Zoomring        | . 6 |

. .